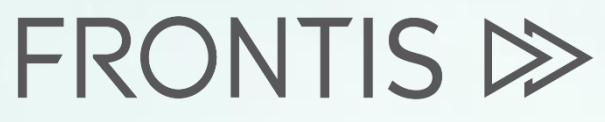

Strategy Consulting & Digital Transformation

onfident

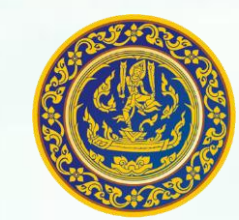

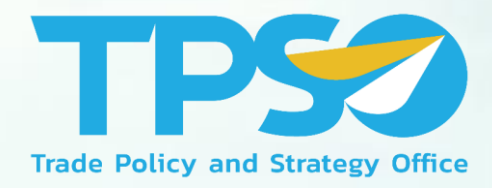

## คู่มือการใช้งานเว็บไซต์ คิดค้า.com

### โครงการพัฒนาระบบสารสนเทศเชิงลึกด้านเศรษฐกิจการค้า ระยะที่ 4 (TIS 4)

วันที่ 12 พฤศจิกายน พ.ศ. 2564

สำนักงานนโยบายและยุทธศาสตร์การค้า

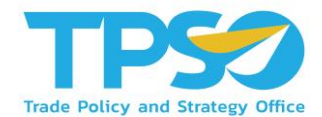

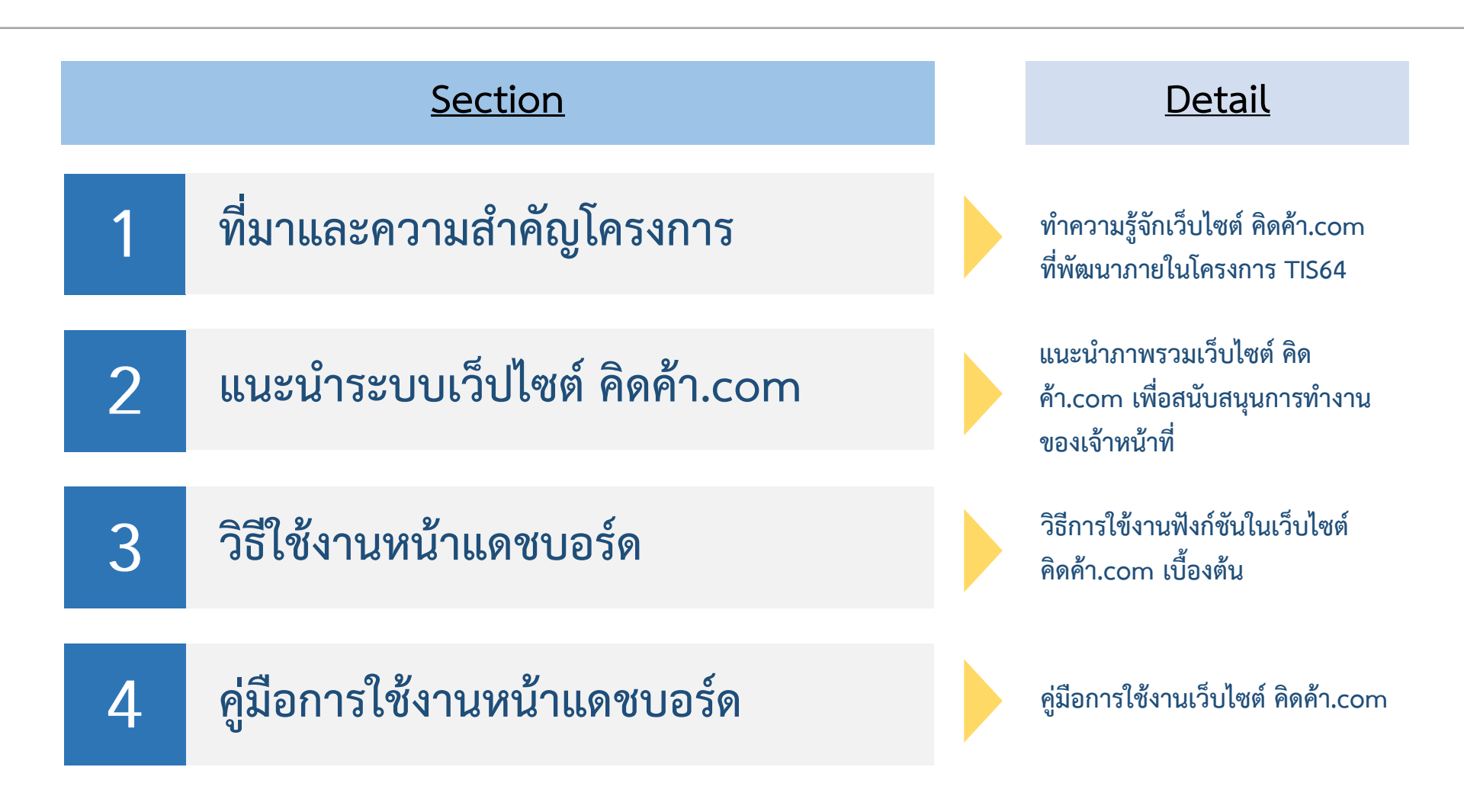

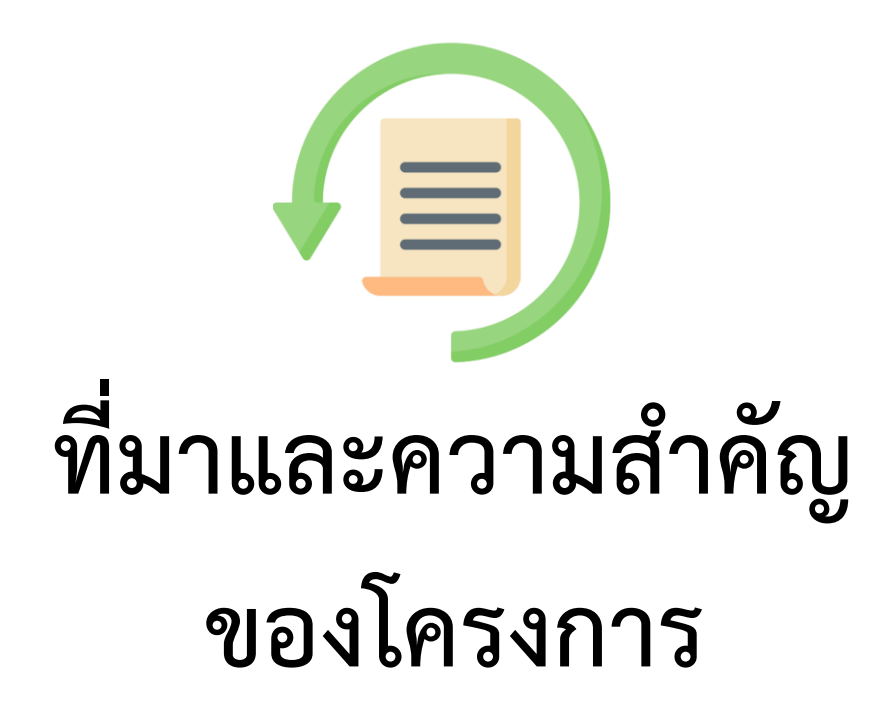

สนค. ได้ริเริ่มดำเนินการโครงการ TIS มาตั้งแต่ปี 2561 เพื่อให้บริการข้อมูลเชิงลึก ด้านเศรษฐกิจการค้าแก่เจ้าหน้าที่กระทรวงพาณิชย์และผู้ประกอบการ

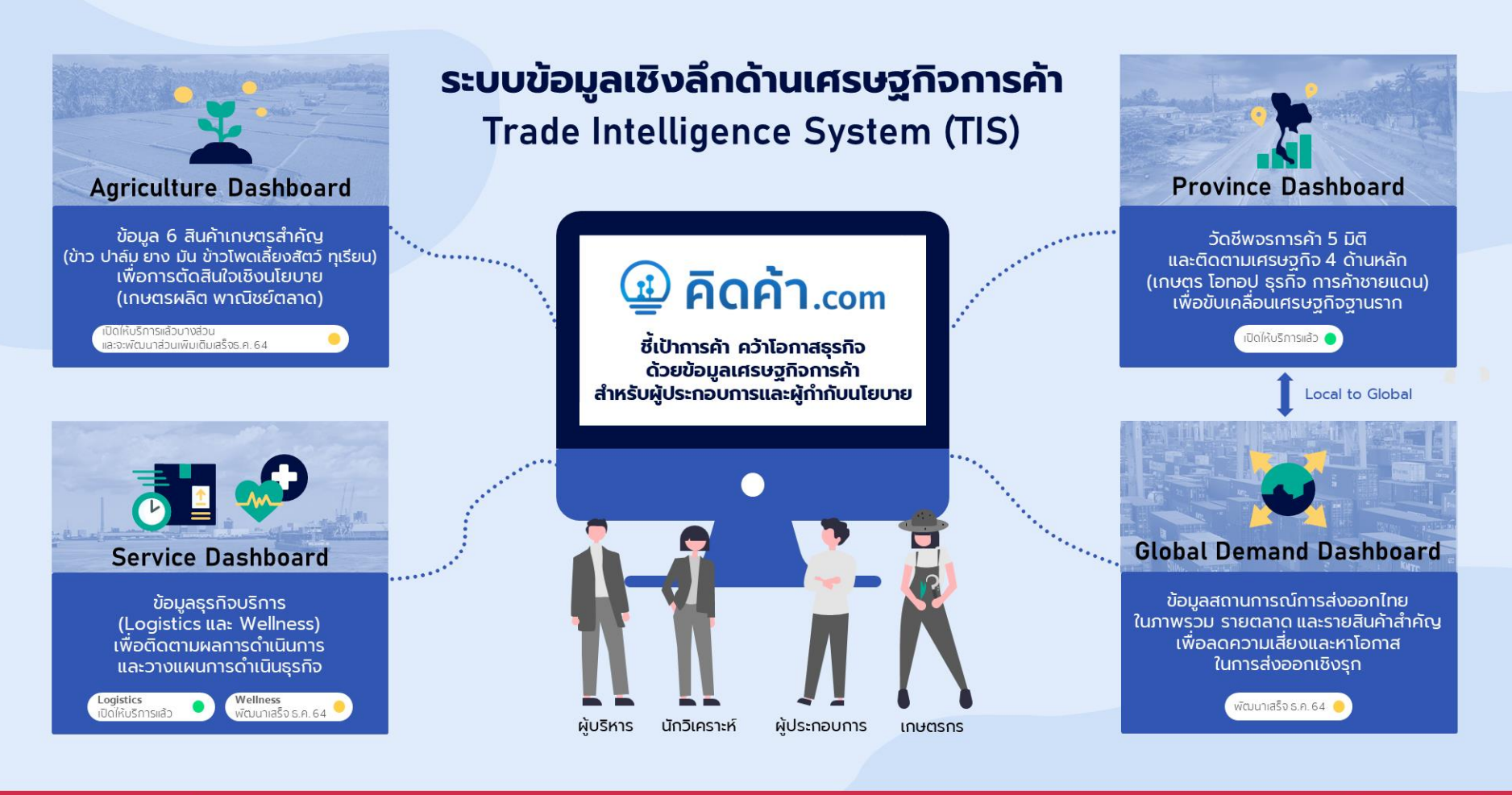

#### สามารถใช้บริการได้ที่ www.คิดค้า.com

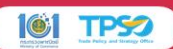

สนค. ได้ริเริ่มดำเนินการโครงการ TIS มาตั้งแต่ปี 2561 เพื่อให้บริการข้อมูลเชิงลึก ด้านเศรษฐกิจการค้าแก่เจ้าหน้าที่กระทรวงพาณิชย์และผู้ประกอบการ

### คิดค้า.com

ชี้เป้าการค้า คว้าโอกาสธุรกิจ

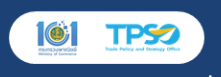

สามารถใช้บริการได้ที www.คิดค้า.com

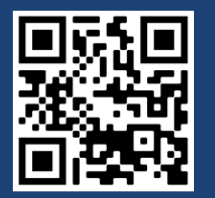

## 🚇 **คิดค้า**.com

ชี้เป้าการค้า คว้าโอกาสธุรกิจ ด้วยข้อมูลเศรษฐกิจการค้า

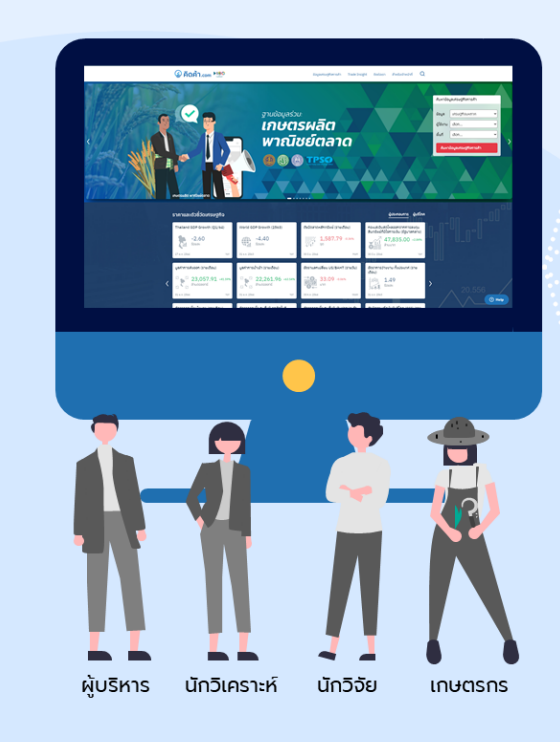

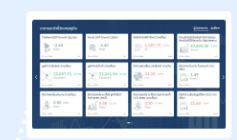

#### Market Indicators

#### ราคาและตัวชี้วัดเศรษฐกิจ

รวบรวมราคาสินค้าและดัชนีสำคัญไว้ ณ แหล่งเดียว เพื่อให้สามารถคาดการณ์และวางแผนได้อย่างมั่นใจ

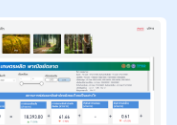

### Analytic Dashboard

#### Dashboard เศรษฐกิจการค้า

ใช้งาน Dashboard ข้อมูลการค้าเพื่อติดตามสถานการณ์ หาโอกาส และเข้าใจความเสี่ยงของสินค้าเกษตร โอทอป การค้าชายแดน การส่งออก และธุรกิจต่างๆ ด้วยข้อมูล ที่น่าเชื่อถือจากหน่วยงานหลักผู้รับผิดชอบ

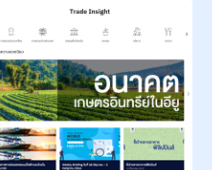

### Trade Insight

#### บทวิเคราะห์เชิงลึก

้ท้าวทันการค้าจากข้อมูลและบทวิเคราะห์ด้านการค้า เพื่อไม่ให้พลาดข้อมูลสำคัญด้านการพาณิชย์และเศรษฐกิจ การค้าตามหัวข้อที่สนใจได้อย่างสะดวก รวดเร็ว น่าเชื่อถือ

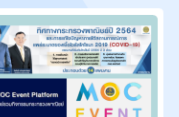

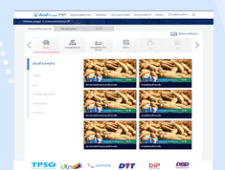

### Policy Highlight

นโยบายเด่นพาณิชย์

รับรู้นโยบายเด่นของกระทรวงพาณิชย์ ที่เป็นประโยชน์เพื่อประกอบการดำเนินธุรกิจ

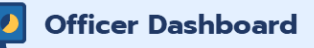

Dashboard เจ้าหน้าที่ (ฟังก์ชันเพิ่มเติมที่ใช้ภายใน) Dashboard ข้อมูลการค้าเพิ่มเติมสำหรับเจ้าหน้าที่ กระทรวงพาณิชย์ โดยสามารถ Download ข้อมูล เพื่อการวิเคราะห์ได้ (ยกเว้นข้อมูลรายบริษัท)

## ประโยชน์ที่ของการอบรมสำหรับกลุ่มผู้ใช้งาน

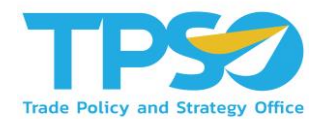

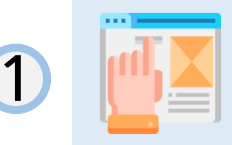

**ผู้เข้าอบรมสามารถเข้าใช้งานเว็บไซต์ คิดค้า.com ได้** เพื่อพัฒนาขีดความสามารถในการใช้งานเว็บไซต์

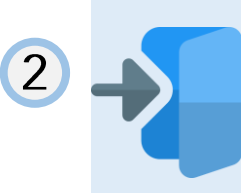

ผู้เข้าอบรมสามารถเข้าถึงแดชบอร์ด บทวิเคราะห์ ข่าวสาร และประเด็นสำคัญอื่นๆ ภายในเว็บไซต์ คิดค้า.com ได้ เพื่อนำข้อมูลและประเด็นสำคัญต่างๆ ในเว็บไซต์ไปใช้ในการทำงานจริง

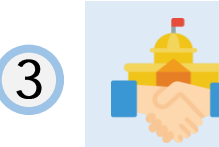

<mark>ผู้เข้าอบรมสามารถนำข้อมูลในเว็บไซต์ คิดค้า.com เพื่อพัฒนาการค้าและการตลาดของตนเอง</mark> และตลาดภายในประเทศให้เกิดประสิทธิภาพและมีความเป็นธรรม

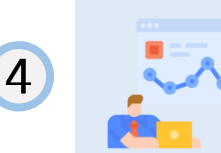

**ผู้เข้าอบรมสามารถนำข้อมูลในเว็บไซต์ คิดค้า.com ไปใช้ในการวิเคราะห์ต่อยอดได้** ใช้ในการวิเคราะห์และกำหนดกลุ่มสินค้าและธุรกิจบริการที่สำคัญ

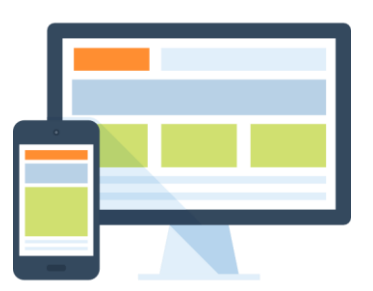

# แนะนำหน้าเว็บไซต์ คิดค้า.com

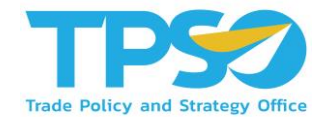

www.คิดค้า.com

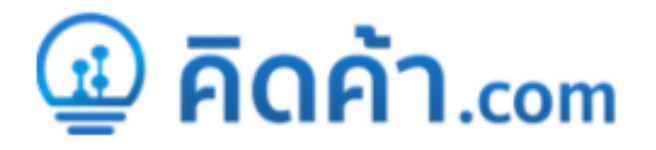

### แนะนำเว็บไซต์คิดค้า.com

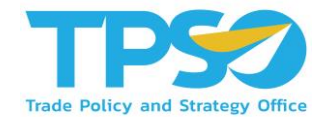

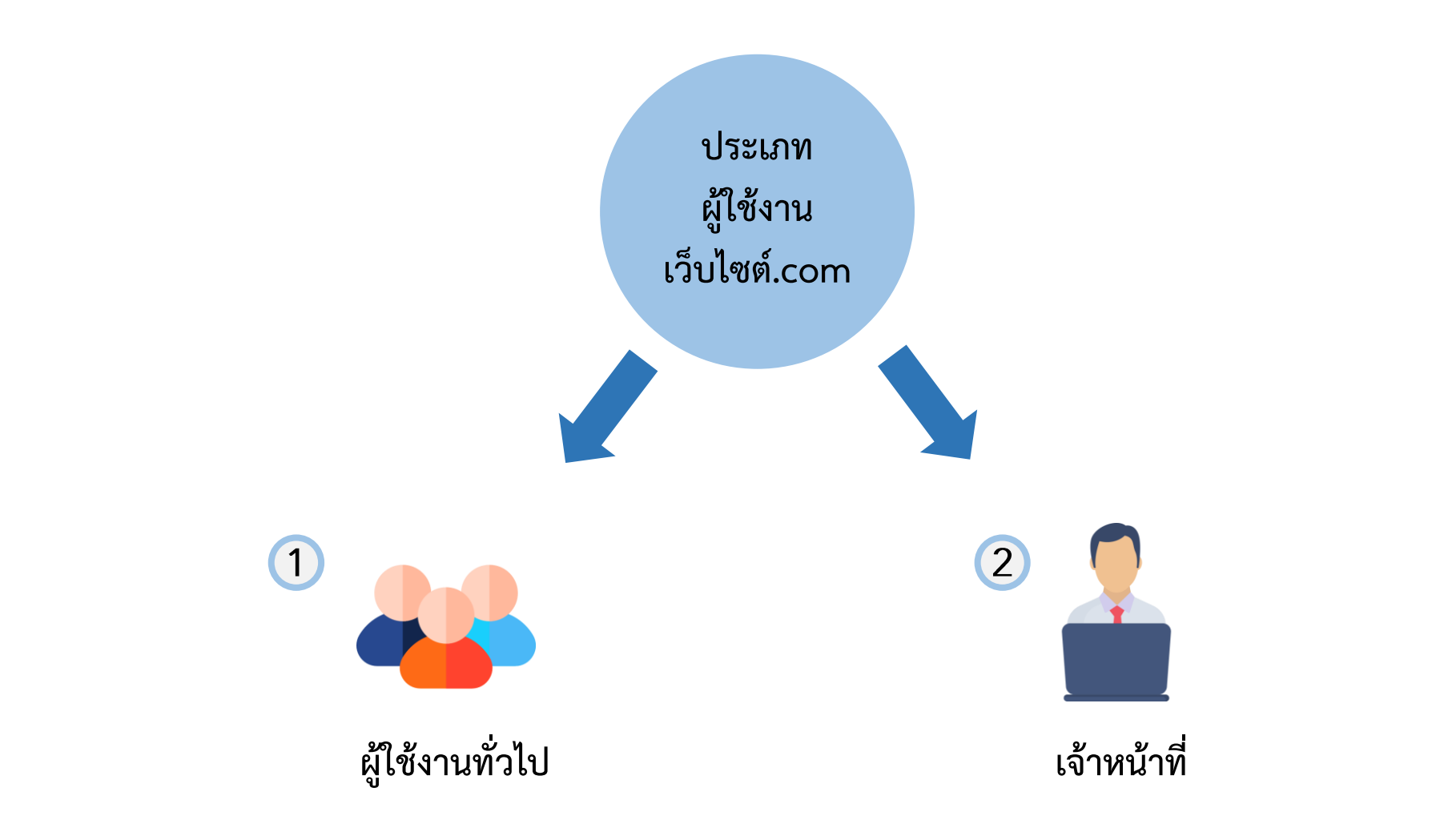

### แนะนำเว็บไซต์คิดค้า.com

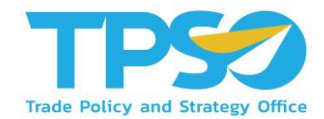

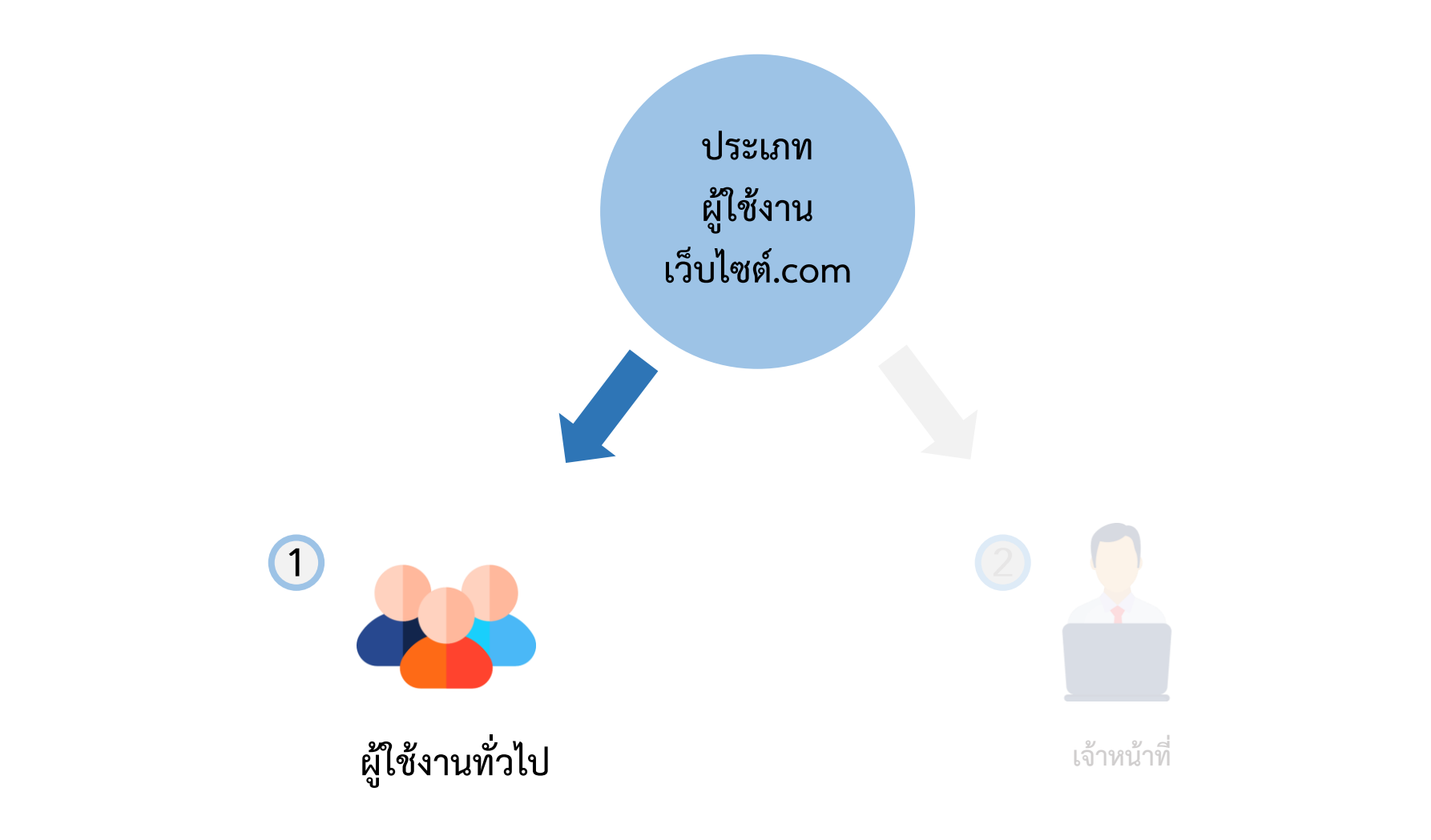

## ผู้ใช้งานทั่วไป - ภาพรวม เว็บไซต์ คิดค้า.com

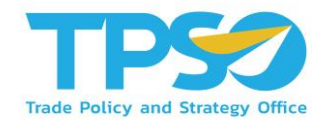

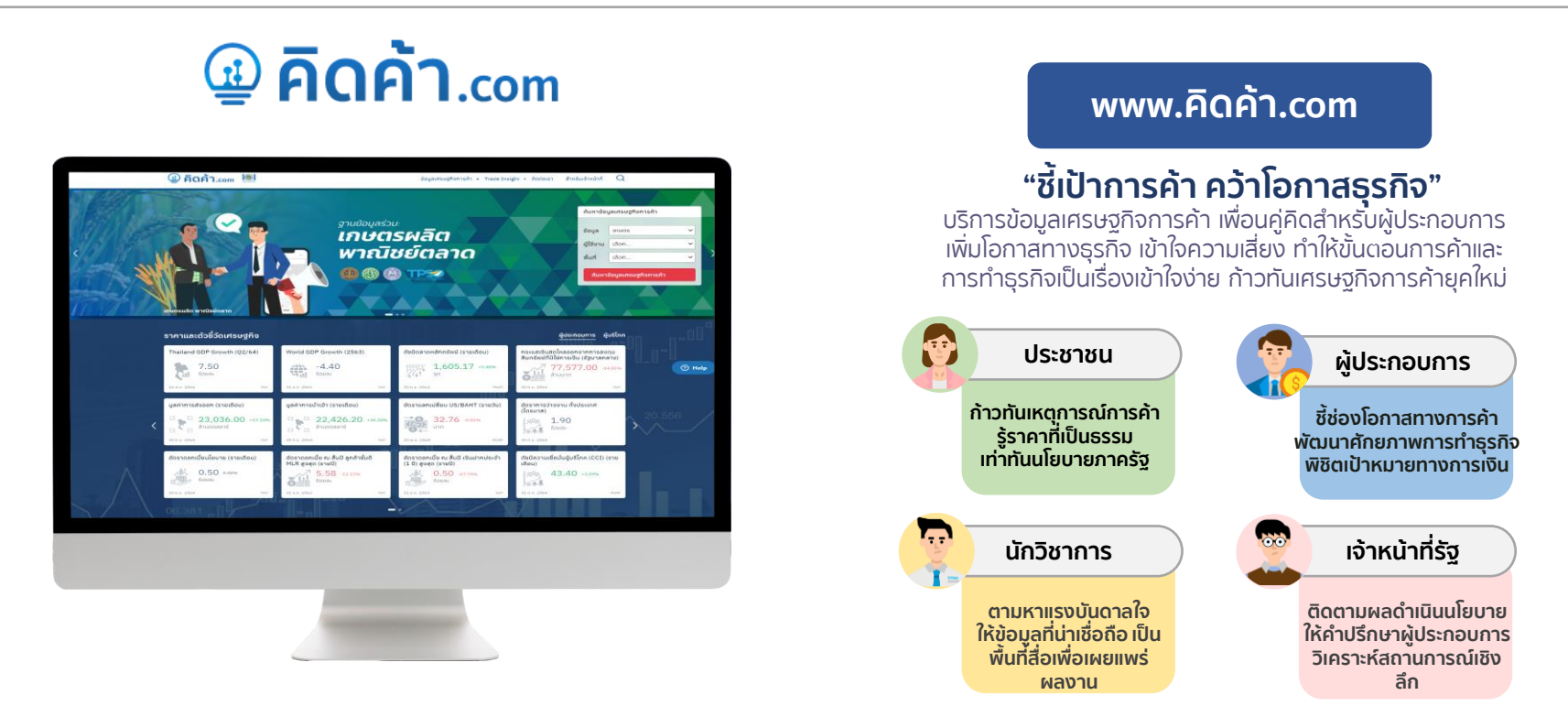

www. คิดค้า.com พัฒนาขึ้นเพื่อตอบสนองความต้องการข้อมูลของกลุ่มผู้ใช้งานอย่างทั่วถึงด้วย 4 feature สำคัญ....

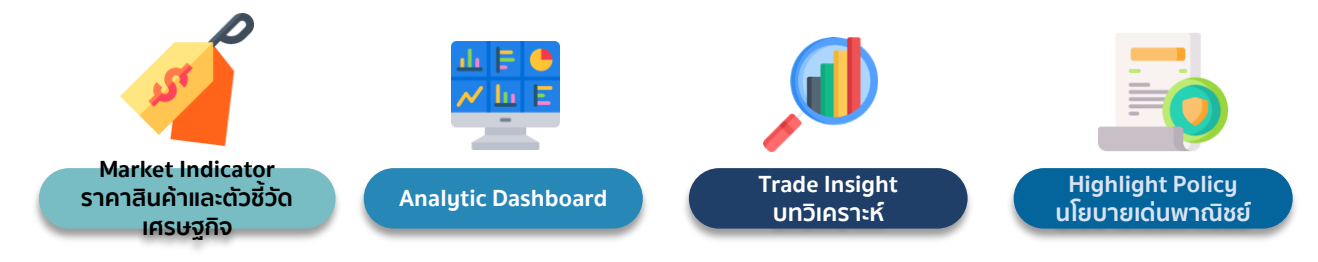

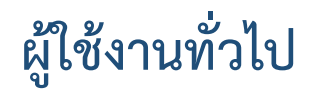

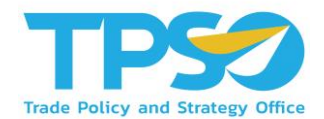

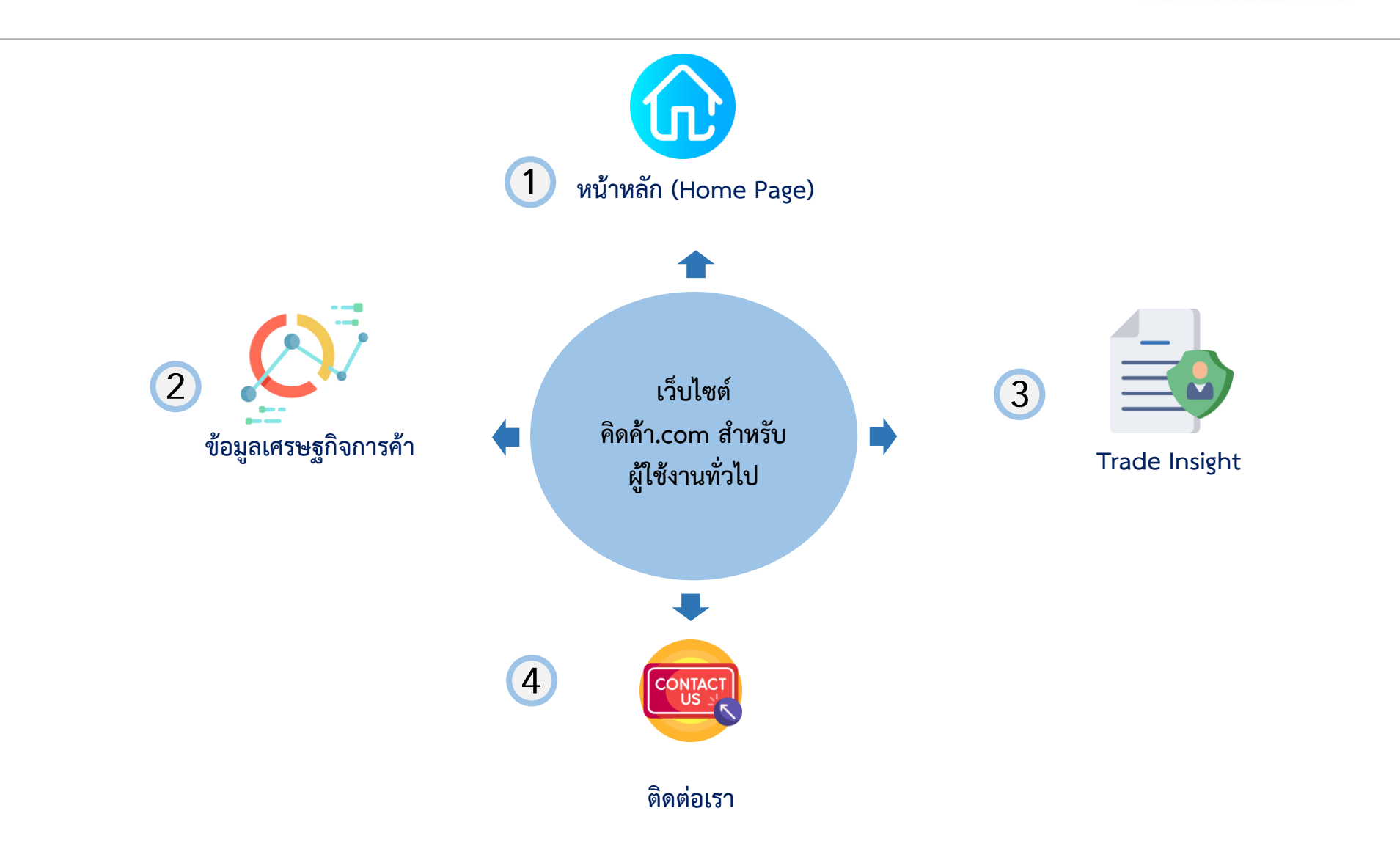

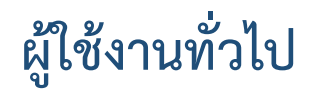

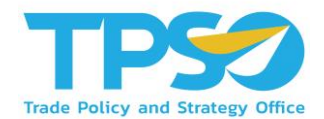

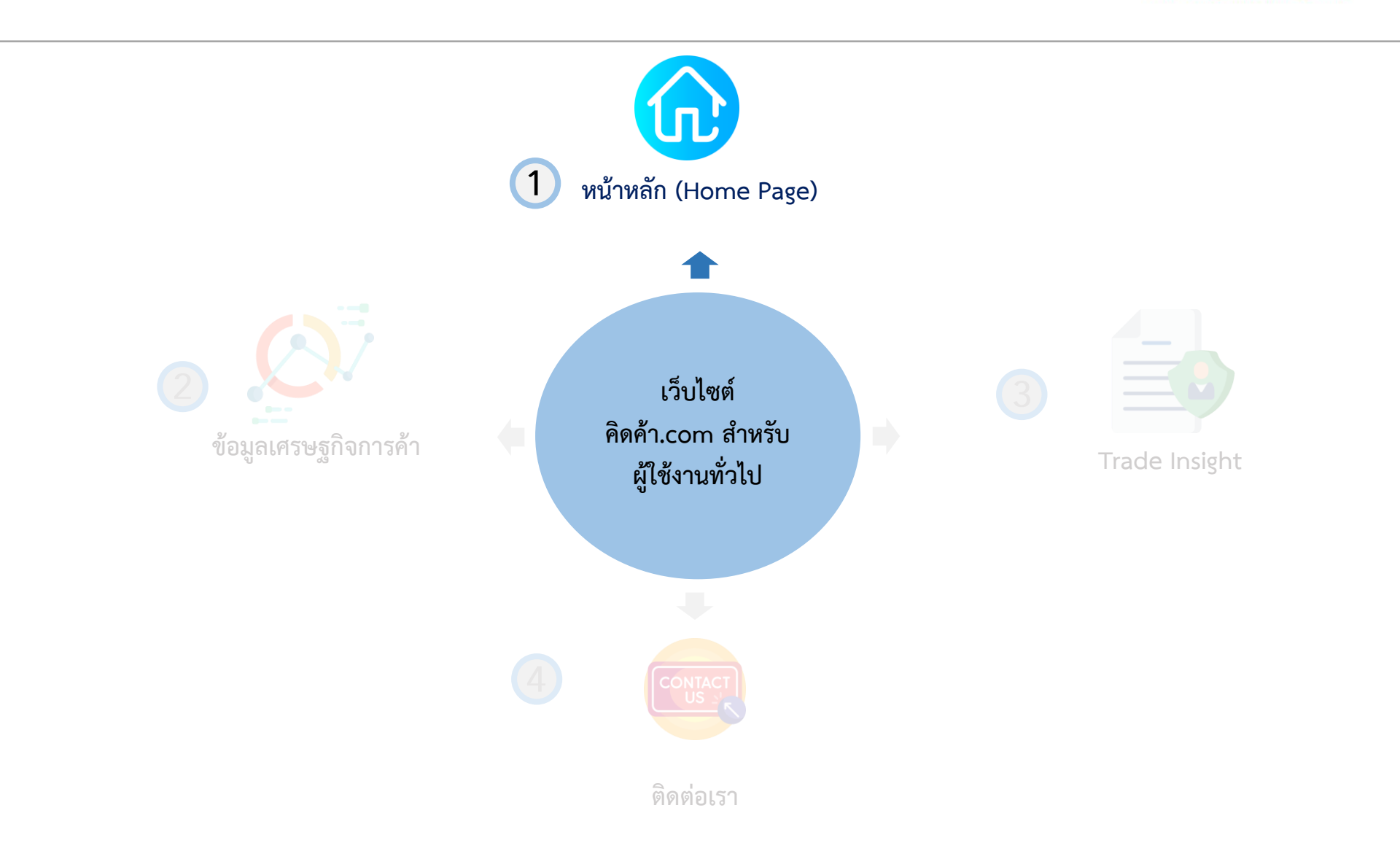

## ผู้ใช้งานทั่วไป - หน้าหลัก (Home Page)

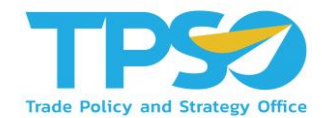

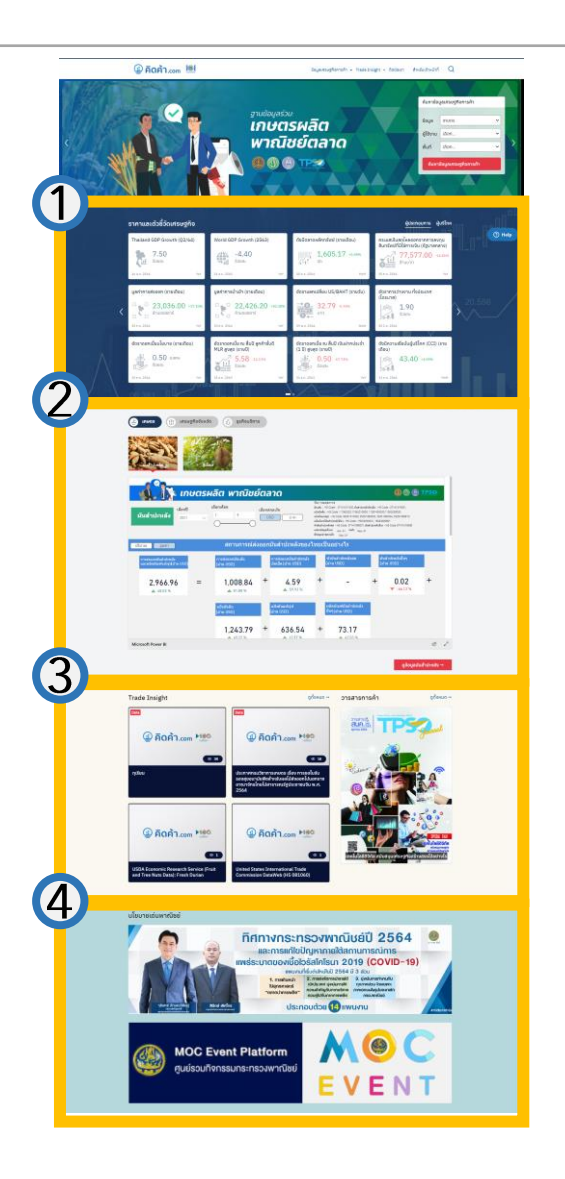

**หน้าหลัก (Home Page)** จะประกอบด้วย 4 ส่วน สำคัญดังนี้ ตามลำดับ

- 1. ราคาและตัวชี้วัดเศรษฐกิจ (Market Indicator)
- 2. Analytic Dashboard
- 3. บทวิเคราะห์ (Trade Insight)
- 4. นโยบายเด่นพาณิชย์ (Highlight Policy)

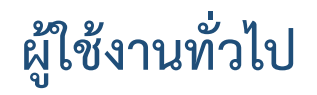

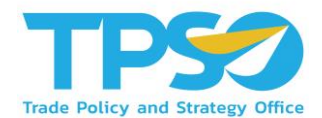

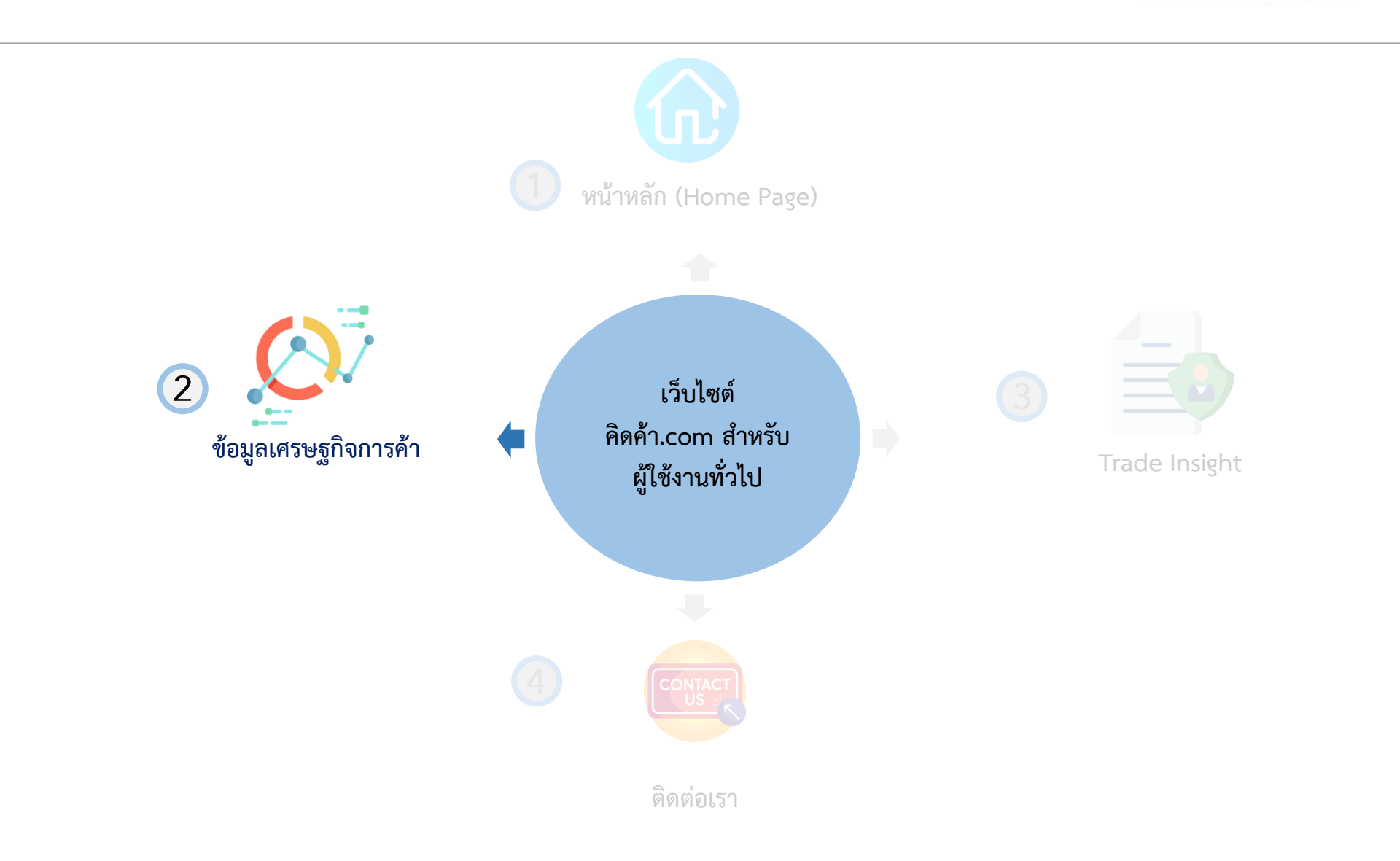

## ผู้ใช้งานทั่วไป - ข้อมูลเศรษฐกิจการค้า

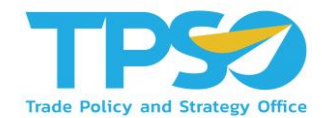

### เว็บไซต์จะพาท่านมาในหน้าตามภาพดังกล่าว

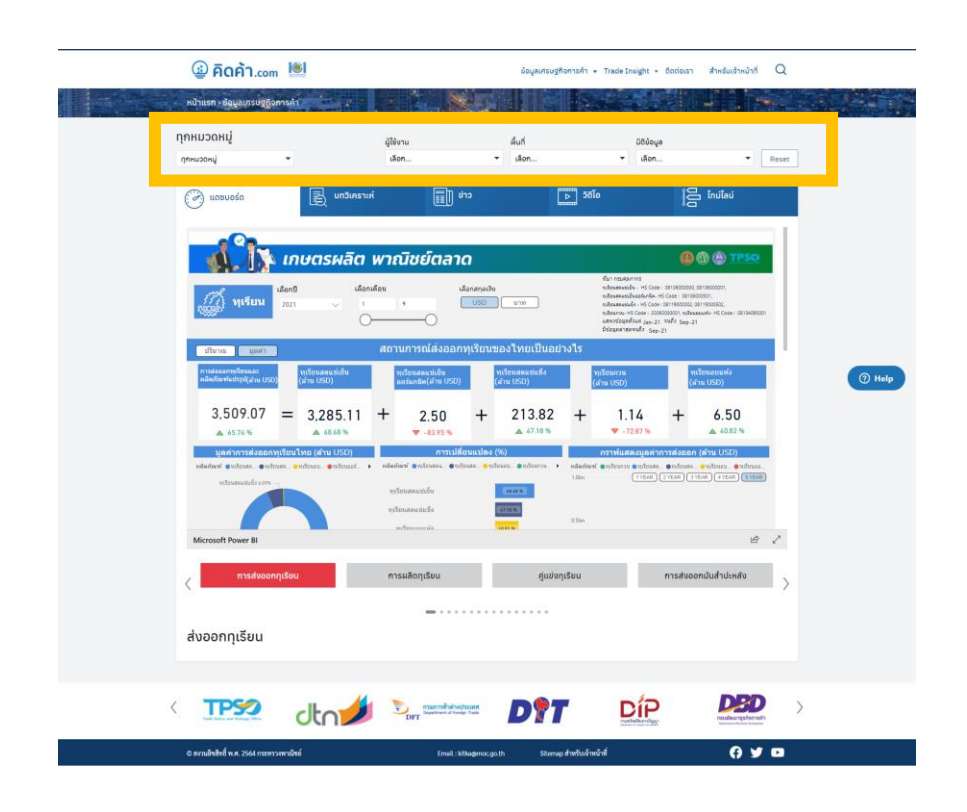

โดยท่านสามารถเลือก Filter ประเภทของข้อมูลที่ท่าน ต้องการให้เว็บไซต์แสดงได้ดังนี้

- 🕑 เลือกหมวดหมู่
- 🕑 เลือกประเภทผู้ใช้งาน
- 📀 เลือกพื้นที่
- 📀 เลือกมิติข้อมูล

## ผู้ใช้งานทั่วไป - ข้อมูลเศรษฐกิจการค้า

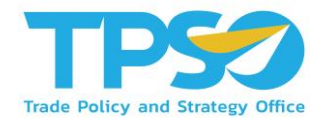

### เว็บไซต์จะพาท่านมาในหน้าตามภาพดังกล่าว

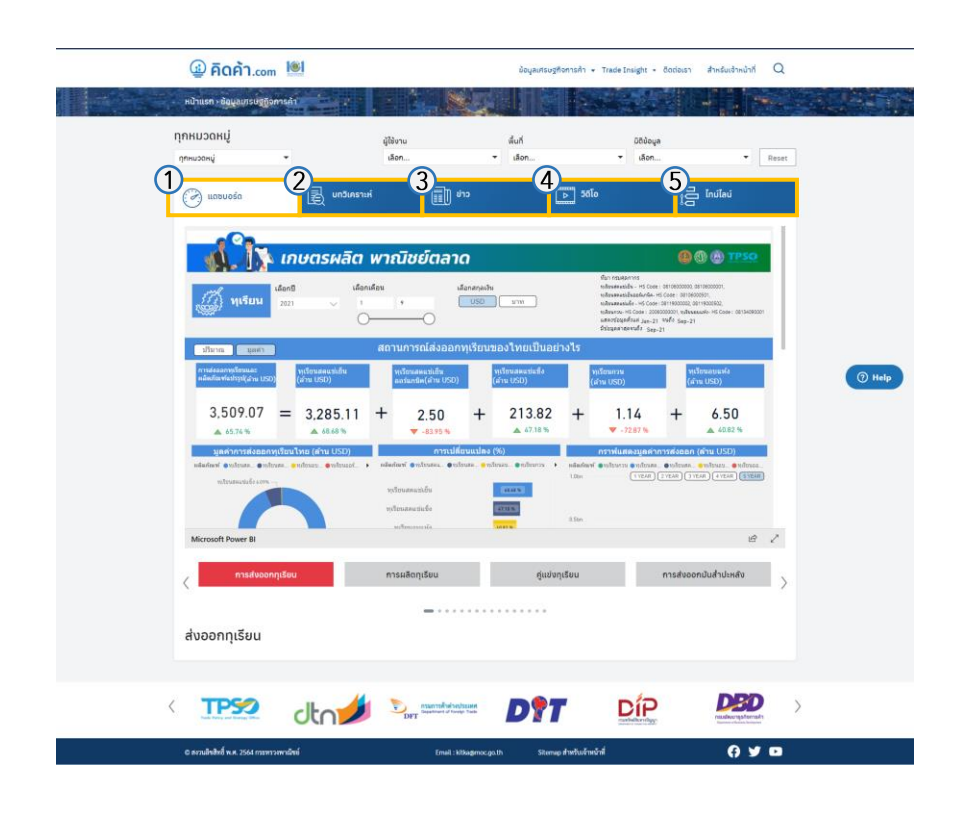

**หน้าข้อมูลเศรษฐกิจการค้า** จะประกอบด้วย 5 ส่วน สำคัญดังนี้ ตามลำดับ

- 1. หน้าแดชบอร์ด (Analytic Dashboard)
- 2. บทวิเคราะห์ (Trade Insight)
- 3. ข่าวสาร (News)
- 4. วิดิโอ (Video)
- 5. ไทม์ไลน์ (Timeline)

โดยทั้ง 5 ส่วนสำคัญดังกล่าว จะแสดงตามหมวดหมู่ที่ ท่านเลือก Filter ในหน้าก่อนหน้า

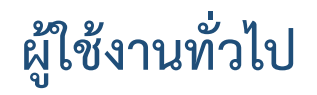

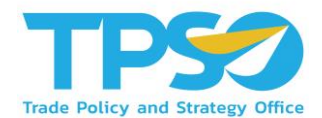

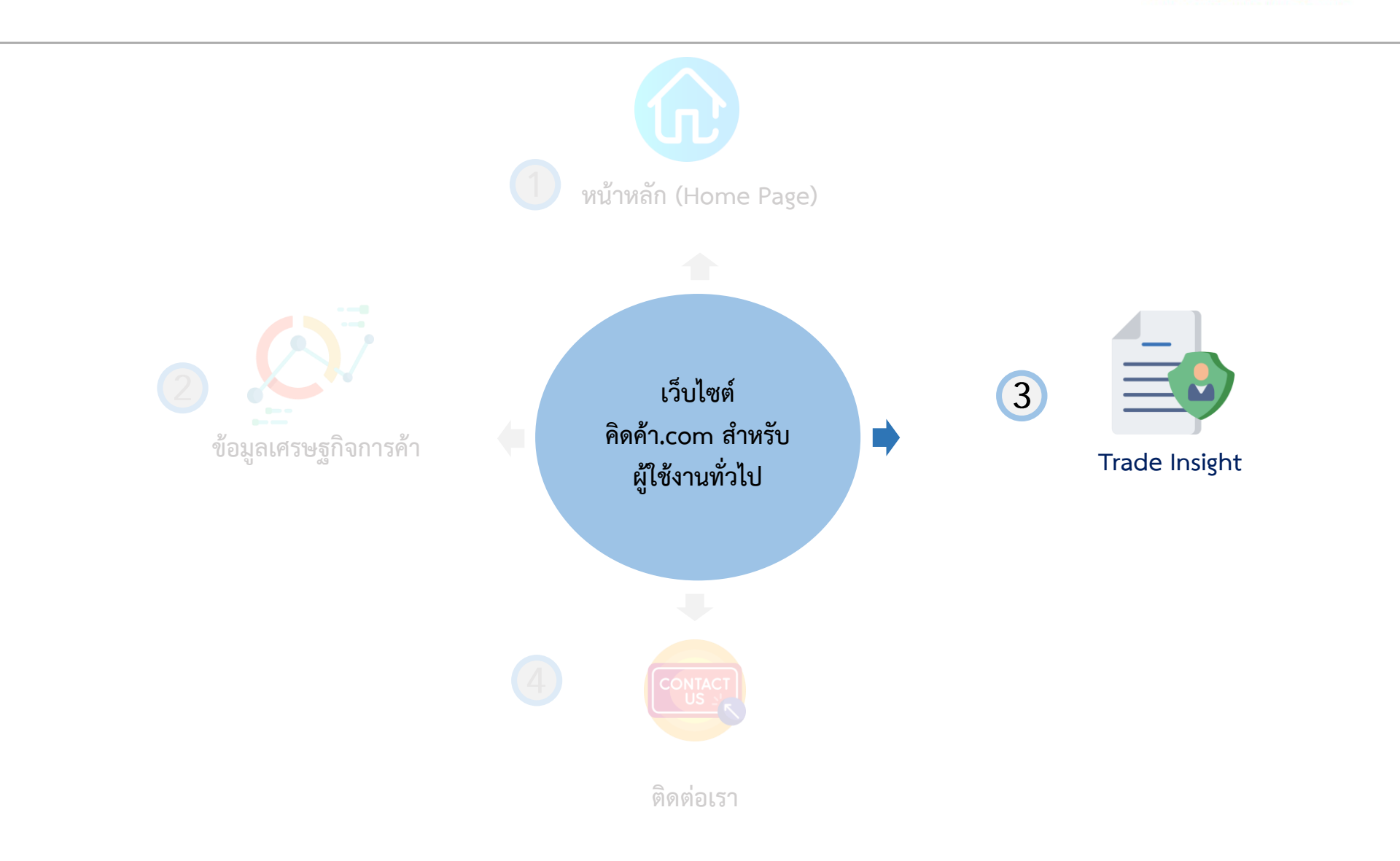

## ผู้ใช้งานทั่วไป - บทวิเคราะห์ (Trade Insight)

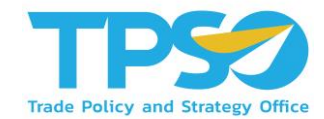

### เว็บไซต์จะพาท่านมาในหน้าตามภาพดังกล่าว

|               | 4 คิดค้า.com                                                                                | ü ayırı                                                                                                    | sugñantsÅt + Trade Ensight + Bodau                                                                             | s1 🕅 training1                                         | Q       |  |  |  |  |  |  |
|---------------|---------------------------------------------------------------------------------------------|----------------------------------------------------------------------------------------------------|----------------------------------------------------------------------------------------------------|--------------------------------------------------------|---------|--|--|--|--|--|--|
|               | Ndruse - Trade Insight                                                                      |                                                                                                    |                                                                                                    |                                                        |         |  |  |  |  |  |  |
|               |                                                                                             |                                                                                                    |                                                                                                    |                                                        |         |  |  |  |  |  |  |
| Trade Insight |                                                                                             |                                                                                                    |                                                                                                    |                                                        |         |  |  |  |  |  |  |
|               | <i>,</i> Ω ⊕                                                                                | Ê Å                                                                                                    | B)<br>C, a                                                                                                    | ΨP                                                     |         |  |  |  |  |  |  |
|               | กาพรวมประเทศไทย ภาพรวมประเทศ                                                                | เศรษฐกิจจังหวัด เกษตร                                                                                                    | บริการ                                                                                                    | อาหาร                                                  |         |  |  |  |  |  |  |
|               | บทความยอดนิยม                                                                               |                                                                                                    |                                                                                                    |                                                        |         |  |  |  |  |  |  |
|               |                                                                                             |                                                                                                    | บทความขอดนิยม                                                                                                  |                                                        |         |  |  |  |  |  |  |
|               |                                                                                             |                                                                                                    | " จุรินทร์ " สั่งการตั้งวอร์รูม ในก<br>รับมือตัด GSP เร่งเจาะตลาดรา                                            | เรอ.พาณิชย์<br>ยมณฑล-รายรัฐ                            | () Help |  |  |  |  |  |  |
|               | 🤄 🚇 คิดค้า.d                                                                                | om 100                                                                                                    | ดวนเ<br>นาะอุริเกร์ ลักษณริศิษฏ์ รอณายกรัฐมนตรี และรัฐมนตรี                                                    |                                                        | >       |  |  |  |  |  |  |
|               |                                                                                             |                                                                                                    | ราการกระทรรหรรมพระขย กลาวราสาหระ<br>เอทที่ วันนี้ตนได้มอบทมายให้ทูกพาณิข<br>กับแอกอัครราชทูกไทยประจำกรุงวอชิง/ | ความคบหนาเวองจ<br>ย์ที่ DC ประสานงาน<br>ในและพูศแรงงาน |         |  |  |  |  |  |  |
|               |                                                                                             |                                                                                                    | เพื่อที่จะได้นักหมายไปหารือกับ USTR ร่                                                                         | รวยชิงตัน.                                             |         |  |  |  |  |  |  |
|               |                                                                                             | -                                                                                                    |                                                                                                    |                                                        |         |  |  |  |  |  |  |
|               |                                                                                             |                                                                                                    |                                                                                                    |                                                        |         |  |  |  |  |  |  |
|               |                                                                                             |                                                                                                    | @ คิดค้า                                                                                                    | om 190                                                 |         |  |  |  |  |  |  |
|               | สันท้ากุเรียบและผลิตภัณฑ์                                                                   | กเรียน                                                                                                    | ประกาศกรมวิชาการเกษตร                                                                                          | (8 16)<br>เรื่อง การขอในรับ                            |         |  |  |  |  |  |  |
|               | 31 Borrona 2021                                                                             | 10 Remona 2021                                                                                                    | รองสุขอนามัยพืชสำหรับผล<br>อาณาจักรไกยไปสารารณรั<br>2564                                                       | เป็ส่งออกไปนอกราช<br>ฐประชาชนจีน พ.ศ.                  |         |  |  |  |  |  |  |
|               |                                                                                             |                                                                                                    |                                                                                                    |                                                        |         |  |  |  |  |  |  |
|               | ④ คิดคำ.com >190                                                                            | 😉 คิดค้า.com 🌿                                                                                                    | 🚇 คิดค้า.d                                                                                                    | om 190                                                 |         |  |  |  |  |  |  |
|               | œ                                                                                           |                                                                                                    |                                                                                                    | Ø                                                      |         |  |  |  |  |  |  |
|               | USDA Economic Research Service (Fruit<br>and Tree Nuts Data): Fresh Durian<br>9 สามารถ 2021 | United States International Trade<br>Commission DataWeb (HS 081060)                                                                                                    | USFDA Import Alert for<br>Fruit/Fruit Prod                                                                     | Industry                                               |         |  |  |  |  |  |  |
|               |                                                                                             |                                                                                                    |                                                                                                    |                                                        |         |  |  |  |  |  |  |
|               | ④ คิดค้า.com Meters                                                                         | ศิลคำ.com ที่ ที่ | 🚇 คิดค้า.ง                                                                                                    | om 190                                                 |         |  |  |  |  |  |  |
|               | œ                                                                                           |                                                                                                    | -                                                                                                    | •                                                      |         |  |  |  |  |  |  |
|               | Organic Foods Production Act 1990 Boya<br>ənn USDA                                          | Nutrition Labeling and Education Act<br>onn FDA                                                                                                    | doua Fruits and Vegetables P<br>douaonn USDA Animal a<br>Inspection Service (APH                               | ermit Information<br>and Plant Health<br>HS)           |         |  |  |  |  |  |  |
|               |                                                                                             | 1 2 - 40 >                                                                                                    |                                                                                                    |                                                        |         |  |  |  |  |  |  |
|               |                                                                                             |                                                                                                    |                                                                                                    |                                                        |         |  |  |  |  |  |  |

หน้าบทวิเคราะห์ (Trade Insight) จะประกอบด้วย บทวิเคราะห์ที่เกี่ยวข้องกับ 7 หมวดหมู่สำคัญดังนี้ ตามลำดับ ภาพรวมประเทศไทย ภาพรวมต่างประเทศ เศรษฐกิจจังหวัด เกษตร บริการ อาหาร อุตสาหกรรม โดยหน้าจอจะแสดงผลตามหมวดหมู่บทวิเคราะห์ที่ ท่านเลือก

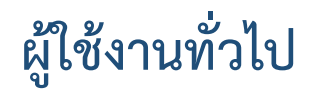

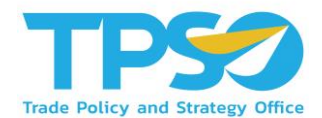

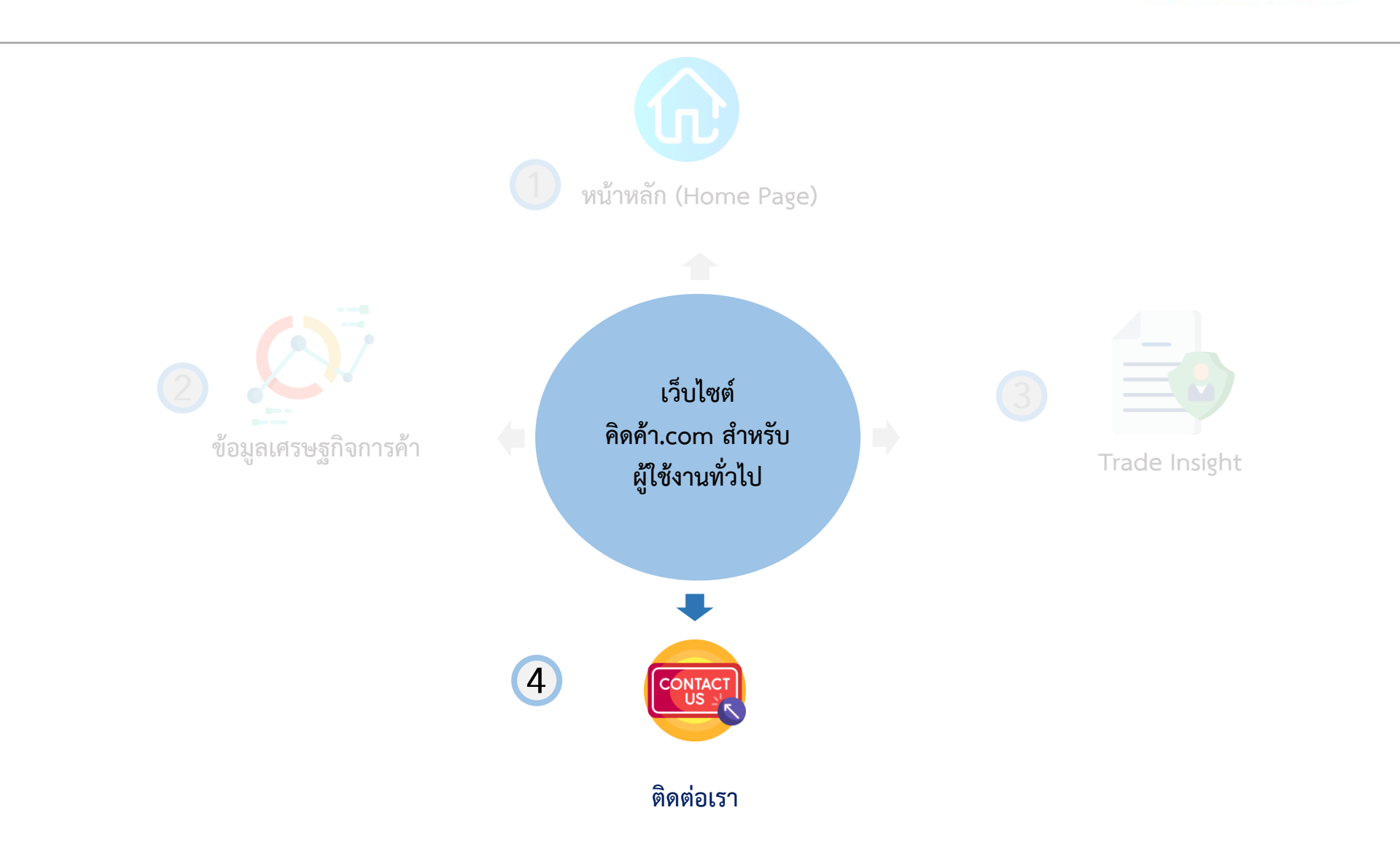

ผู้ใช้งานทั่วไป – ติดต่อเรา

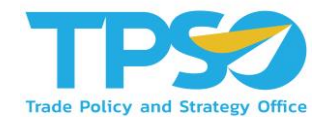

### ติดต่อเรา

ประชาชน ผู้บริโภคสามารถติดต่อทีมงานของ เว็บไซต์ คิดค้า.com **เพื่อสอบถามข้อมูลหรือข้อ** สงสัยเกี่ยวกับเว็บไซต์ คิดค้า.com ได้โดยตรง โดยกรอกข้อมูลดังต่อไปนี้

- 🕑 ชื่อ นามสกุล
- 🕑 เบอร์โทรศัพท์ อีเมล
- V หัวข้อที่ต้องการติดต่อ

### 🕑 ข้อความอธิบาย

| 🚇 คิดค้า.com 🔎                          | ข้อมูลเสรษฐกิจการค้า 👻 Trade In                                                             | sight • dodoish 🔲 training1 🔾 |                |
|-----------------------------------------|---------------------------------------------------------------------------------------------|-------------------------------|----------------|
| หม้านรก > 6อย่อยวา                      |                                                                                             |                               | and the second |
| <b>@ הิכה ר.com</b>                     | (1)<br>(บบรีมาสังห์<br>จักร์เขารัติแต่ย<br>จักร์เขารัติแต่ย<br>ขัดความ<br>ขัดความ<br>รubmit | บานสภูล<br>อัณส               | () Help        |
|                                         | <b>D?T</b>                                                                                  |                               | >              |
| สามารณีแล้งสิ่น สาวออร การการการการใหญ่ | costh Stormonสามกับอังหน้านี้                                                               | 6 × 6                         |                |

### แนะนำเว็บไซต์คิดค้า.com

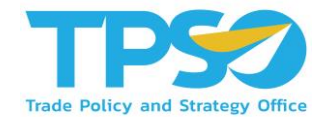

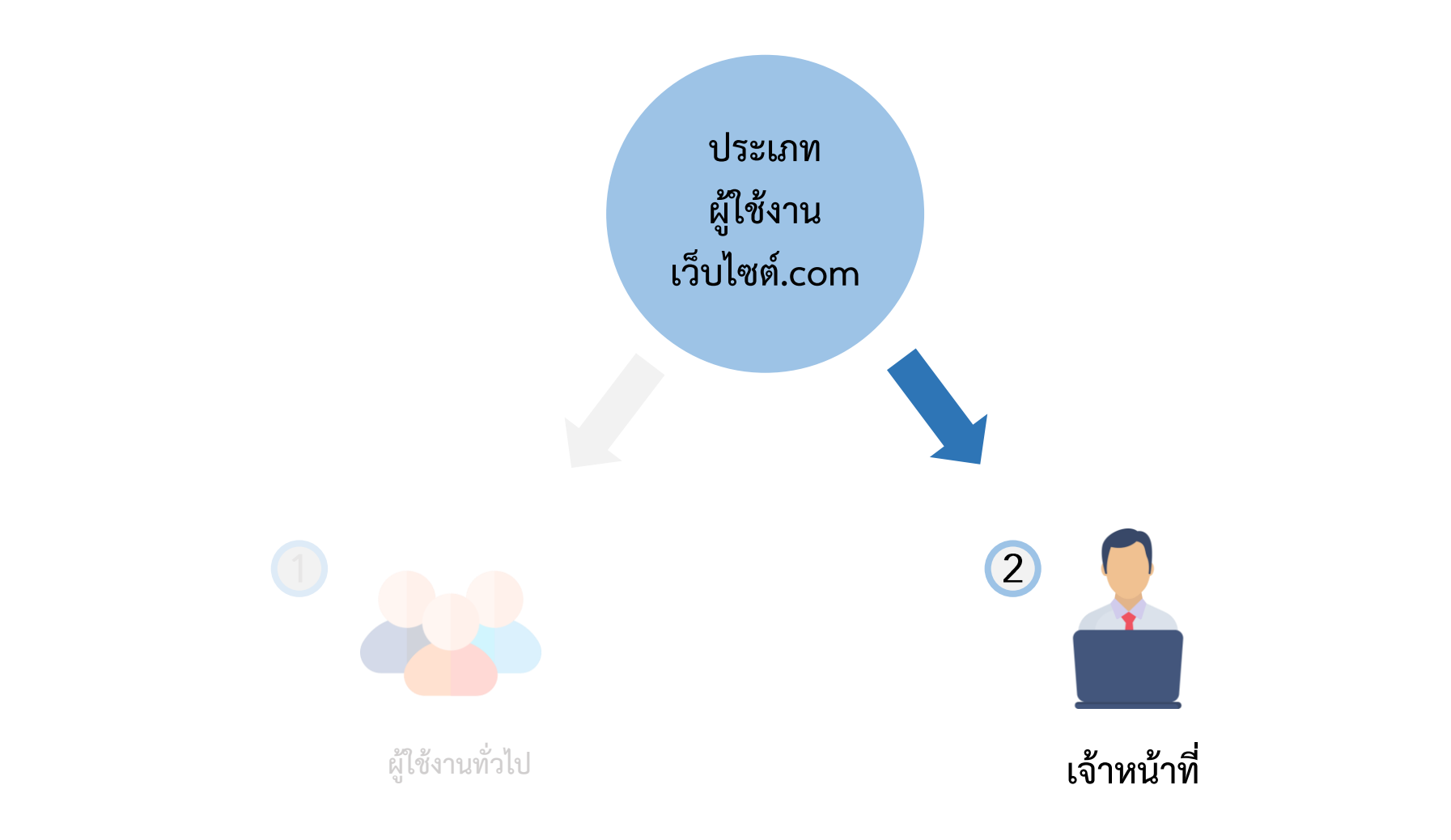

## เจ้าหน้าที่ - ฟังก์ชันเพิ่มเติมในหน้าแดชบอร์ดเจ้าหน้าที่

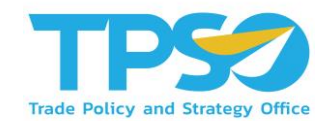

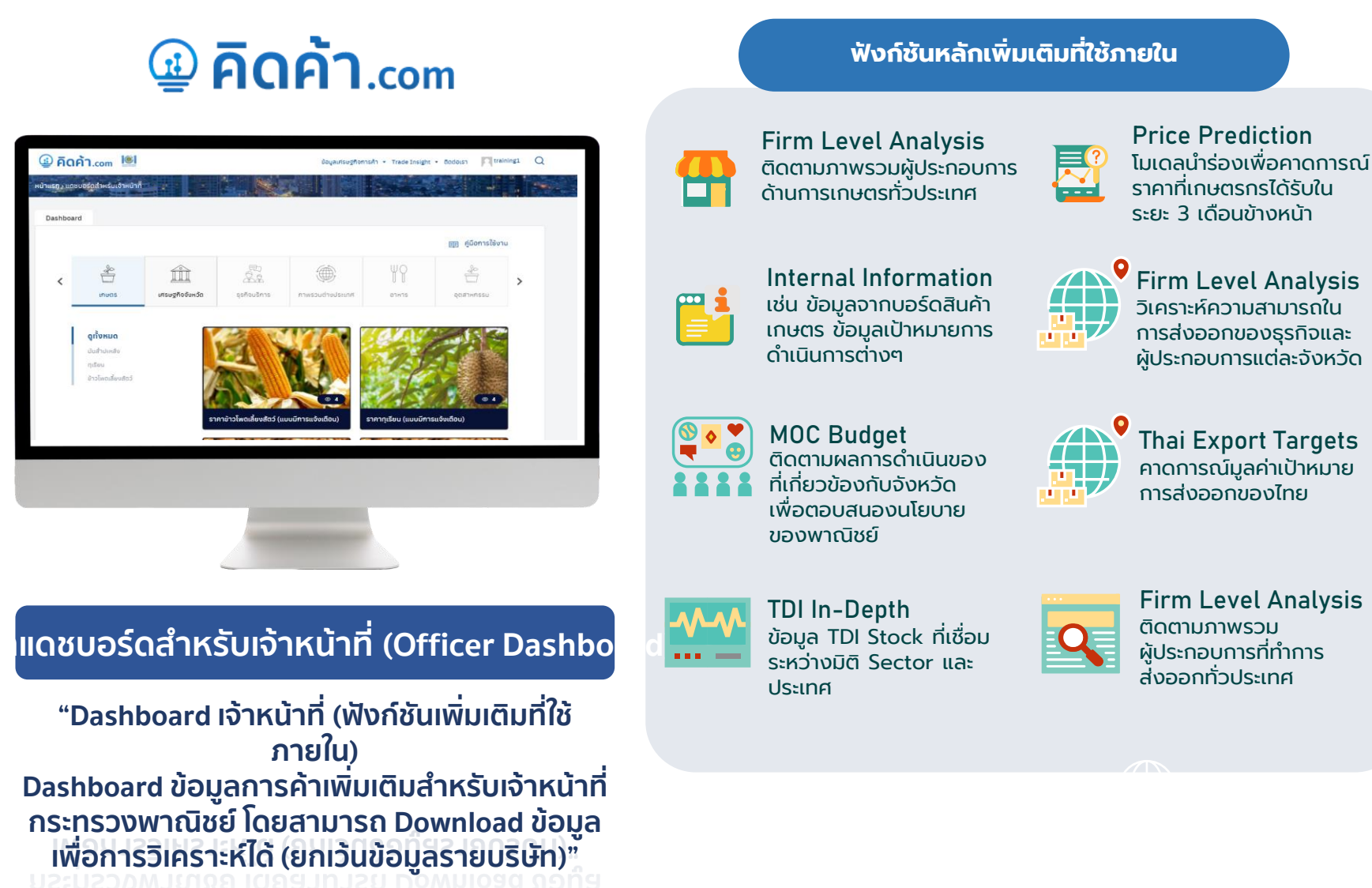

## เจ้าหน้าที่ – ภาพรวมหน้าแดชบอร์ดสำหรับเจ้าหน้าที่

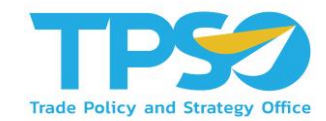

### โดยสามารถเลือกหมวดหมู่หลักของแดชบอร์ดเพื่อเลือกหมวดหมู่ที่ต้องการใช้งาน

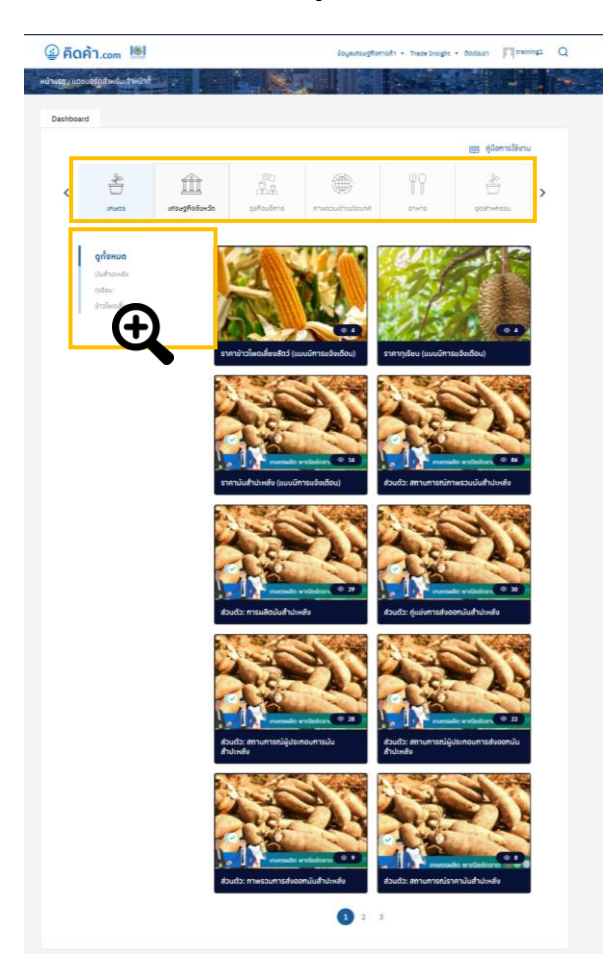

**หน้าแดชบอร์ดสำหรับเจ้าหน้าที่** จะประกอบด้วย 7 หมวดหมู่ ส่วนสำคัญดังนี้ ตามลำดับ

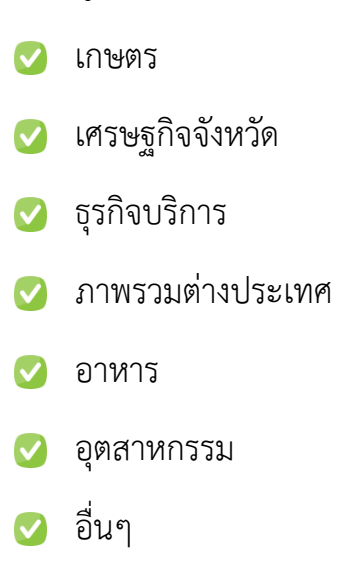

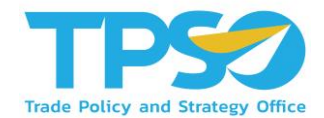

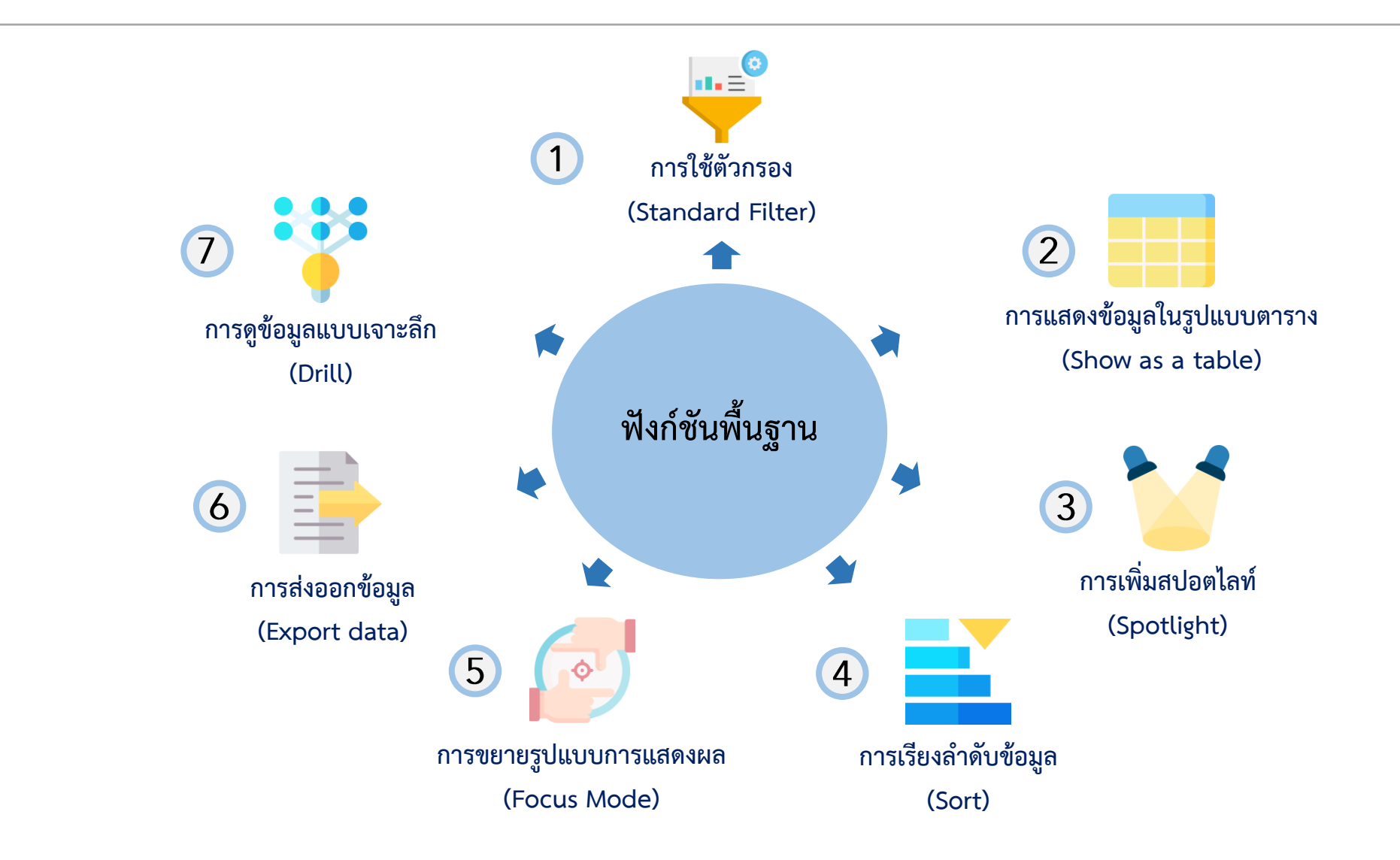

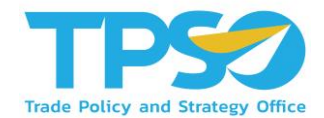

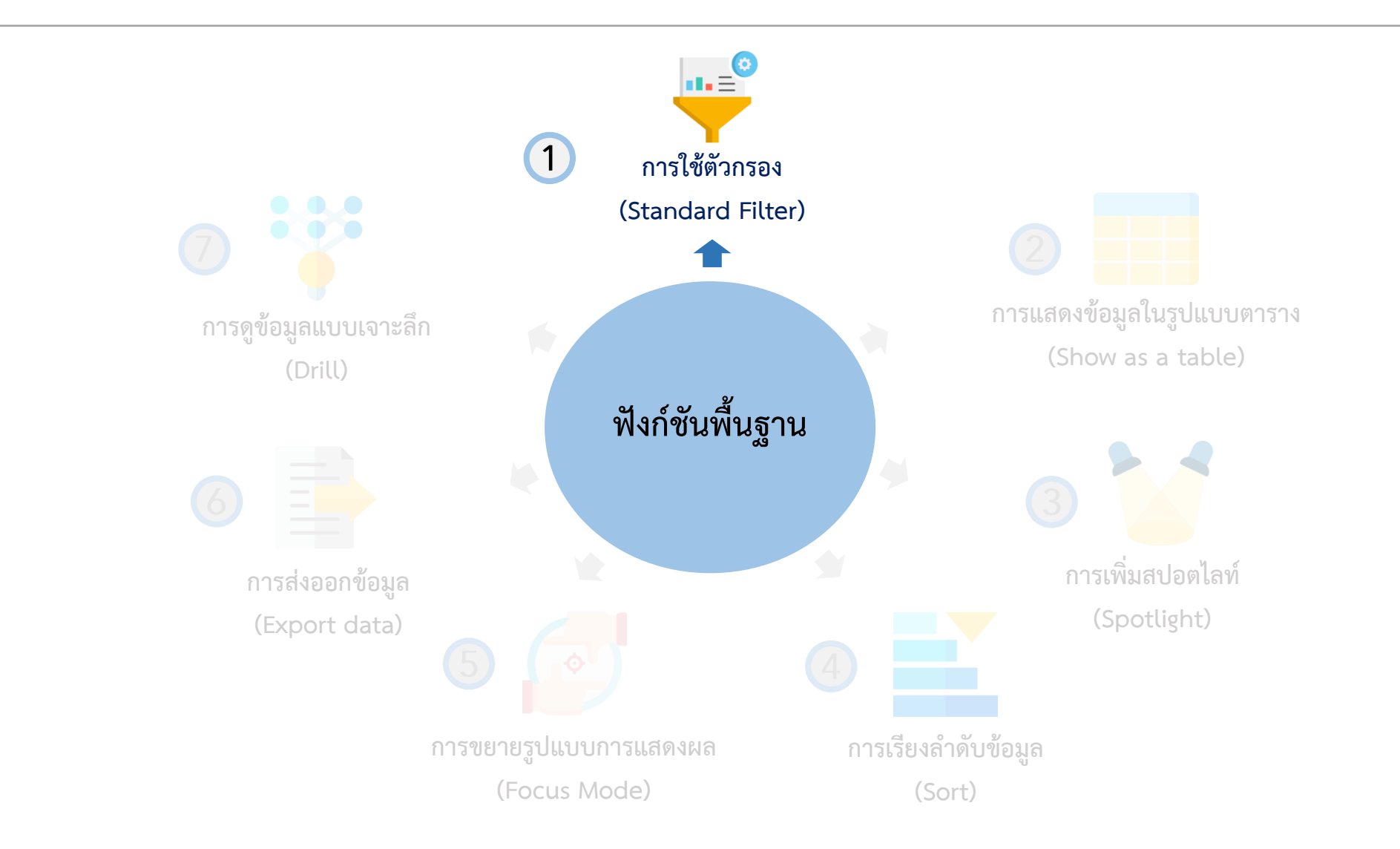

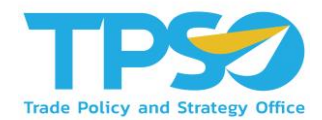

## ฟังก์ชันพื้นฐาน

### การใช้ตัวกรอง (Standard Filter)

ระบบมีฟังก์ชันคัดกรองข้อมูลตามมิติต่าง ๆ เพื่อให้ผู้ใช้งานสามารถ วิเคราะห์ข้อมูลได้จากหลากหลายมุมมอง เช่น ดูข้อมูลตามช่วงเวลา ตามภูมิภาค รายประเภทธุรกิจ เลือกสินค้า รูปแบบการขนส่ง ฯลฯ โดยฟังก์ชันคัดกรองข้อมูลเหล่านี้จะแสดงอยู่ในรูปแบบปุ่มตัวเลือก และที่หัวตารางซึ่งมีคำชี้แจงให้ผู้ใช้งานเลือกตัวเลือกที่อยู่ ภายใต้มิติ นั้นๆ โดยในระบบวิเคราะห์แต่ละหน้าจะมีตัวเลือกสำหรับคัดกรอง ข้อมูลที่แตกต่างกันไปโดยตัวคัดกรองจะมีการใช้งานดังนี้

- ผู้ใช้งานสามารถคัดกรองข้อมูลตามมิติต่าง ๆ โดยกดเลือก ตัวเลือกที่ต้องการ
- เมื่อกดเลือกแล้วจะมีแถบสีขึ้นที่ตัวคัดกรองที่เลือกไว้หรือค่าที่ แสดงผลในกล่องเปลี่ยนไปเป็นค่าที่ได้เลือกไว้

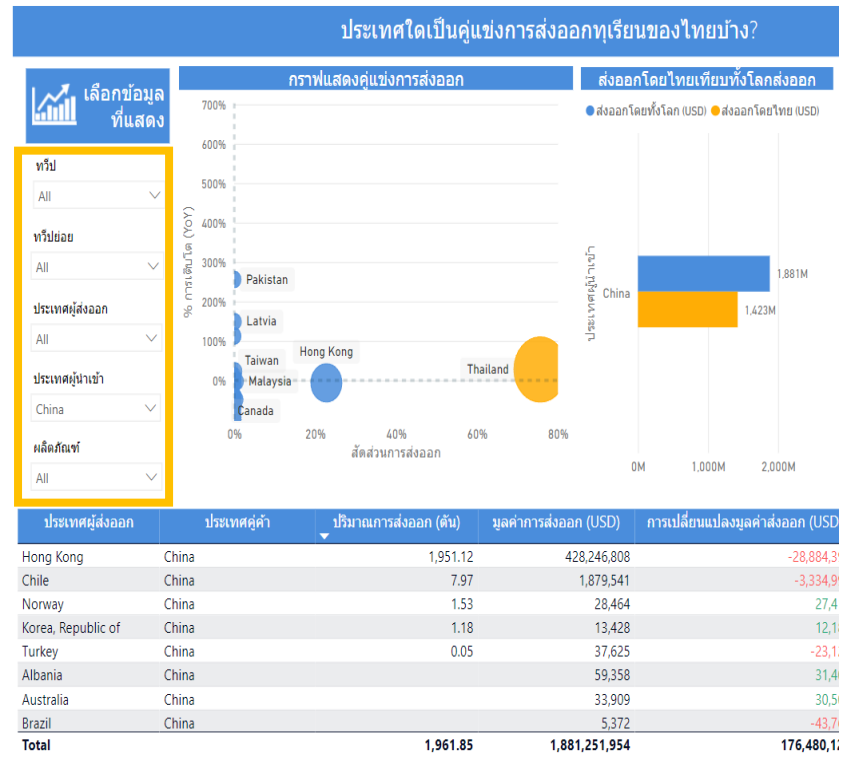

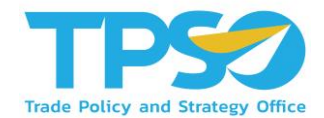

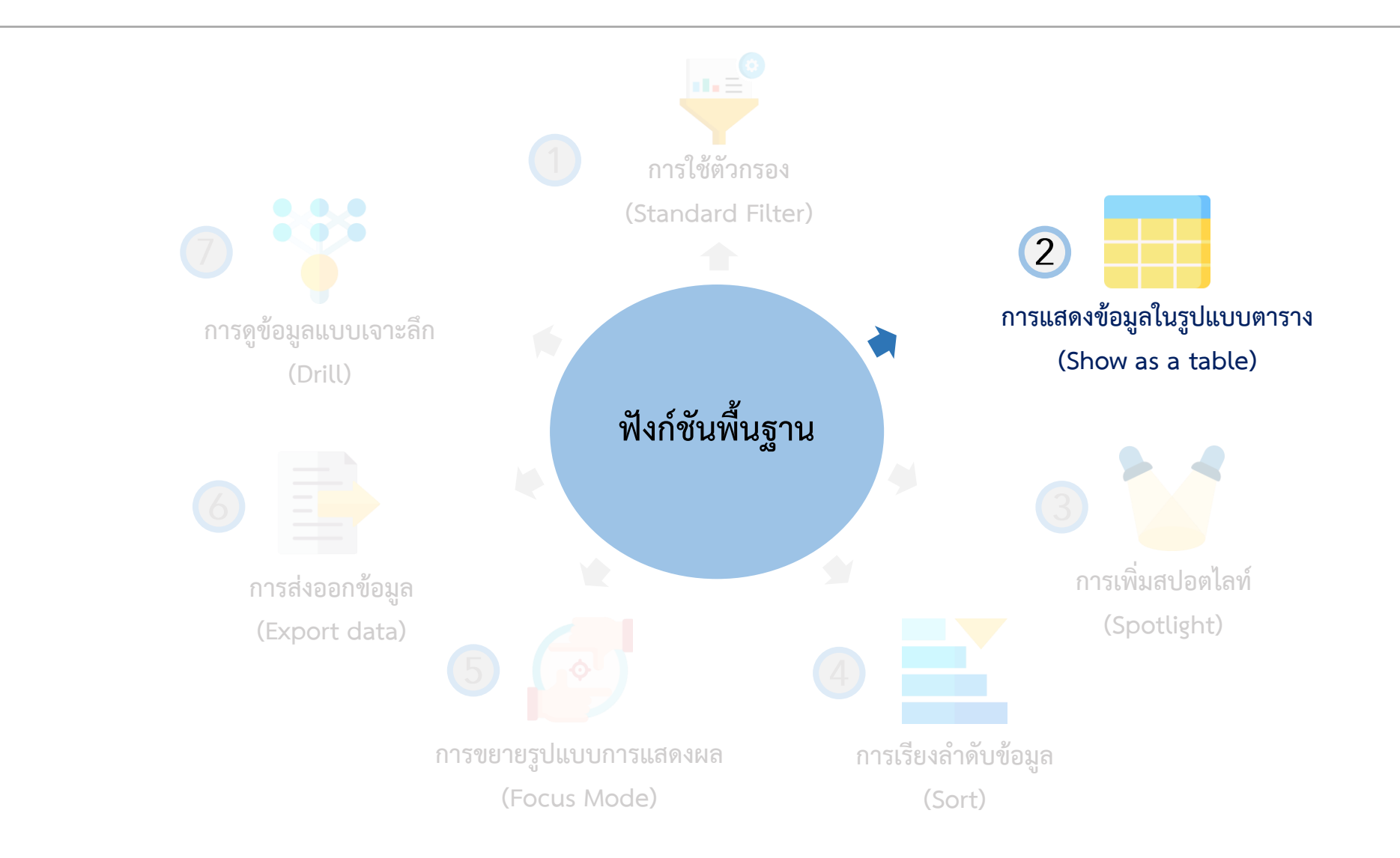

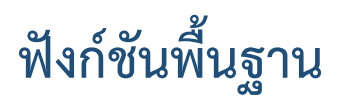

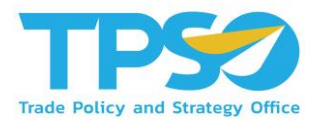

### การแสดงข้อมูลในรูปแบบตาราง (Show as a table)

กดคลิกขวา ในภาพข้อมูลที่สามารถแสดงผลเป็นข้อมูลในรูปแบบตารางได้ จะมีการแสดงคำว่า "Show as a table" ขึ้นมาให้กด เพื่อ แสดงข้อมูลในรูปแบบตาราง รวมถึงขยายรูปแบบการแสดงผล (Focus Mode) อีกด้วย ซึ่งในหน้าแดชบอร์ดราคา (General Price) นั้น หน้าแดชบอร์ดส่วนใหญ่อยู่ในรูปแบบตารางอยู่แล้ว

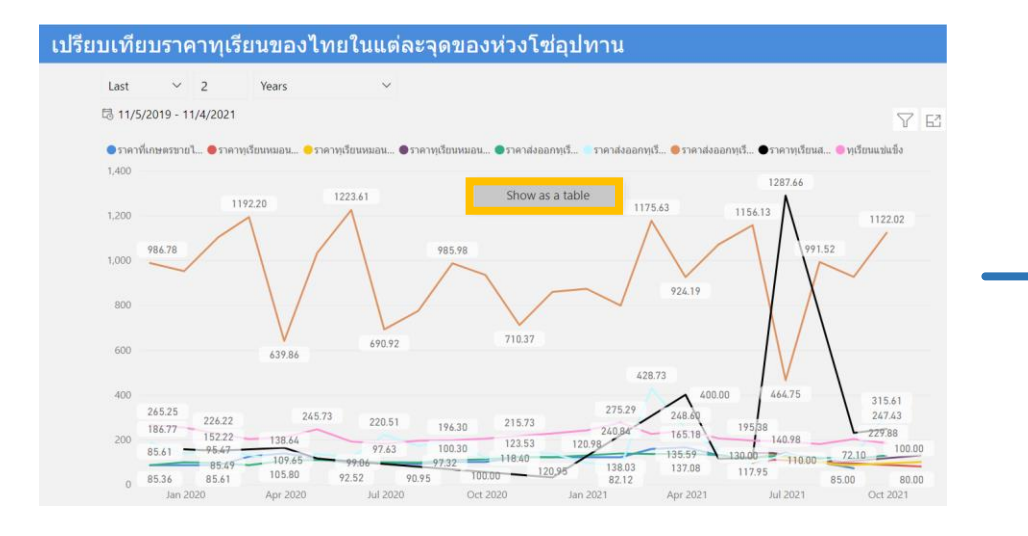

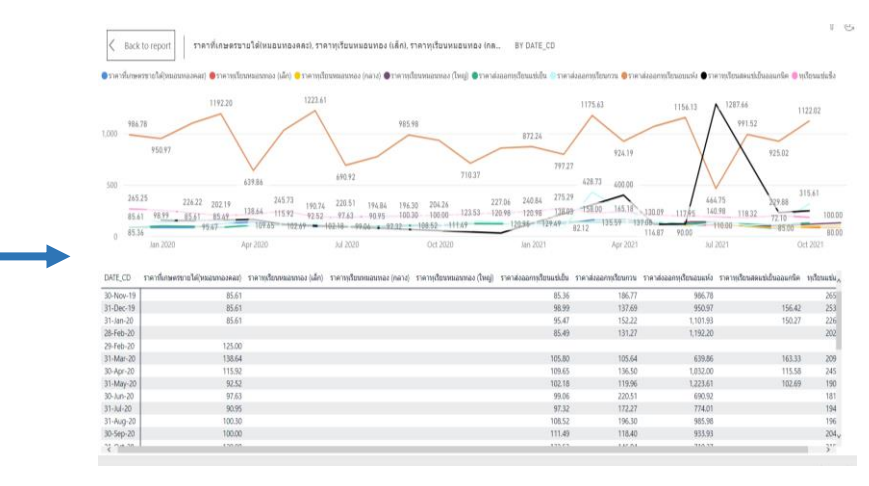

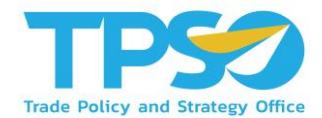

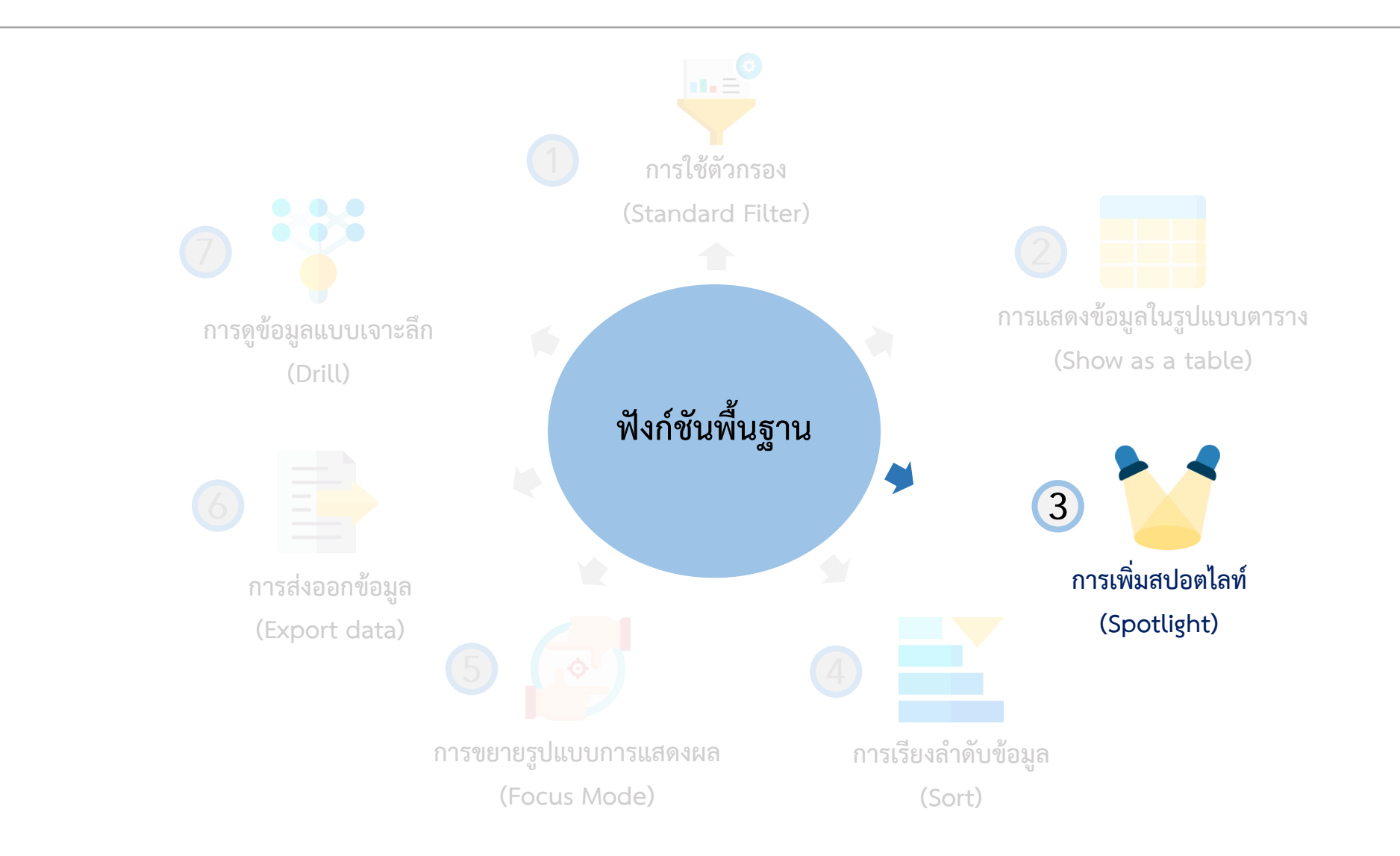

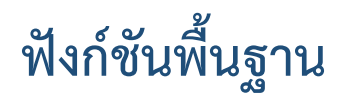

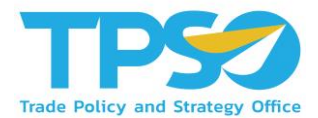

### การเพิ่มสปอตไลท์ (Spotlight)

สามารถกดหน้าแสดงผลให้เป็นสปอตไลท์ โดยกด 🞌 และกดคำว่า Spotlight

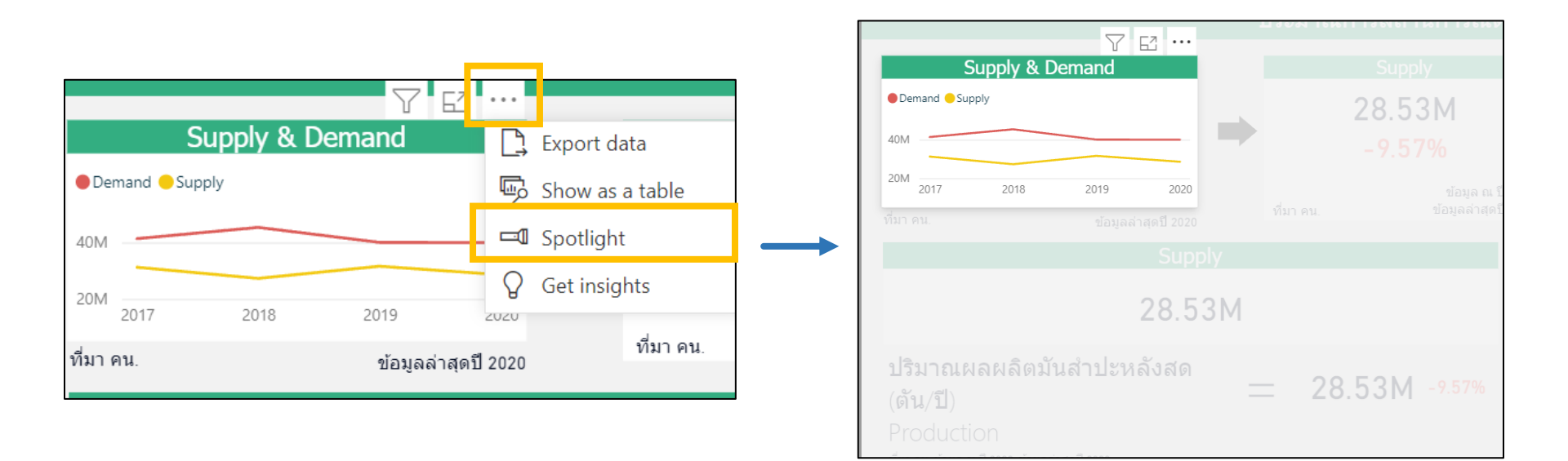

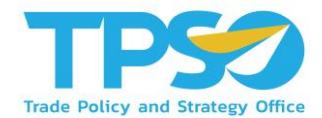

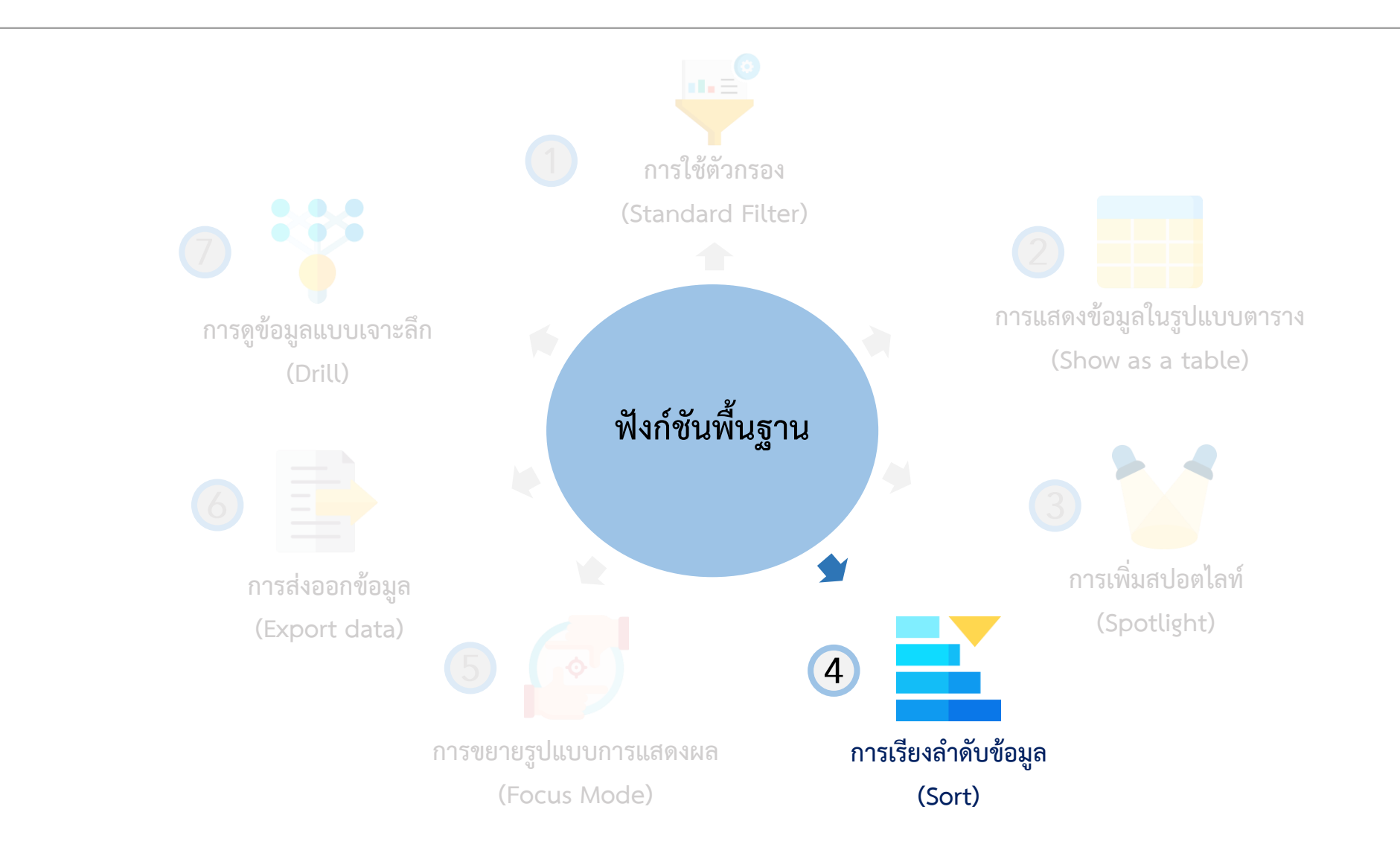

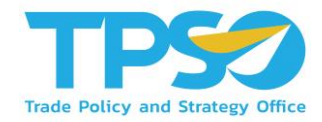

## ฟังก์ชันพื้นฐาน

### การเรียงลำดับข้อมูล (Sort)

สามารถกดลูกศร 🔺 หรือ 🛡 เพื่อเรียงลำดับจากค่ามากไปค่าน้อย และเรียงลำดับจากค่าน้อยไปค่ามาก หรือในกรณีที่เป็นตัวอักษร

ภาษาอังกฤษ ก็สามารถกดลูกศรเพื่อเรียงลำดับตามตัวอักษรได้

| ราคาส่งออกทุเรียน<br>สุดแช่เย็น (บาท/กก.) | ราคาส่งออกทุเรียน<br>แช่แข็ง (บาท/กก.) | ราคาส่งออกทุเรียน<br>อบแห้ง (บาท/กก.) | ราคาส่งออกทุ<br>สุดแช่เย็น (บา | เรียน<br>ท/กก.) | ราคาส่งออกทุเรียน<br>แช่แข็ง (บาท/กก.) | ราคาส่งออกทุเรียน<br>อบแห้ง (บาท/กก.) |
|-------------------------------------------|----------------------------------------|---------------------------------------|--------------------------------|-----------------|----------------------------------------|---------------------------------------|
| 138.03                                    | 275.29                                 | 797.27                                |                                | 97.32           | 194.84                                 | 774.01                                |
| 137.08                                    | 239.71                                 | 924.19                                |                                | 98.99           | 253.28                                 | 950.97                                |
| 135.59                                    | 224.74                                 | 1,175.63                              |                                | 99.06           | 181.54                                 | 690.92                                |
| 130.33                                    | 205.31                                 | 1,069.67                              | $\longrightarrow$              | 102.18          | 190.74                                 | 1,223.61                              |
| 129.84                                    | 191.13                                 | 464.75                                |                                | 105.80          | 209.91                                 | 639.86                                |
| 129.49                                    | 240.84                                 | 872.24                                |                                | 108.52          | 196.82                                 | 985.98                                |
| 129.03                                    | 183.78                                 | 1,122.02                              |                                | 109.65          | 245.73                                 | 1,032.00                              |
| 123.53                                    | 215.73                                 | 710.37                                |                                | 111.49          | 204.26                                 | 933.93                                |
| 120.95                                    | 227.06                                 | 858.56                                |                                | 114.67          | 201.92                                 | 925.02                                |
|                                           |                                        |                                       | ·                              |                 |                                        |                                       |
|                                           |                                        |                                       |                                | Sort ascending  |                                        |                                       |
|                                           |                                        |                                       |                                |                 | เรียงลำดับจากน้อยไปม                   | าก                                    |

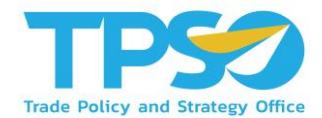

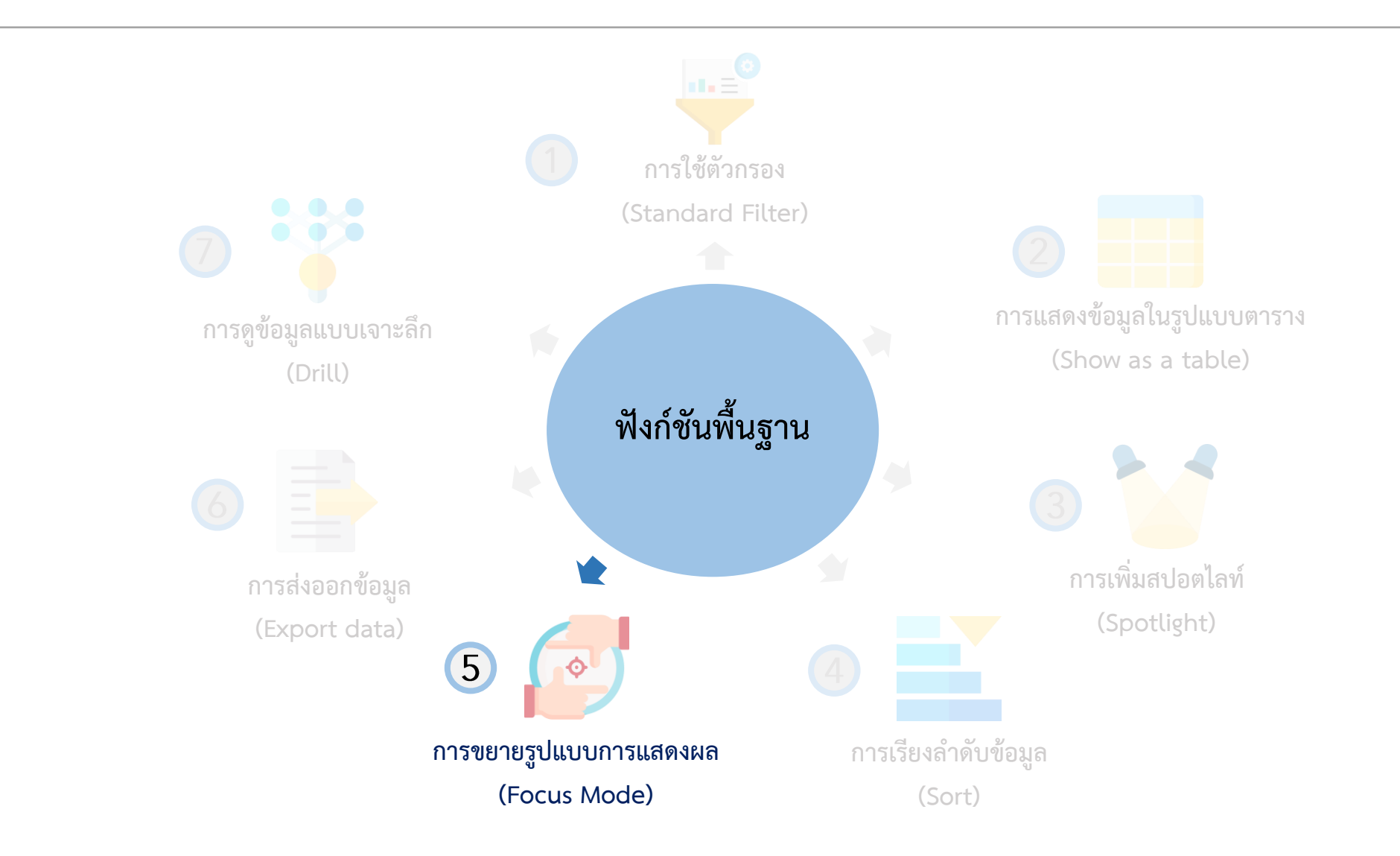

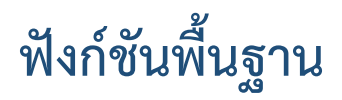

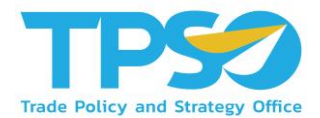

### การขยายรูปแบบการแสดงผล (Focus Mode)

ท่านสามารถกด 🖂 (Focus Mode) เพื่อขยายการแสดงผลของหน้าจอ ให้อยู่ในอยู่ในรูปแบบเต็มจอได้

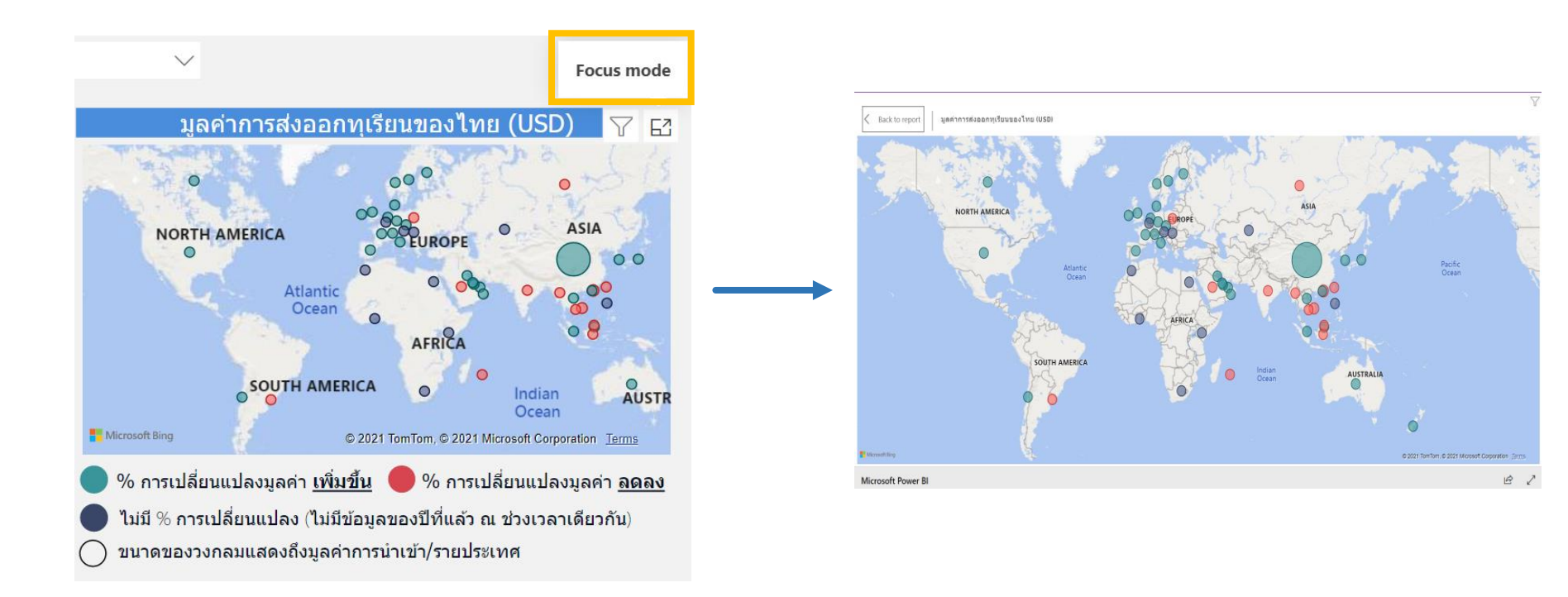

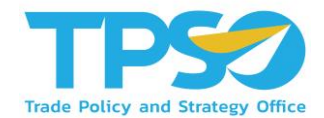

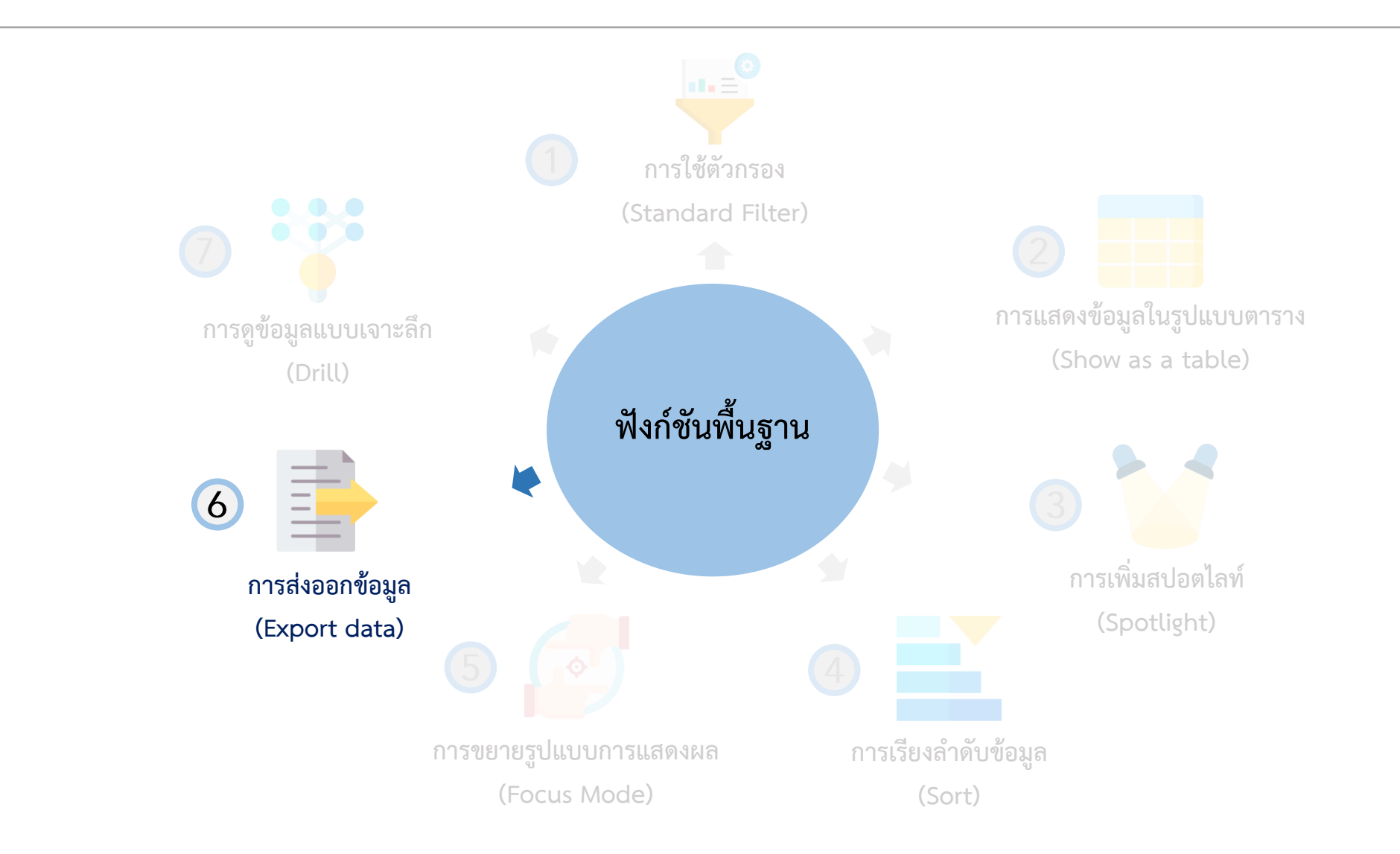
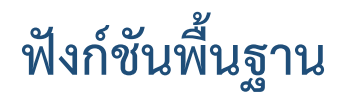

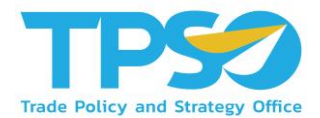

การส่งออกข้อมูล (Export data)

สามารถกดหน้าแสดงผลให้เป็นสปอตไลท์ โดยกด \*\*\* และกดคำว่า Export Data

|                               |                                       | Export data                                                                                                |                                                                                                    | ×      |
|-------------------------------|---------------------------------------|----------------------------------------------------------------------------------------------------|----------------------------------------------------------------------------------------------------|--------|
|                               |                                       | Export your data in the format<br>rows you export might be limit                                           | Export your data in the format that suits your needs. If you have a lot of data, the ner rows you export might be limited depending on the file type you select. Learn mor |        |
| Supply & Demand Demand Supply | Export data Show as a table Snotlight | Summarized data                                                                                            | Underlying data                                                                                                    |        |
| 20M201720182019               | Get insights                          | Export the summarized data<br>used to create your visual (for<br>example, sums, averages, and<br>medians). | Export the raw data used to calculate the data in your visual.                                                                                                    |        |
| ที่มา คน. ข้อมูลล่าสุดปี<br>  | 2020<br>ที่มา คน.                     | File format:<br>.xlsx (Excel 150,000-row max                                                               | 0)~                                                                                                    | Cancel |

# ฟังก์ชันพื้นฐานในหน้าแดชบอร์ด

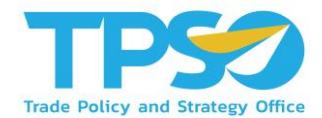

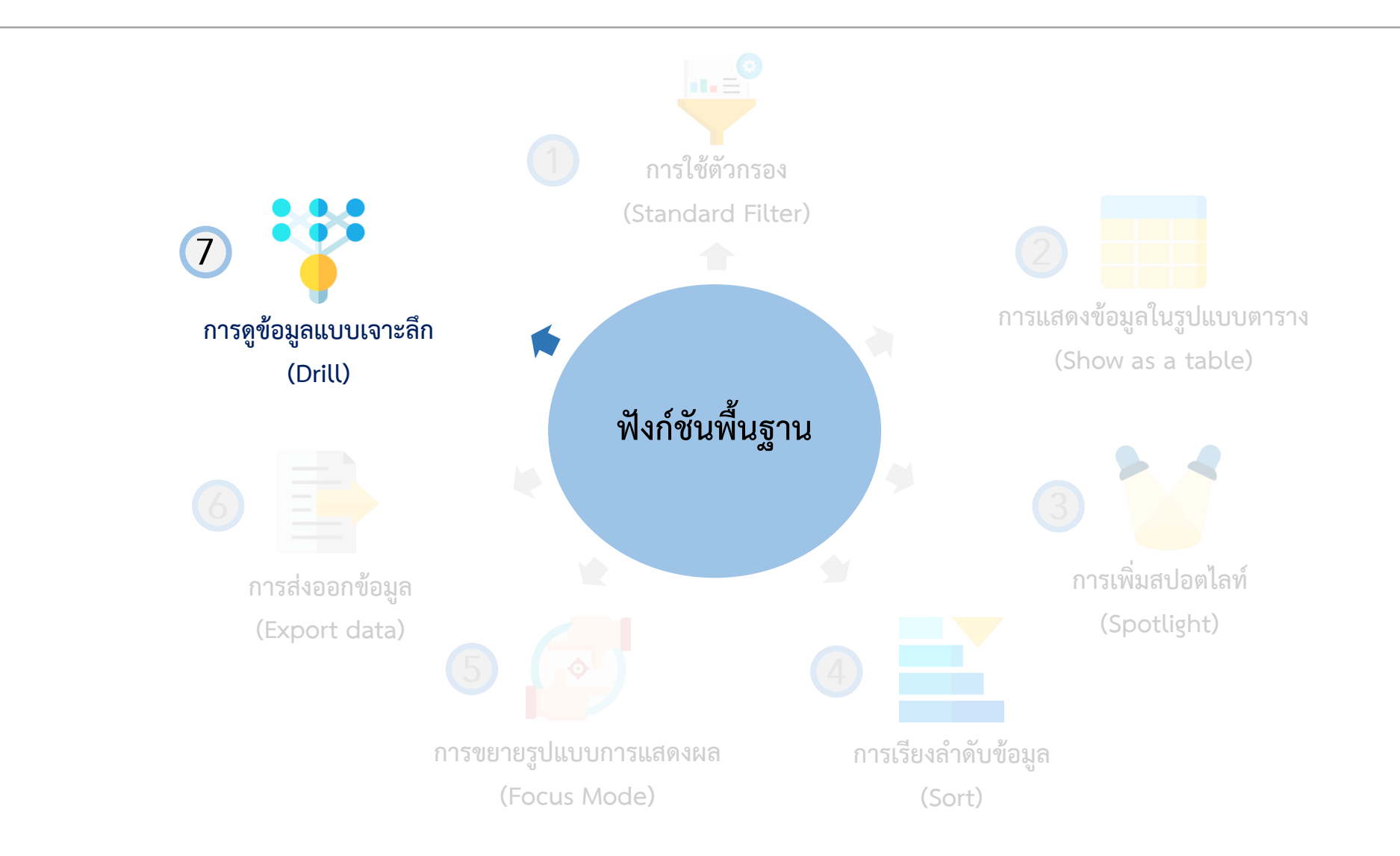

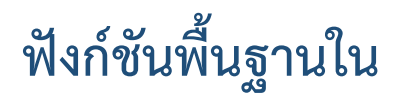

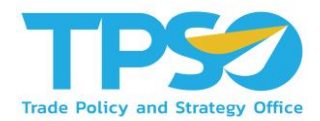

ในบาง Visual ของระบบวิเคราะห์นั้นสามารถดูระดับขั้นของข้อมูลได้ โดยที่ Visual ที่สามารถจัดระดับขั้นของข้อมูลได้ จะมีสัญลักษณ์ 🔨 🗸 🛄 🖓 🖾 … อยู่ แต่ละสัญลักษณ์แสดงถึงการใช้งานต่างๆ ดังนี้

1. 个 กดเพื่อเปลี่ยนขึ้นไปเป็นระดับของข้อมูลที่สูงกว่า

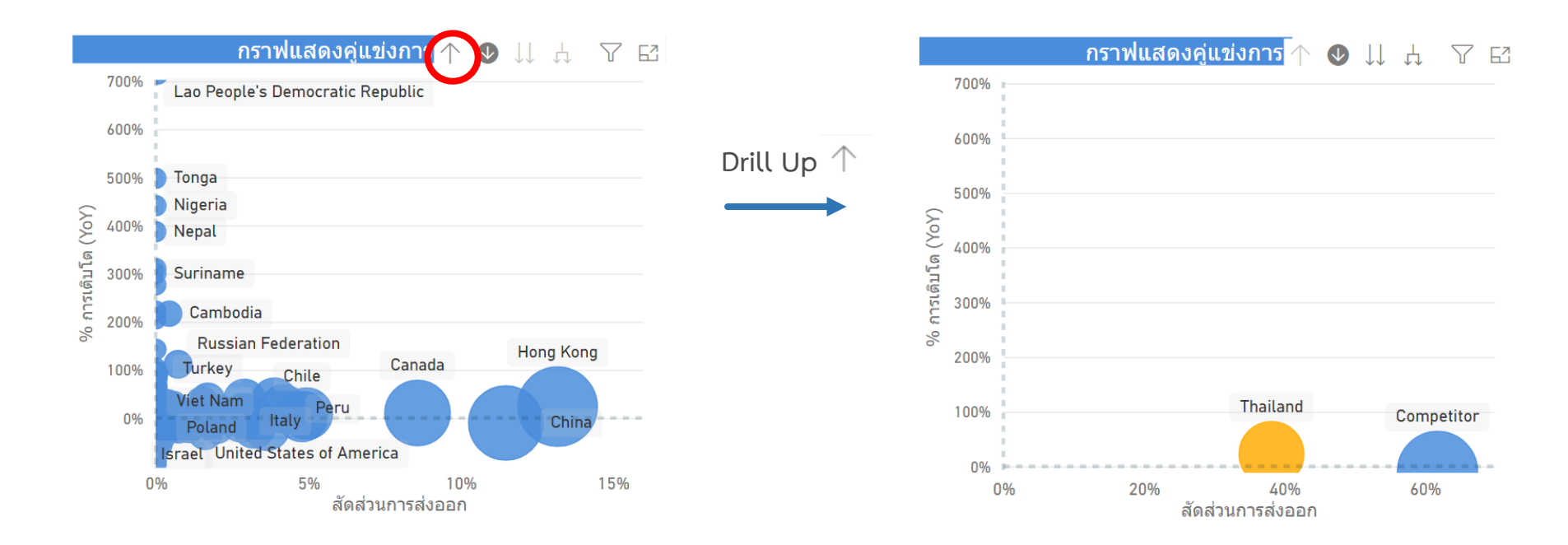

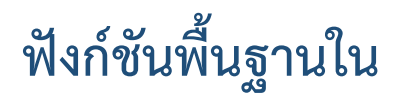

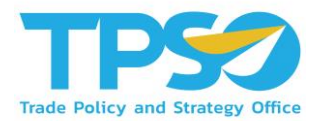

ในบาง Visual ของระบบวิเคราะห์นั้นสามารถดูระดับขั้นของข้อมูลได้ โดยที่ Visual ที่สามารถจัดระดับขั้นของข้อมูลได้ จะมีสัญลักษณ์ 🔨 V II II 🧰 🏹 🖻 … อยู่ แต่ละสัญลักษณ์แสดงถึงการใช้งานต่างๆ ดังนี้

2. 🔱 🜑 กดเพื่อเปลี่ยนโหมดการเลือกข้อมูลให้เปลี่ยนลงไปเป็นระดับของข้อมูลที่ต่ำกว่า โดยผู้ใช้สามารถกดดูข้อมูลระดับที่ต่ำกว่า

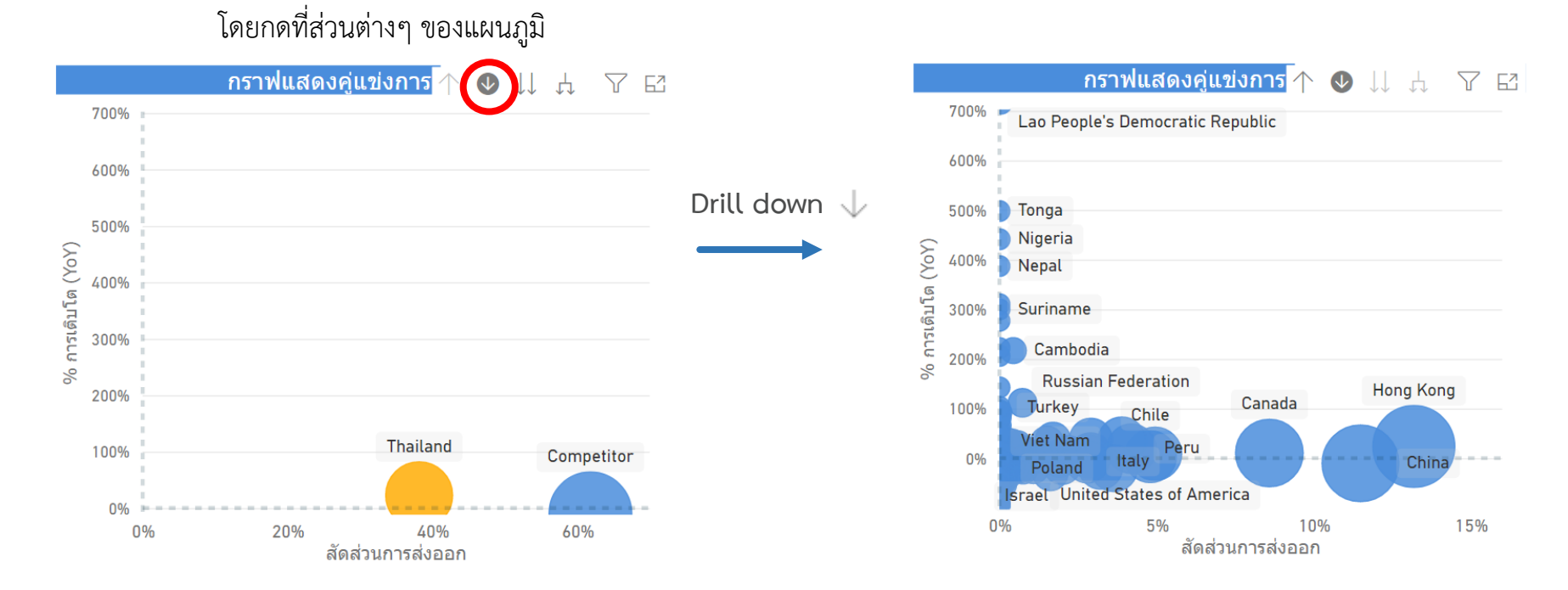

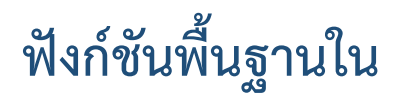

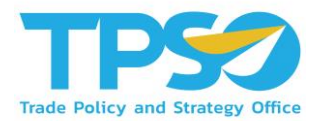

ในบาง Visual ของระบบวิเคราะห์นั้นสามารถดูระดับขั้นของข้อมูลได้ โดยที่ Visual ที่สามารถจัดระดับขั้นของข้อมูลได้ จะมีสัญลักษณ์ 🔨 V II. A 🏠 D V 🖻 … อยู่ แต่ละสัญลักษณ์แสดงถึงการใช้งานต่างๆ ดังนี้

3. Џ กดเพื่อเปลี่ยนข้อมูลลงไปเป็นระดับของข้อมูลที่ลดลง 1 ระดับ

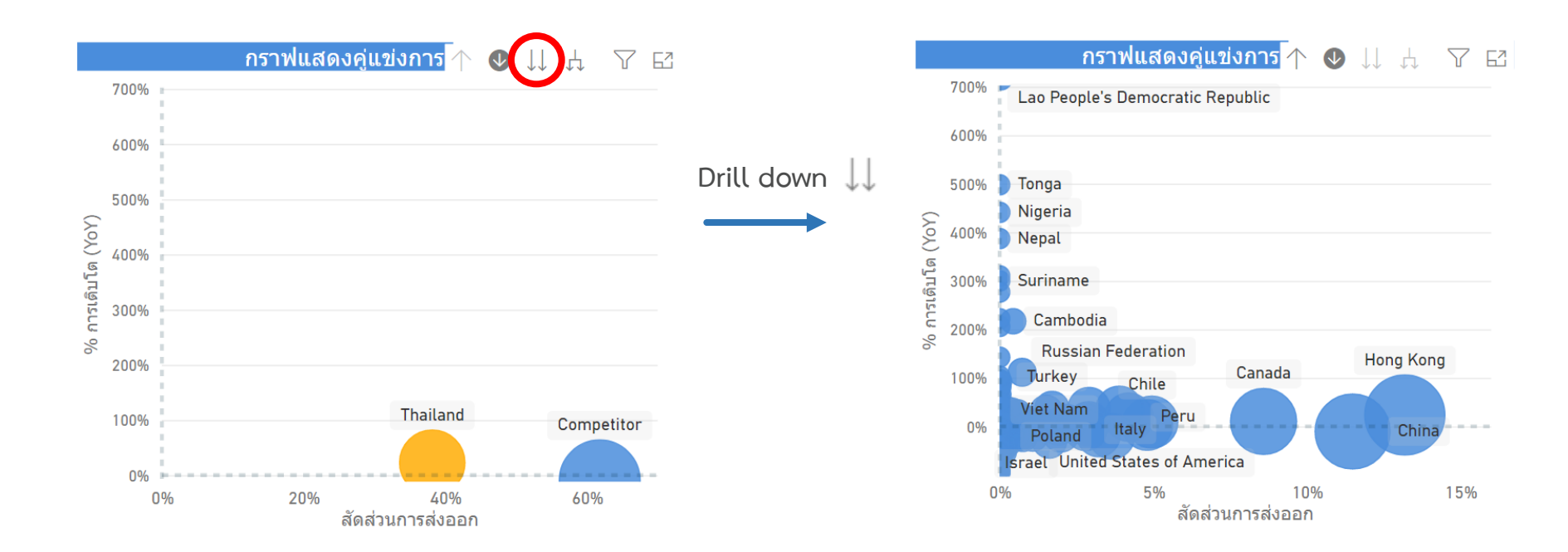

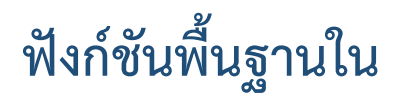

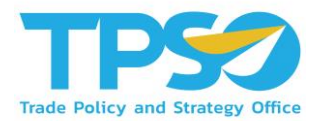

ในบาง Visual ของระบบวิเคราะห์นั้นสามารถดูระดับขั้นของข้อมูลได้ โดยที่ Visual ที่สามารถจัดระดับขั้นของข้อมูลได้ จะมีสัญลักษณ์ 🔨 V 📖 🖧 🗅 V 🖾 … อยู่ แต่ละสัญลักษณ์แสดงถึงการใช้งานต่างๆ ดังนี้

4. 📙 เปลี่ยนข้อมูลลงไปเป็นระดับของข้อมูลที่ลดลง 1 ระดับ ซึ่งแตกต่างจากคำสั่งก่อนหน้าตรงที่ เมื่อเปลี่ยนการแสดงผลแล้ว

ข้างหน้าของชื่อข้อมูลจะแสดงกลุ่มของข้อมูลนั้นด้วย กราฟแสดงคู่แข่งการ กราฟแสดงคู่แข่งการ 🛧  $\nabla E^{2}$  $\checkmark$  $\nabla \mathbf{E}$  $\checkmark$ 700% 700% Lao People's Democratic Republic 600% 600% Drill down 📩 500% Tonga 500% Nigeria % การเติบโต (YoY) % การเติบโต (YoY) 400% Nepal 400% Suriname 300% 300% Cambodia 200% **Russian Federation** 200% 100% Chile China Thailand Thailand 100% Estonia Canada Competitor 0% Peru Hong Kong 0% 20% 0% 10% 30% 40% 20% 0% 40% 60% สัดส่วนการส่งออก สัดส่วนการส่งออก

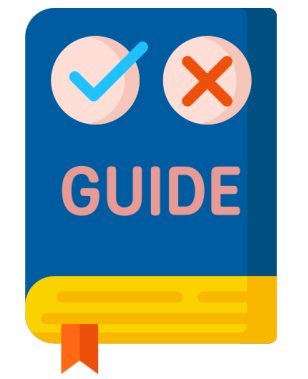

# คู่มือการใช้งานหน้า เว็บไซต์ คิดค้า.com

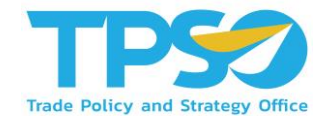

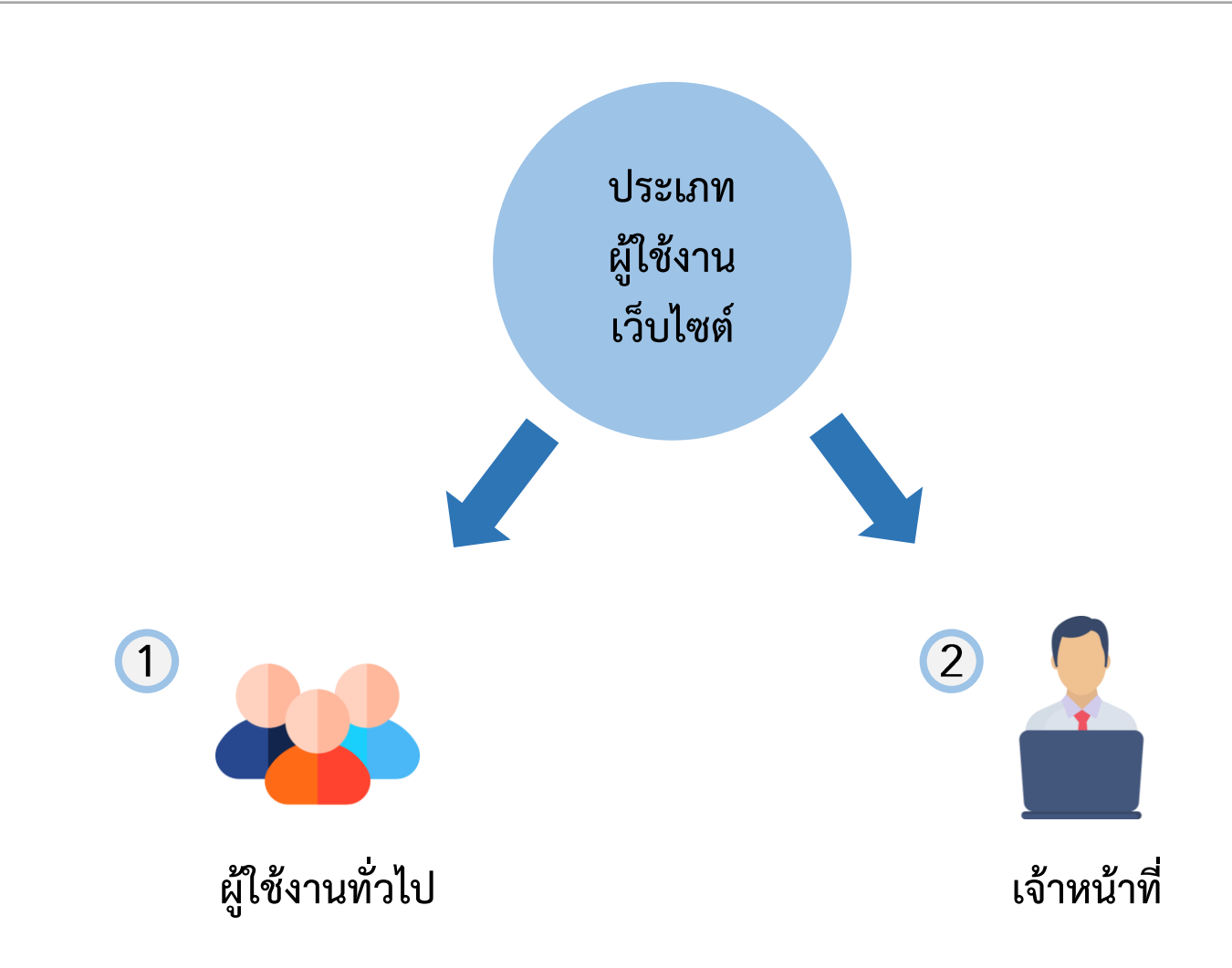

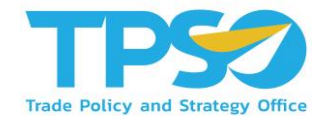

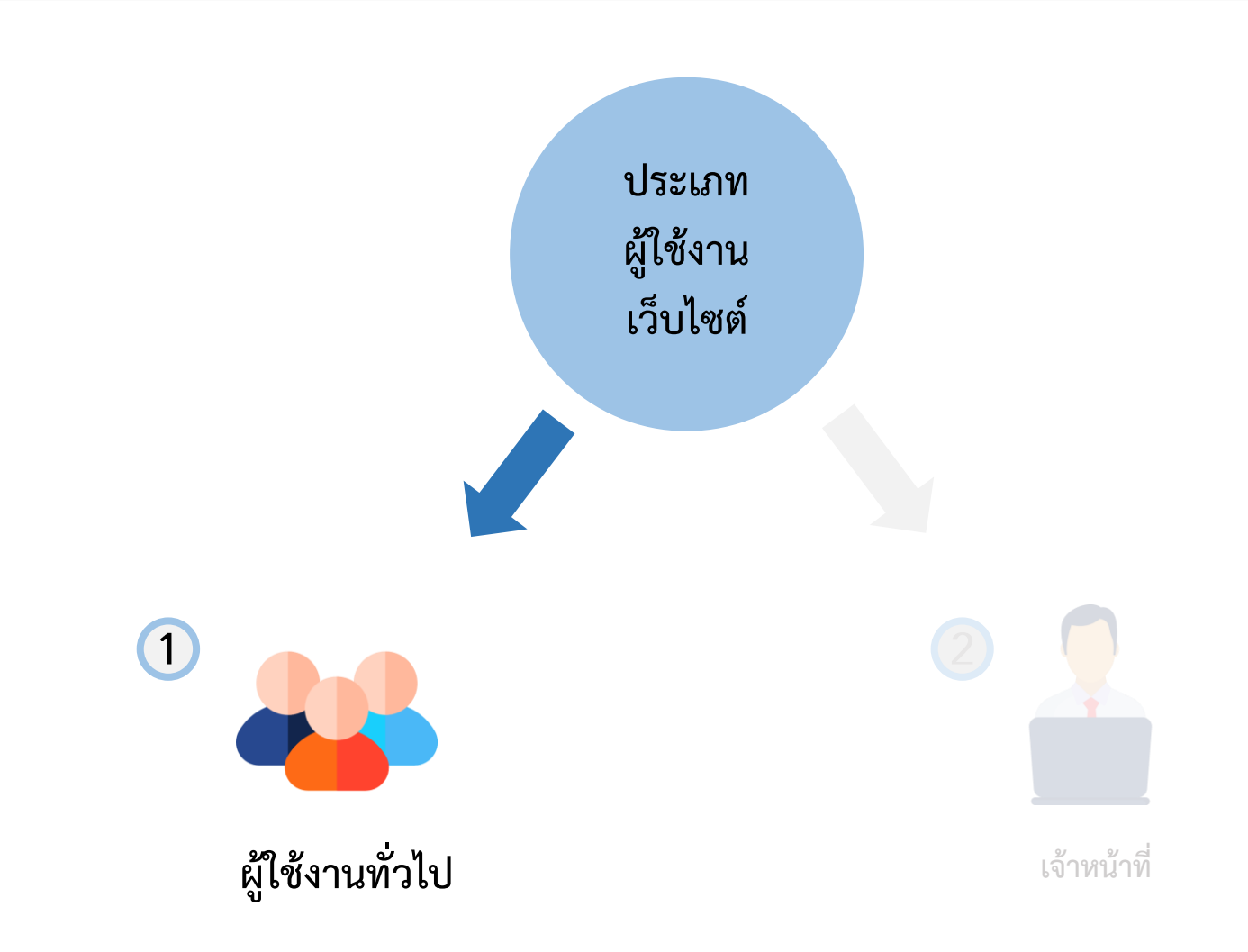

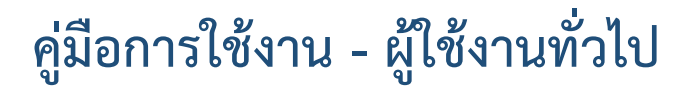

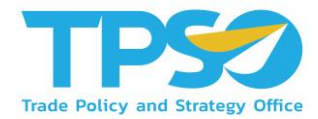

#### การเข้าสู่เว็ปไซต์ คิดค้า.com

- 1) เปิด Web Browser เช่น Microsoft Edge (Recommended), Google Chrome เป็นต้น
- 2) พิมพ์ URL: คิดค้า.com เพื่อเข้าสู่หน้าหลักของเว็บไซต์

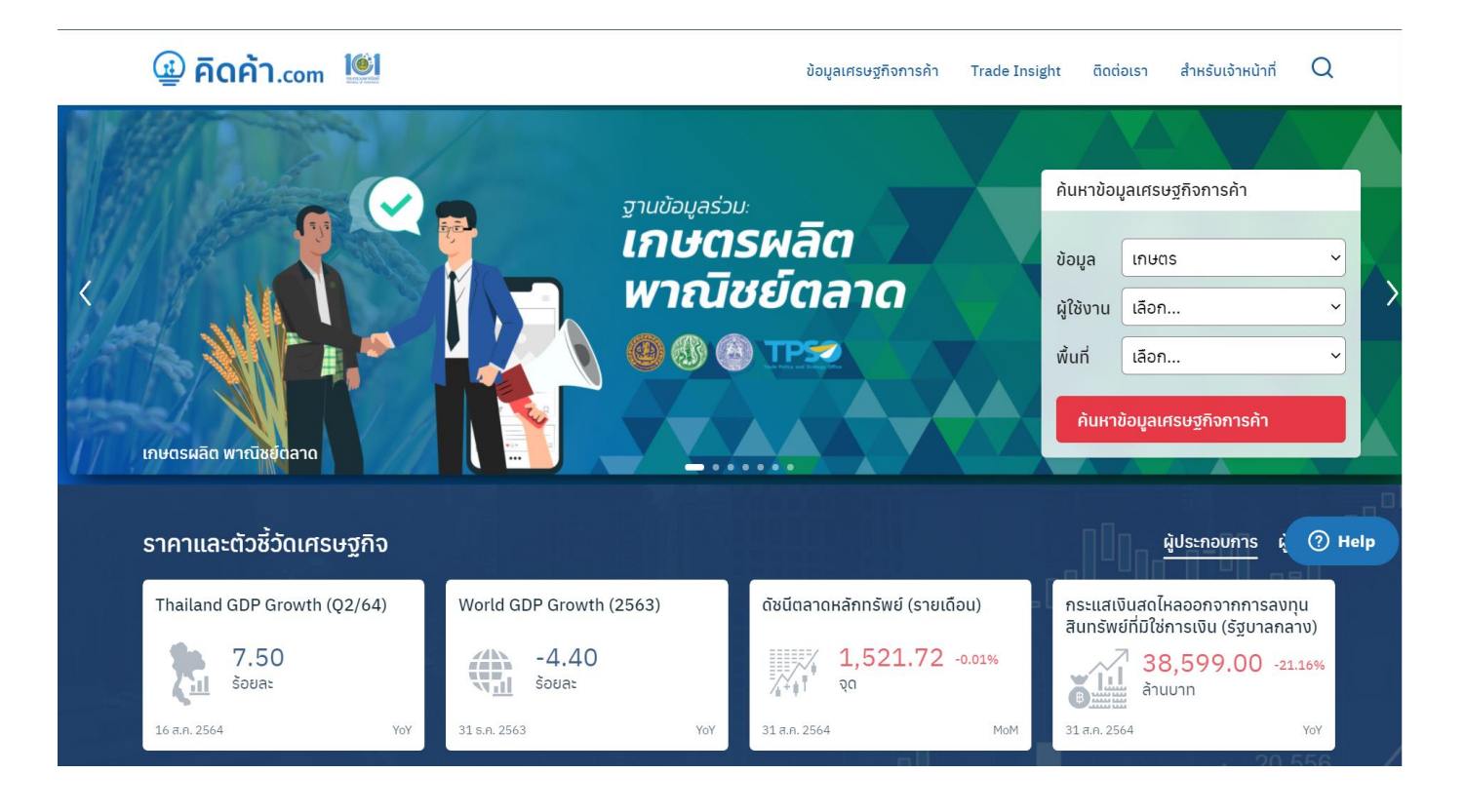

#### คู่มือการใช้งาน - ผู้ใช้งานทั่วไป

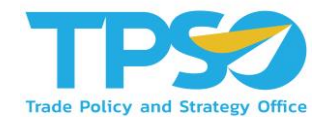

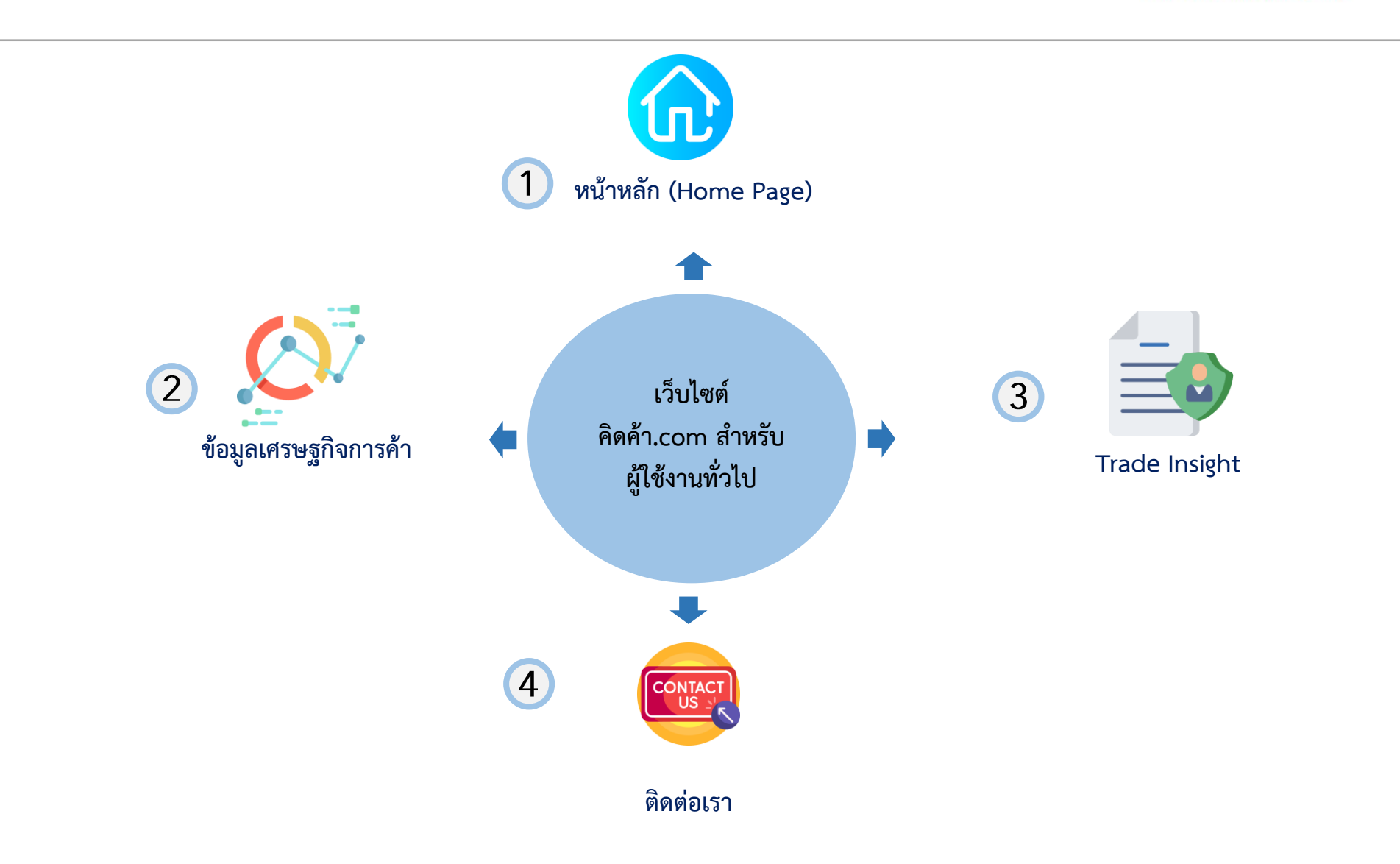

#### คู่มือการใช้งาน - ผู้ใช้งานทั่วไป

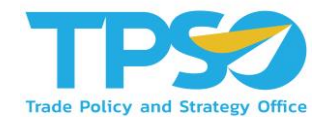

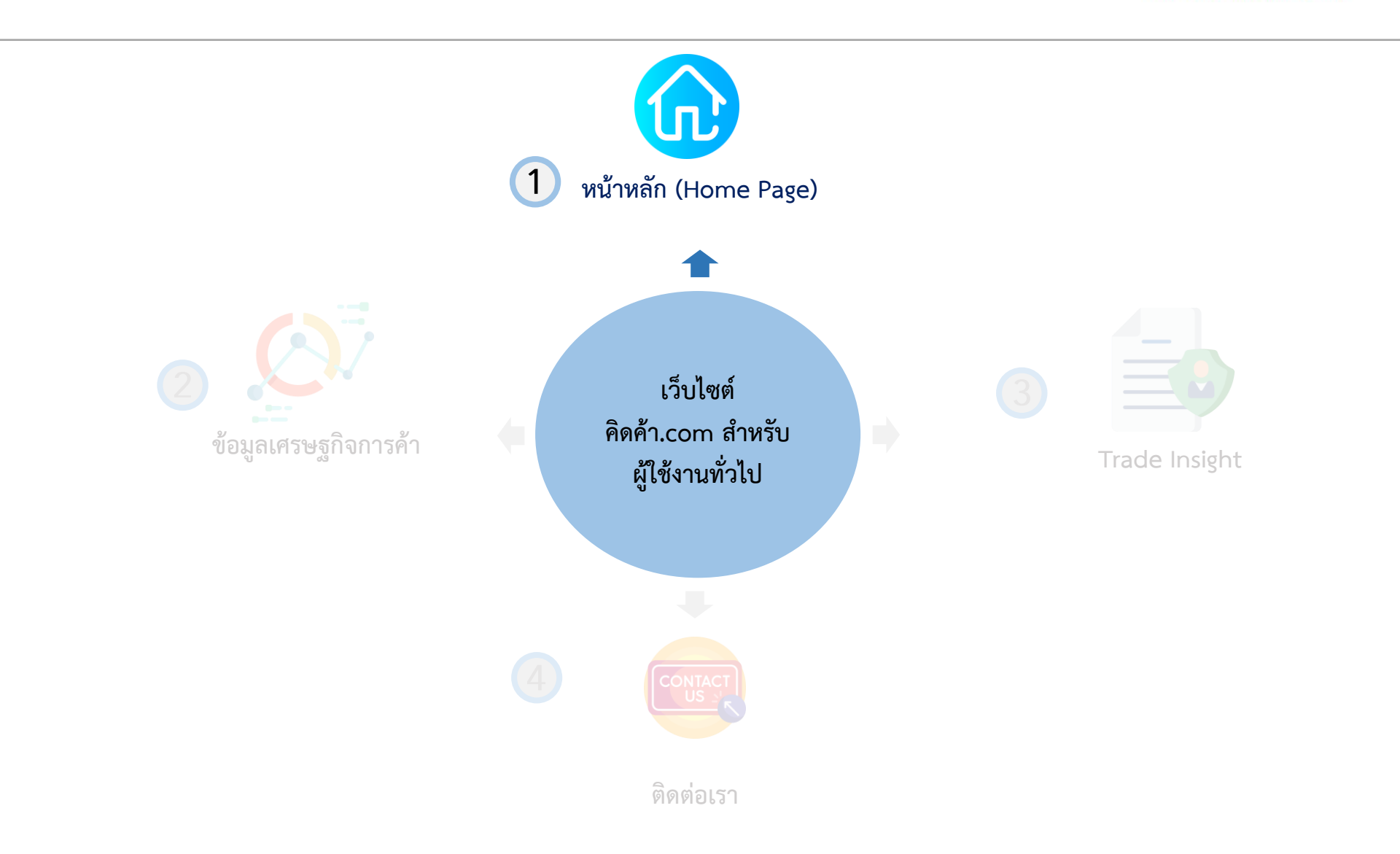

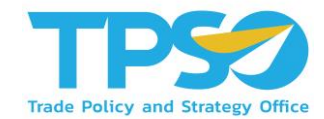

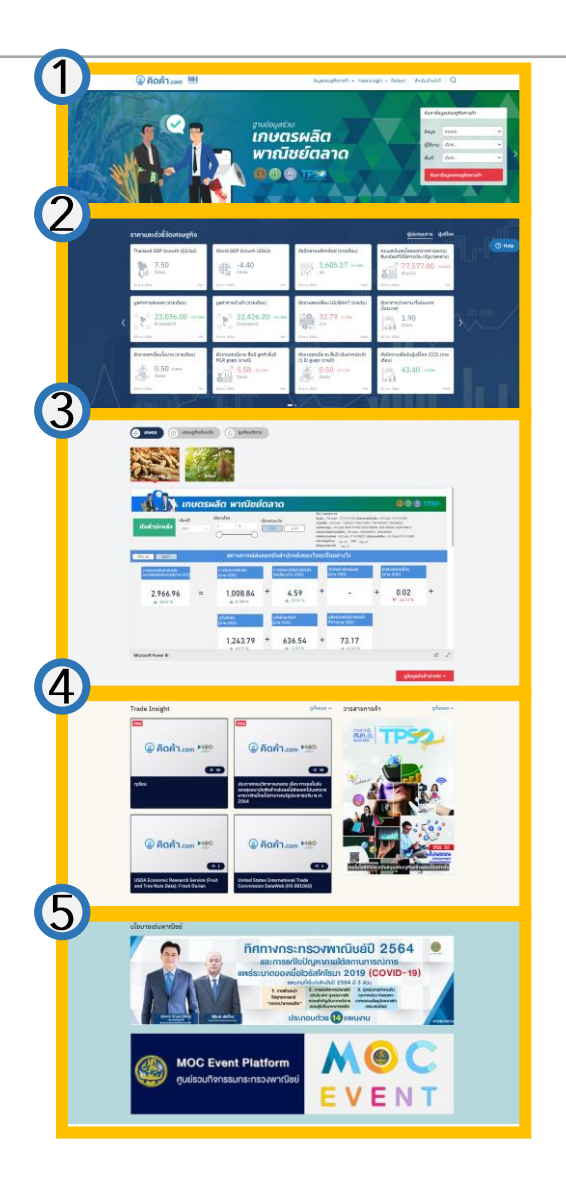

**หน้าหลัก (Home Page)** จะประกอบด้วย 4 ส่วน สำคัญดังนี้ ตามลำดับ

- Filter เพื่อเข้าใช้งานหน้าแดชบอร์ดตามที่คุณ ต้องการ
- 2. ราคาและตัวชี้วัดเศรษฐกิจ (Market Indicator)
- 3. Analytic Dashboard
- 4. บทวิเคราะห์ (Trade Insight)
- 5. นโยบายเด่นพาณิชย์ (Highlight Policy)

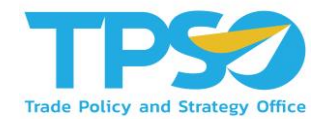

- 1. Filter เพื่อเข้าใช้งานหน้าแดชบอร์ดตามที่คุณต้องการ
  - เมื่อเข้าสู่หน้าหลักของเว็ปไซต์ ผู้ใช้งานทั่วไปสามารถเข้าใช้งาน Dashboard ได้ผ่านช่องทางนี้
  - ตัวอย่างเช่น ท่านต้องการใช้งานหน้าแดชบอร์ดเกษตร (Agriculture Dashboard) สินค้าเกษตรทุเรียน
    - ไปที่กล่อง ค้นหาข้อมูลเศรษฐกจิการค้า → เลือกข้อมูลเกษตร (ทุเรียน) → เลือกประเภทผู้ใช้งาน → เลือกพื้นที่
      - → กดค้นหาข้อมูล

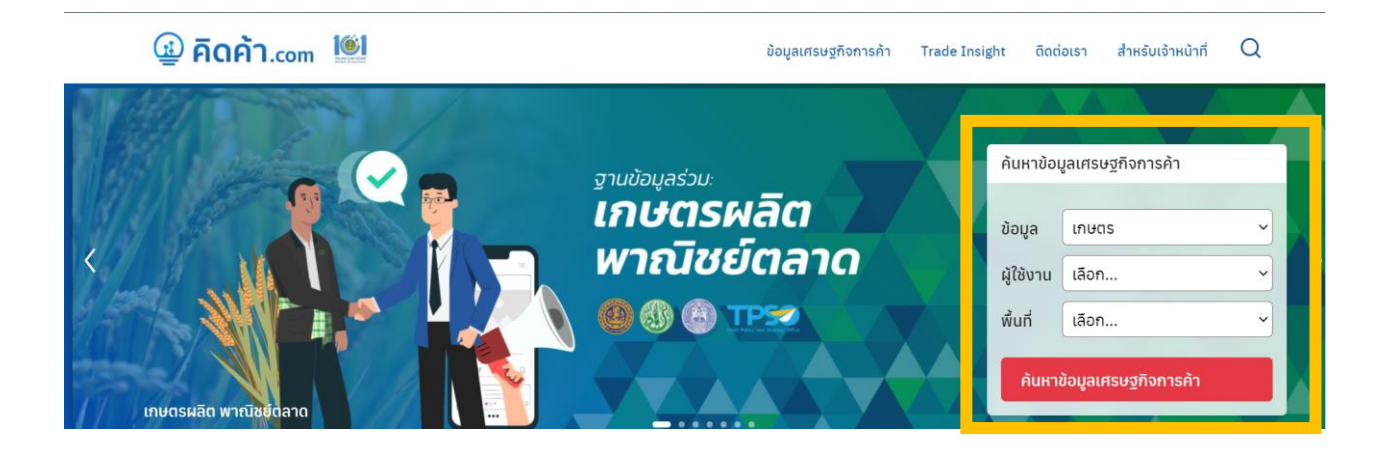

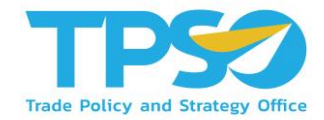

- 2. ราคาและตัวชี้วัดเศรษฐกิจ (Market Indicator)
  - หน้าดังกล่าว จะแสดงราคาและตัวชี้วัดเศรษฐกิจในรูปแบบการ์ด (Card) เพื่อสรุปสถานการณ์ราคาและตัวชี้วิดเศรษฐกิจที่สำคัญ
  - โดยท่านสามารถกดที่ลูกศรในวงกมสีแดง เพื่อให้หน้าจอแสดงผลราคาและตัวชี้วัดเศรษฐกิจ ในหน้าถัดไป หรือหน้าก่อนหน้า

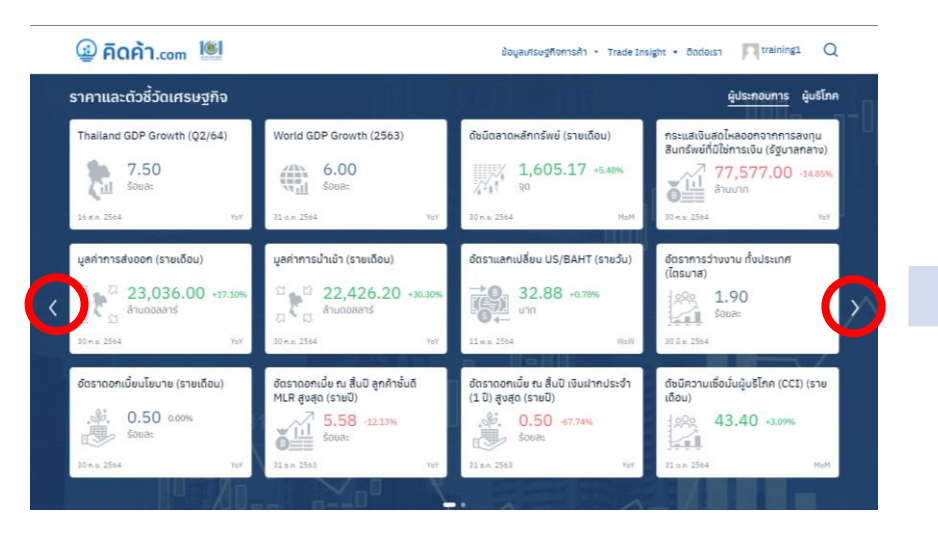

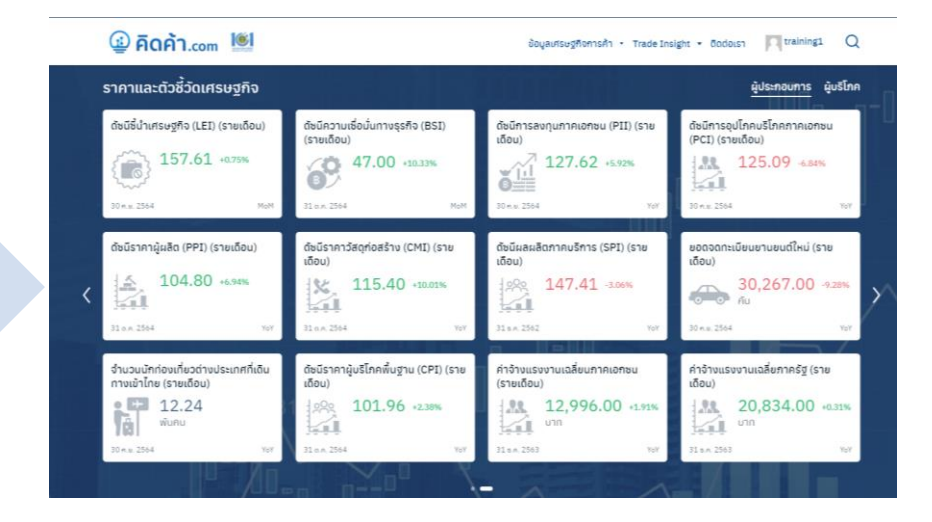

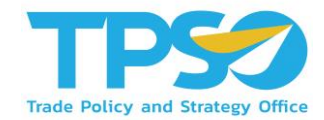

3. Analytic Dashboard

แดชบอร์ดข้อมูลการค้า รายสินค้าและอุตสาหกรรม เพื่อให้ผู้ใช้งานสามารถเข้าถึงข้อมูลเพื่อการวิเคราะห์ทางธุรกิจที่สนใจ

โดยผู้ใช้สามารถเลือกระยะเวลา สินค้า หรืออุตสาหกรรมที่ได้ตามแต่ความต้องการ เพื่อนำพาการพัฒนาธุรกิจได้อย่างรวดเร็ว

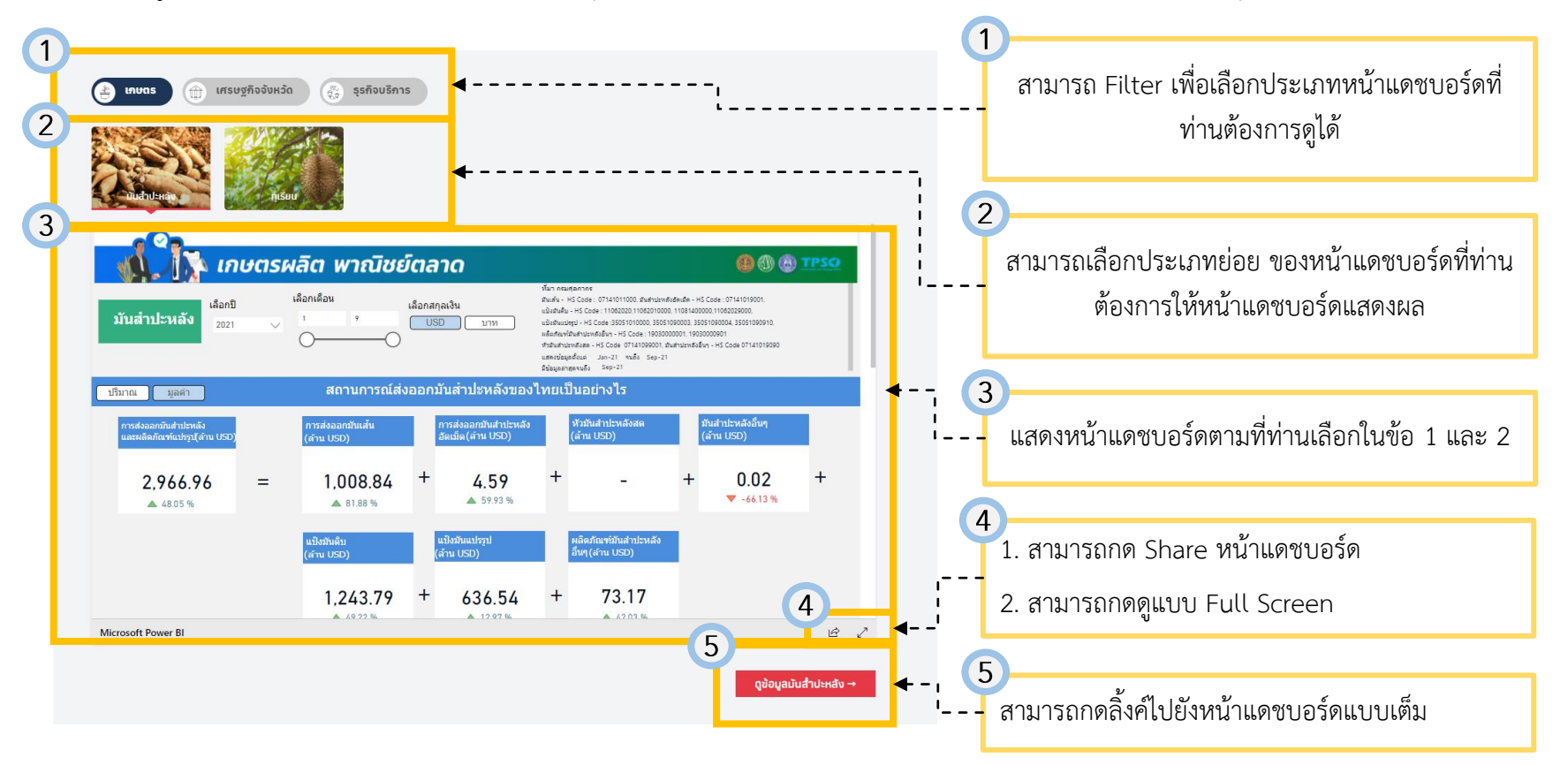

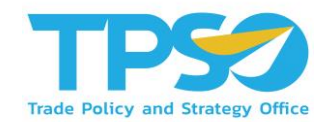

#### 4. บทวิเคราะห์ (Trade Insight)

สามารถติดตามบทวิเคราะห์ เพื่อไม่ให้พลาดข้อมูลสำคัญด้านการพาณิชย์และเศรษฐกิจการค้า ได้อย่างสะดวกและรวดเร็ว

โดยท่านสามารถกดที่บทวิเคราะห์ที่ท่านสนใจ เพื่อเข้าไปอ่านบทความเหล่านั้นได้

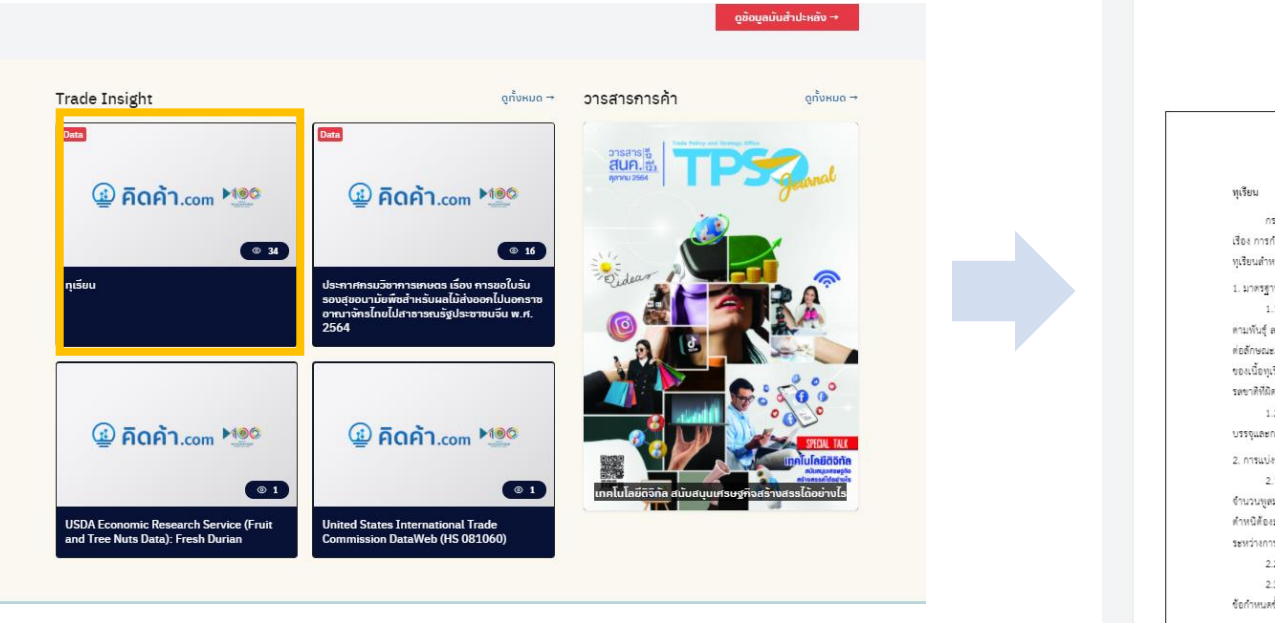

| ทุเรียน                                                                                                   |
|----------------------------------------------------------------------------------------------------|
| กรมวิชาการเกษตรได้กำหนดมาตรฐานสินค้าทุเรียนตามประกาหกระทรวงเกษตรและสหกรณ์ ตาม                             |
| เรื่อง การกำหนดมาตรฐานสินค้าเกษตร : ทุเรียน พระราชบัญญัติมาตราสินค้าเกษตร พ.ศ. 2551 โดยสินค้              |
| ทุเรียนสำหรับทันธุ์ทีผลิตเป็นการค้า เพื่อนำมาบริโภคลด ในส่วนของผลทุเรียนต้องมีข้อกำหนด ได้แก่             |
| 1. มาตรฐานขึ้นดำ                                                                                          |
|                                                                                                    |
| ตามพันธุ์ ลด ละอาด ปราคจากสิ่งแปลกปลอมพื่มองเห็นได้ ไม่มีรอยแตกที่เปลือก ไม่มีศัตรูพืชที่มีผลกระทา        |
| ต่อลักษณะภายนอกของผลทุเรียน ไม่มีร่องรอยความเสียหายเนื่องจากมาจากศัตรูพืชที่มีผลกระทบต่อคุณภา             |
| ของเนื้อทุเรียน ไม่มีความเสียหายเนื่องจากอุณหภูมิคำ และ/หรืออุณหภูมิสูง ไม่มีกลิ่นแปลกปลอม และ/หรื        |
| รสงาทิที่มีคปกดี และเมื่อผลหุเรียนสุก ไม่มีความผิดปกติของเนื้อที่ไม่เกิน 5 เปอร์เงินต์ของส่วนที่ปริโภคได้ |
| 1.2. ผลทุเรียนต้องแก่ได้ที่ขึ้นกับพันธุ์ ฤดูกาล และแหล่งที่ปลูก มีการจัดการหลังการเก็บเกี่ยว กา           |
| บรรจุและการขนต่งอย่างระมัดระวัง เพื่อให้อยู่ในสภาพที่ยอมรับได้เมื่อถึงปลายทาง                             |
| 2. การแบ่งขึ้นคุณภาพ แบ่งเป็น 3 ขั้นคุณภาพ ได้แก่                                                         |
| 2.1 ชั้นพิเศษ (Extra Class) ผลพูเรียนในชั้นนี้ต้องมีคุณภาพดีที่สุด มีลักษณะหนามสมบูรณ์ ต้อง               |
| จำนวนพูดมบูรณ์ ไม่น้อยกว่า 4 พู ไม่มีความผิดปกติด้านรูปพระและไม่มีดำหนิ ในกรณีที่มีความผิดปกติหรื         |
| ดำหนิด้องมองเห็นได้ไม่ชัดเจน และไม่มีผลกระทบต่อลักษณะภายนอก คุณภาพของเนื้อทุเรียน คุณภา                   |
| ระหว่างการเก็บรักษาและการจัดเรียงเลนอโนภาชนะบรรจุ                                                         |
| 2.2 ชั้นหนึ่ง (Class i) ผลทุเรียนในชั้นนี้ต้องมีคุณภาพดี อาจมีความผิดปกติหรือดำหนิได้เล็กน้อย             |
| 2.3 ชั้นตอง (Class II) ผลทุเรียนในชั้นนี้รวมผลทุเรียนที่มีคุณภาพไม่เข้าขั้นที่สูงกว่า แต่มีคุณภาพตา       |
| ข้อกำหนดขึ้นดำที่กำหนด                                                                                    |
| 3. คยาง และเรียกเพิ่าในพับส์ดวรสังทั่วไปล้องที่น้ำแก้ดต่อแล สับนี้                                        |

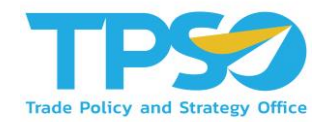

#### 5. นโยบายเด่นพาณิชย์ (Highlight Policy)

แสดงเนื้อหานโยบายสำคัญของกระทรวงพาณิชย์ในปัจจุบัน ที่ประชาชน ผู้บริโภคทั่วไปสามารถใช้งานเพื่อที่จะสามารถเข้าถึงนโยบายที่ ตนเองได้รับประโยชน์ อีกทั้งยังสามารถติดตามผมการดำเนินงานของกระทรวงพาณิชย์ได้อย่างใกล้ชิด และยังเชื่อมต่อไปยังเว็บไซต์ของ กระทรวงพาณิชย์ รวมถึงเว็บไซต์ที่เกี่ยวข้องได้อีกด้วย

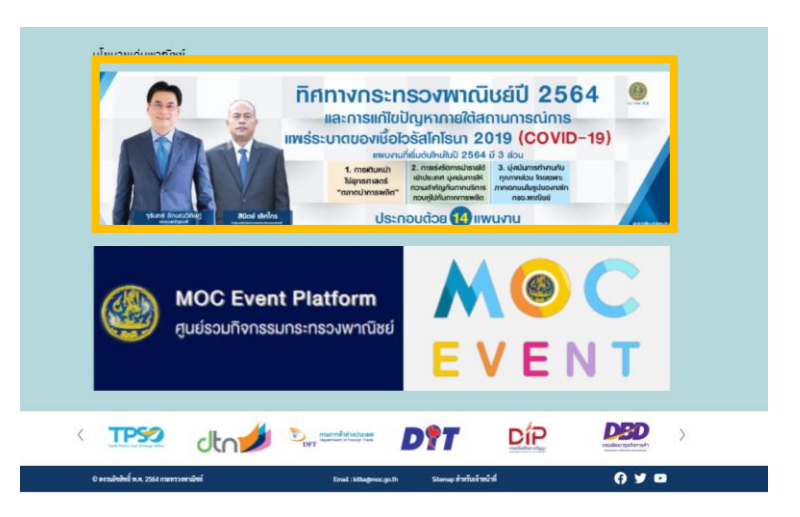

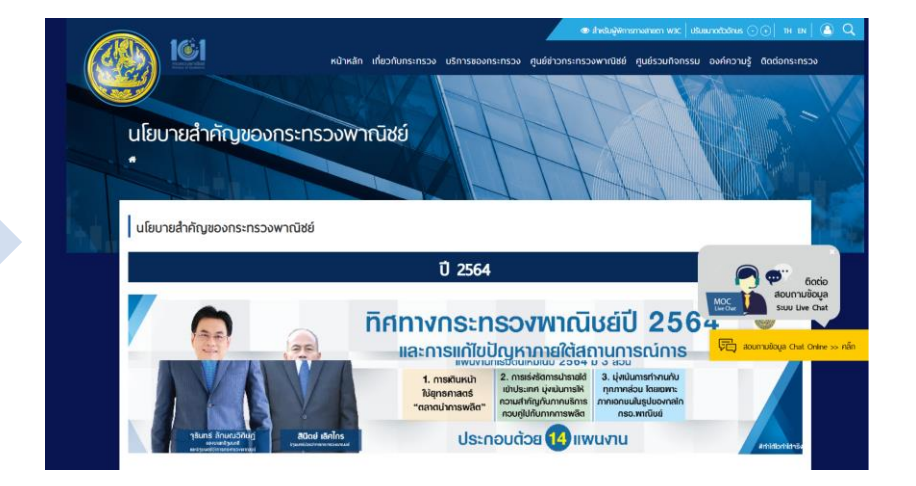

#### คู่มือการใช้งาน - ผู้ใช้งานทั่วไป

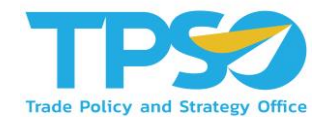

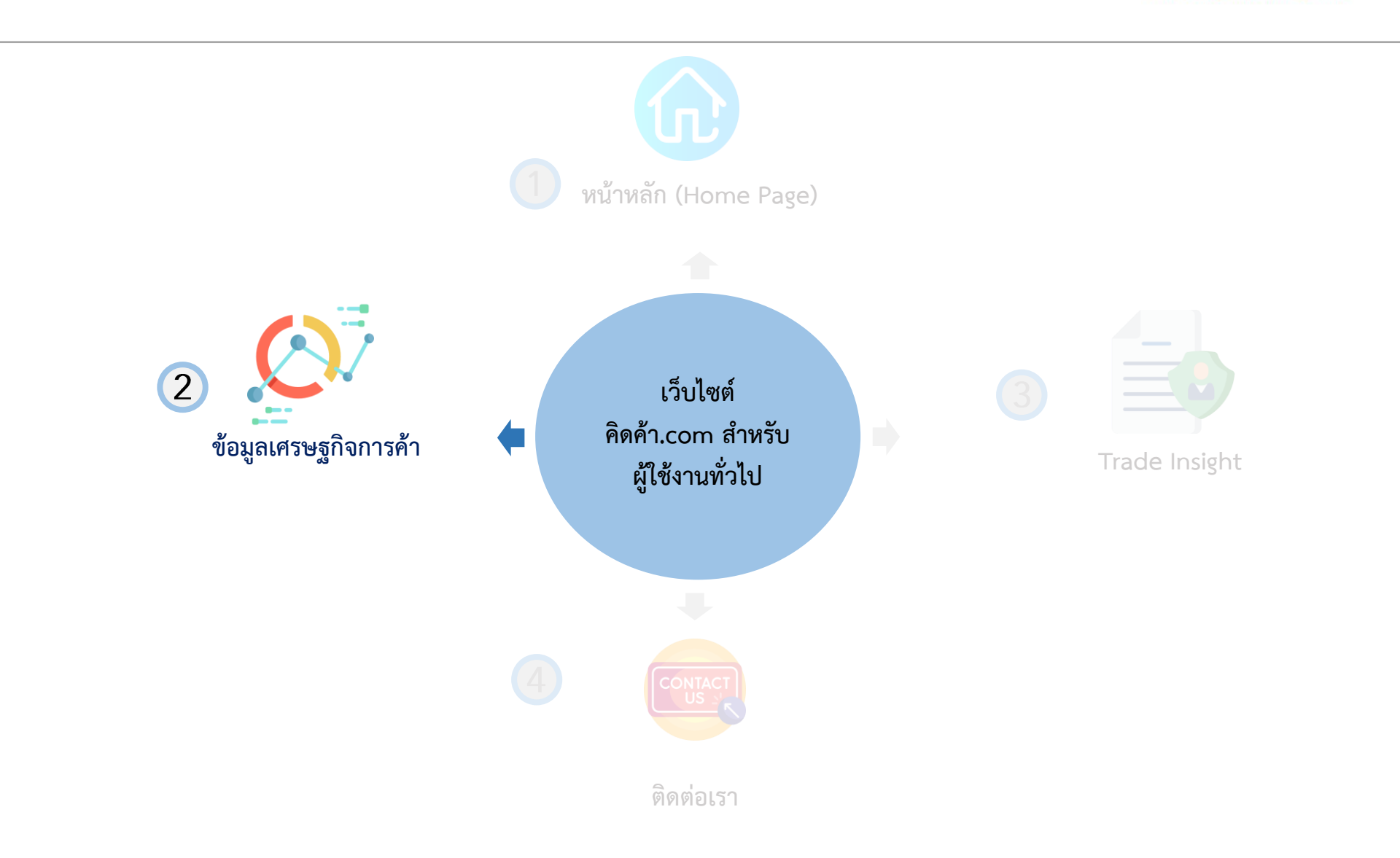

# ผู้ใช้งานทั่วไป - ข้อมูลเศรษฐกิจการค้า

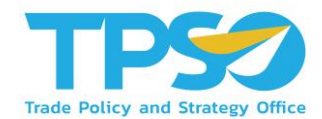

หลังจากที่ท่านเข้ามาถึง หน้าแรก (Home Page) ของเว็บไซต์ คิดค้า.com ท่านจะเจอแทบหัวข้อด้านบน ให้กดที่

" ข้อมูลเศรษฐกิจการค้า" ตามรูปภาพด้านล่าง

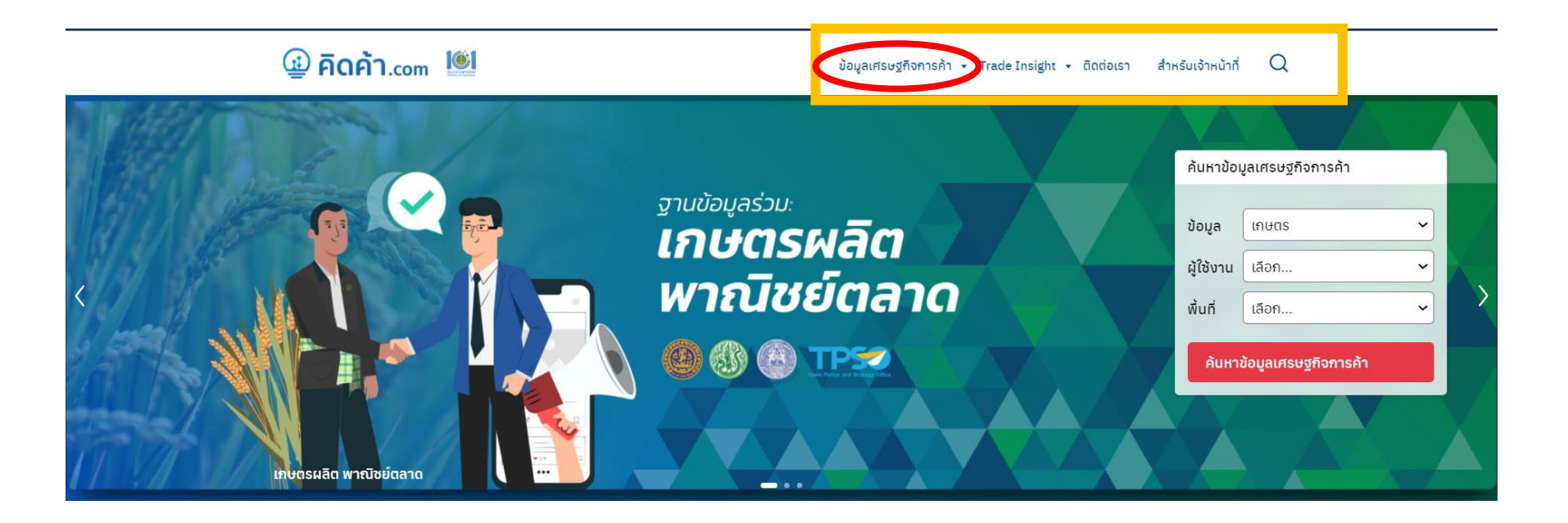

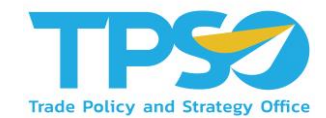

#### เว็บไซต์จะพาท่านมาในหน้าตามภาพดังกล่าว

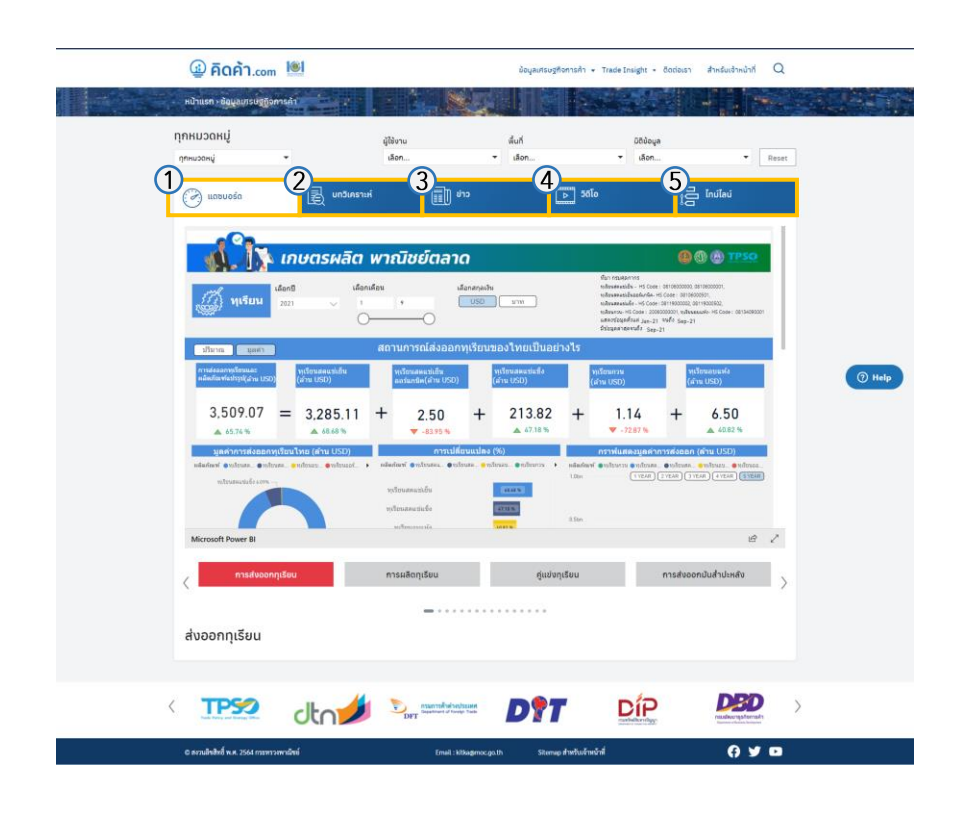

**หน้าข้อมูลเศรษฐกิจการค้า** จะประกอบด้วย 5 ส่วน สำคัญดังนี้ ตามลำดับ

- 1. หน้าแดชบอร์ด (Analytic Dashboard)
- 2. บทวิเคราะห์ (Trade Insight)
- 3. ข่าวสาร (News)
- 4. วิดิโอ (Video)
- 5. ไทม์ไลน์ (Timeline)

โดยทั้ง 5 ส่วนสำคัญดังกล่าว จะแสดงตามหมวดหมู่ที่ ท่านเลือก Filter ในหน้าก่อนหน้า

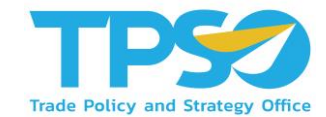

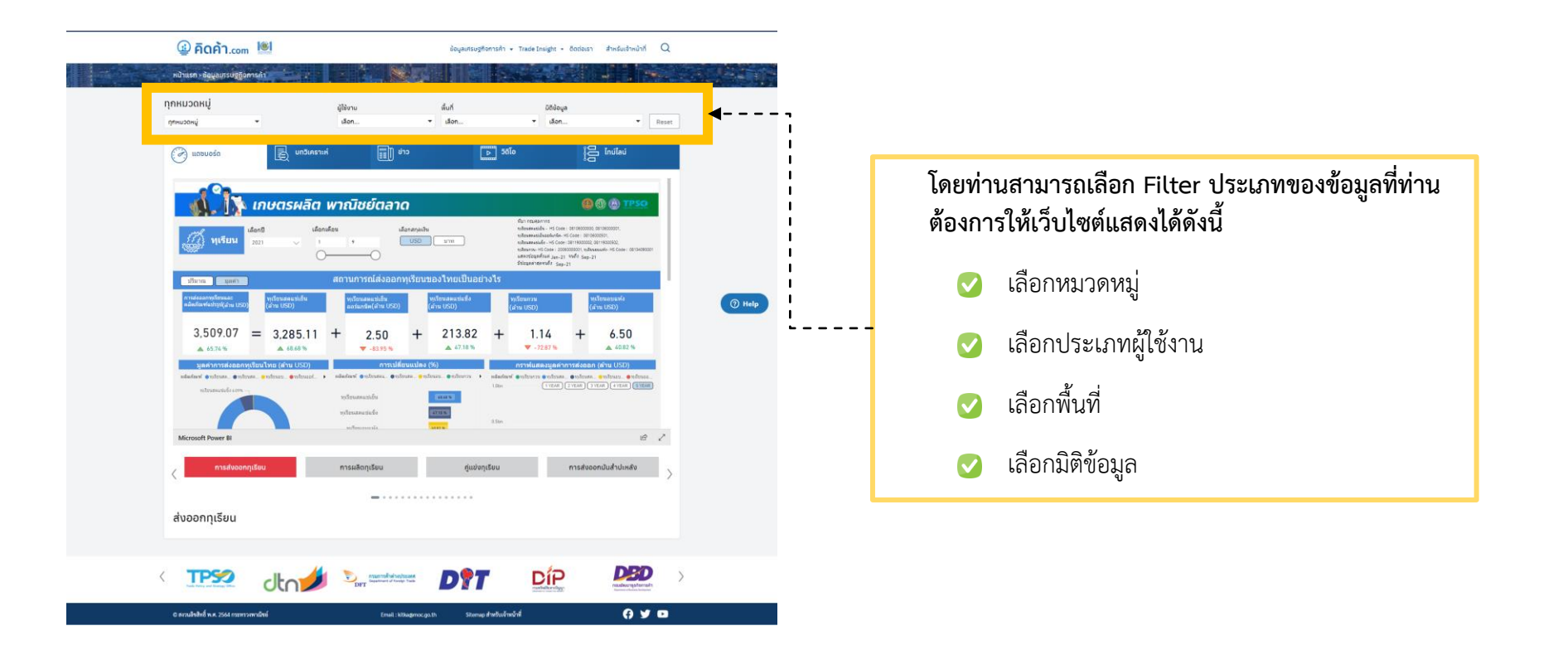

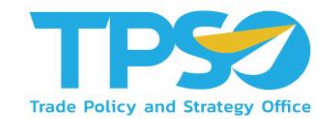

1. หน้าแดชบอร์ด (Analytic Dashboard)

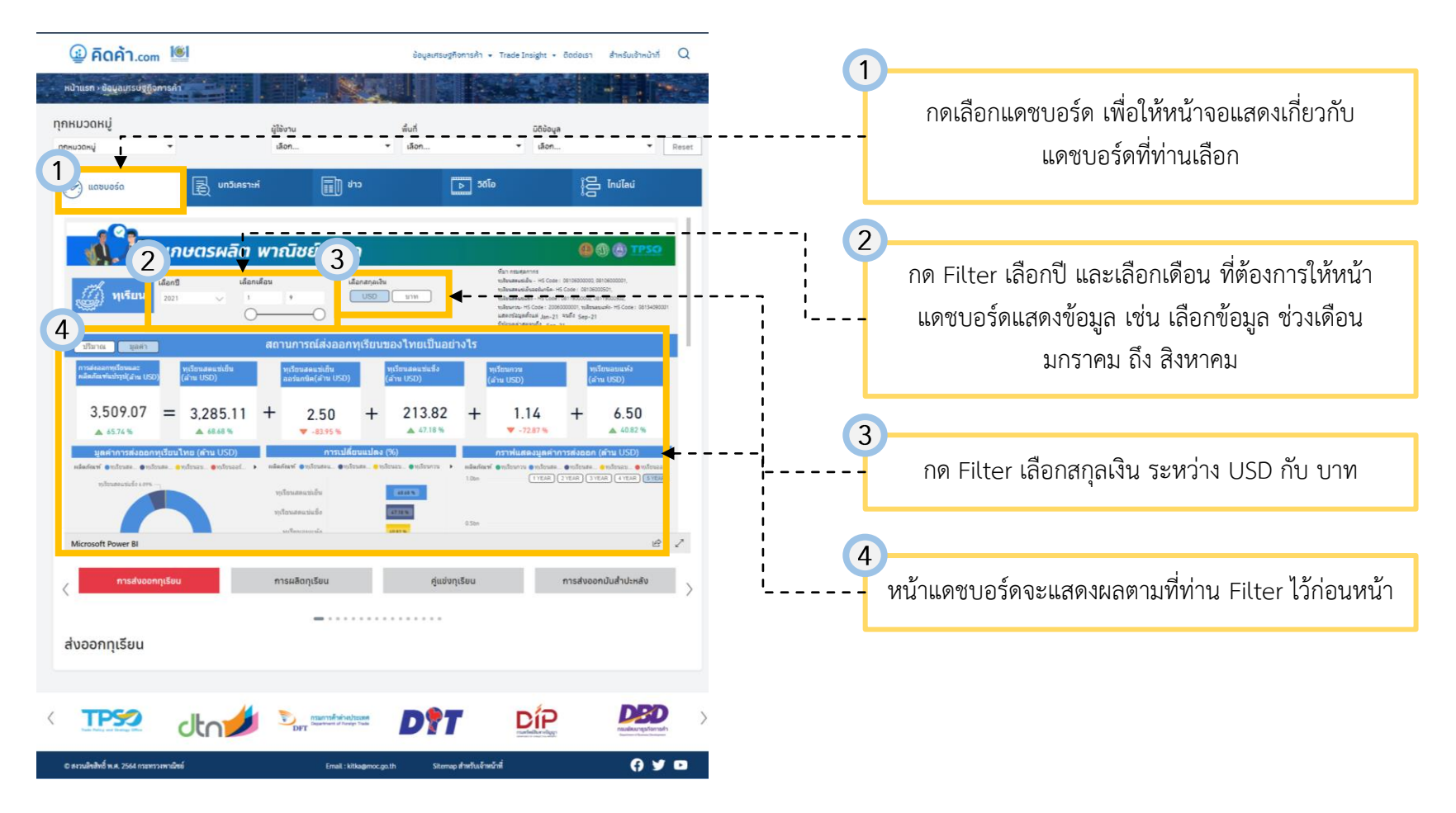

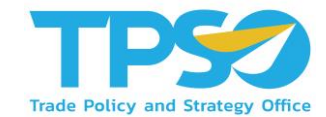

#### 1. หน้าแดชบอร์ด (Analytic Dashboard)

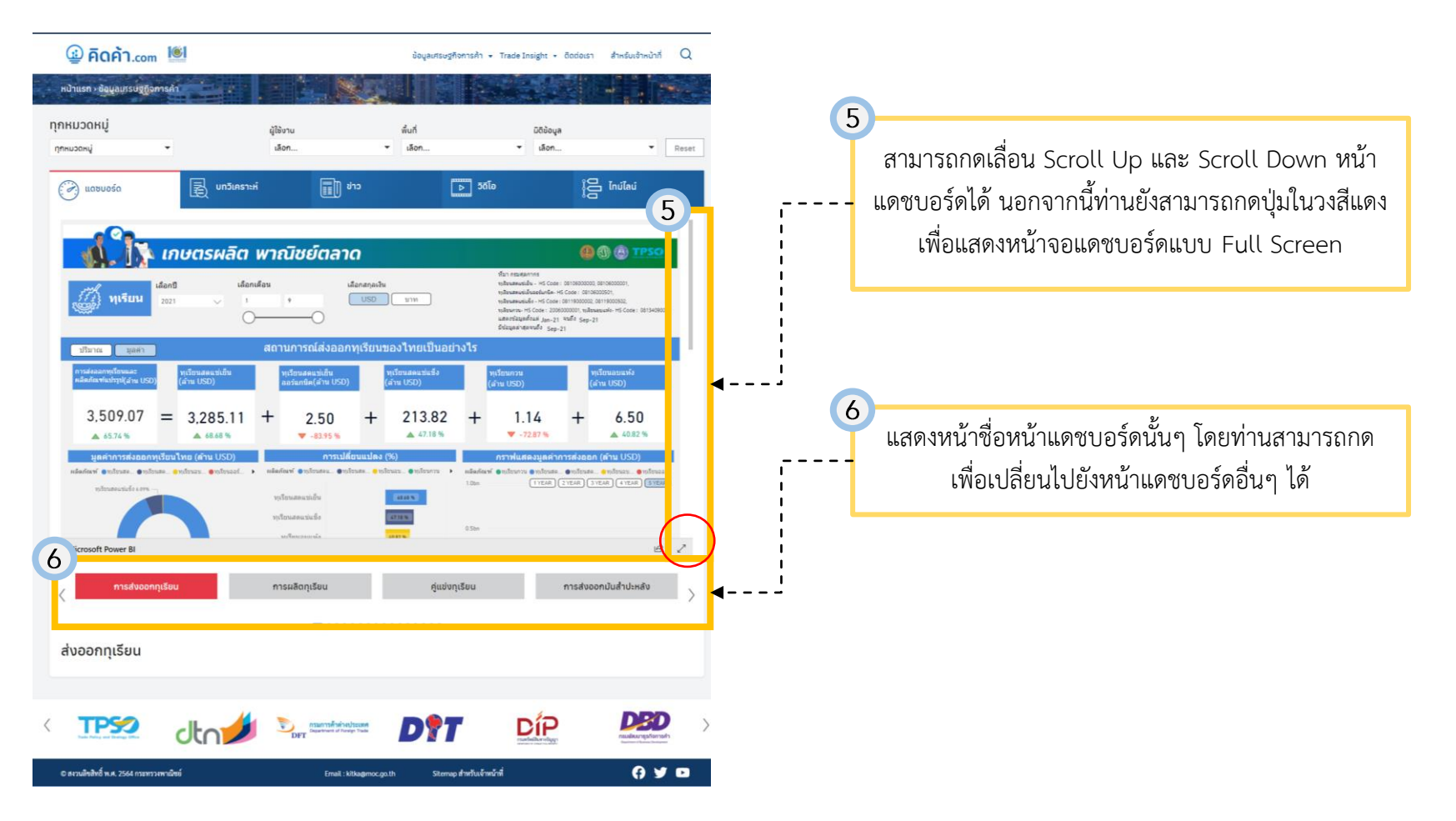

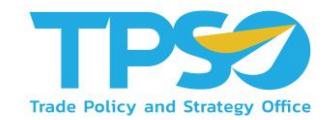

#### 2. บทวิเคราะห์ (Trade Insight)

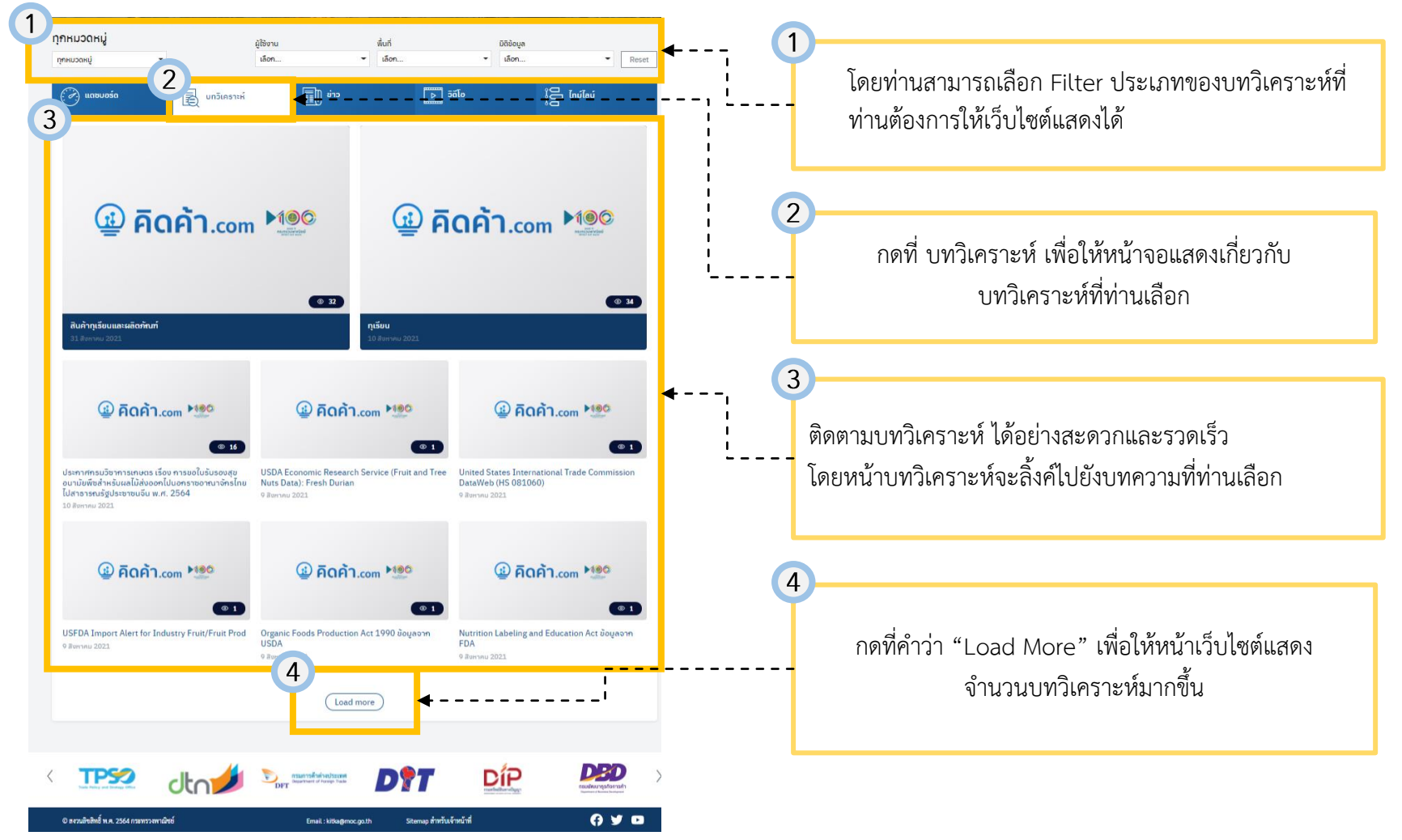

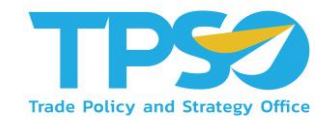

3. ข่าวสาร (News)

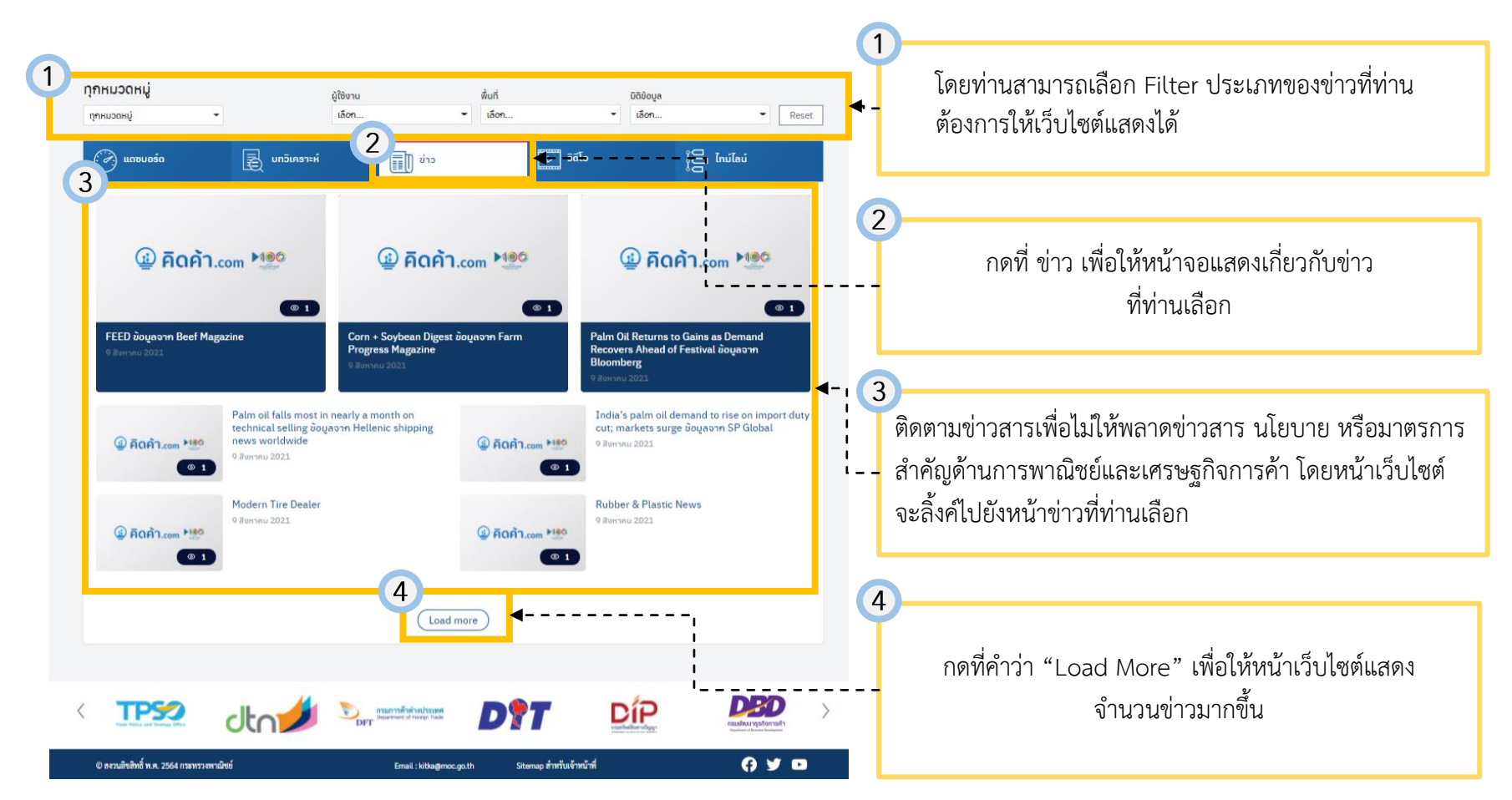

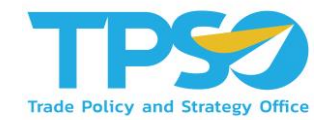

#### 4. วิดิโอ (Video)

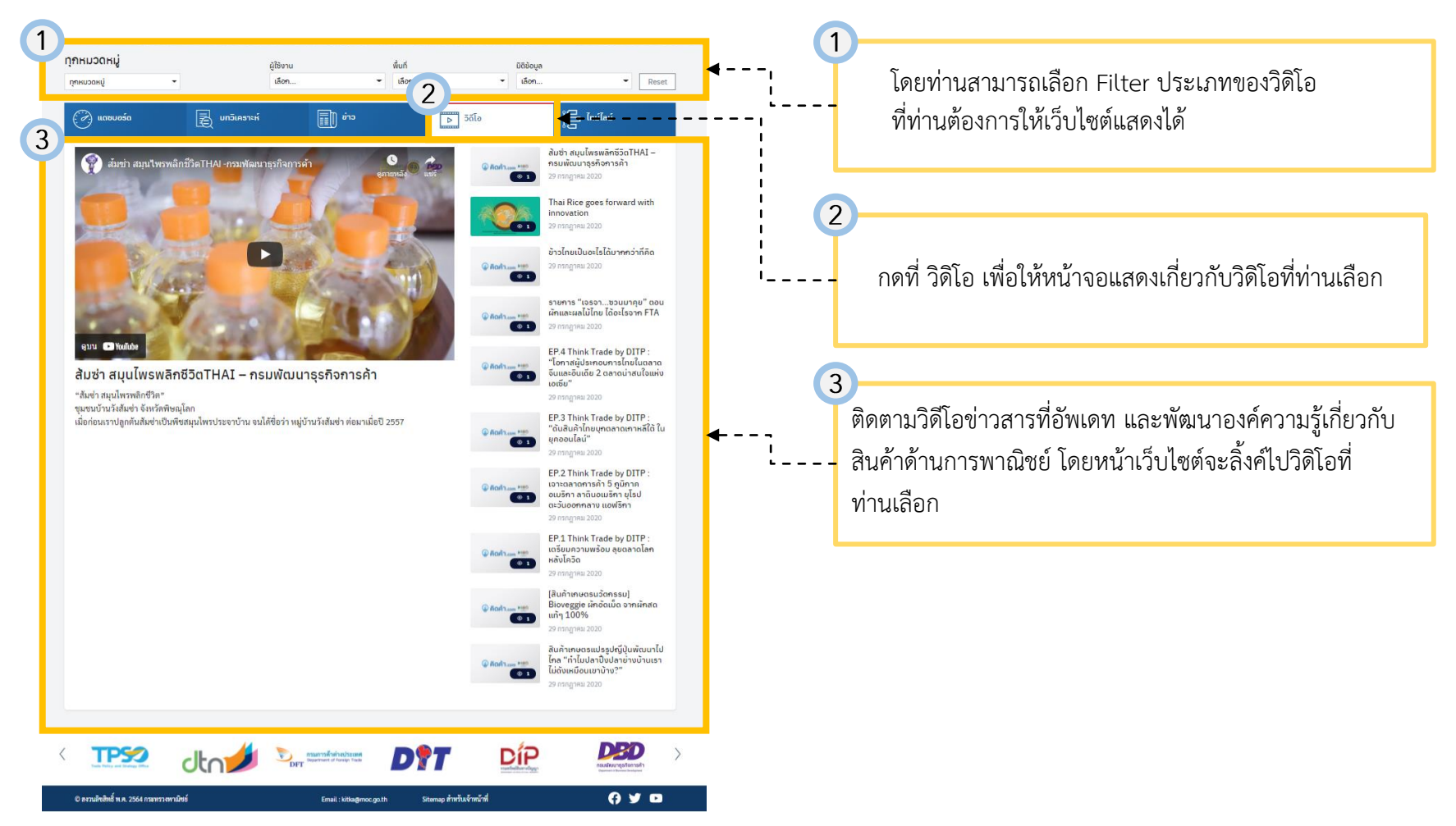

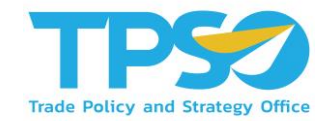

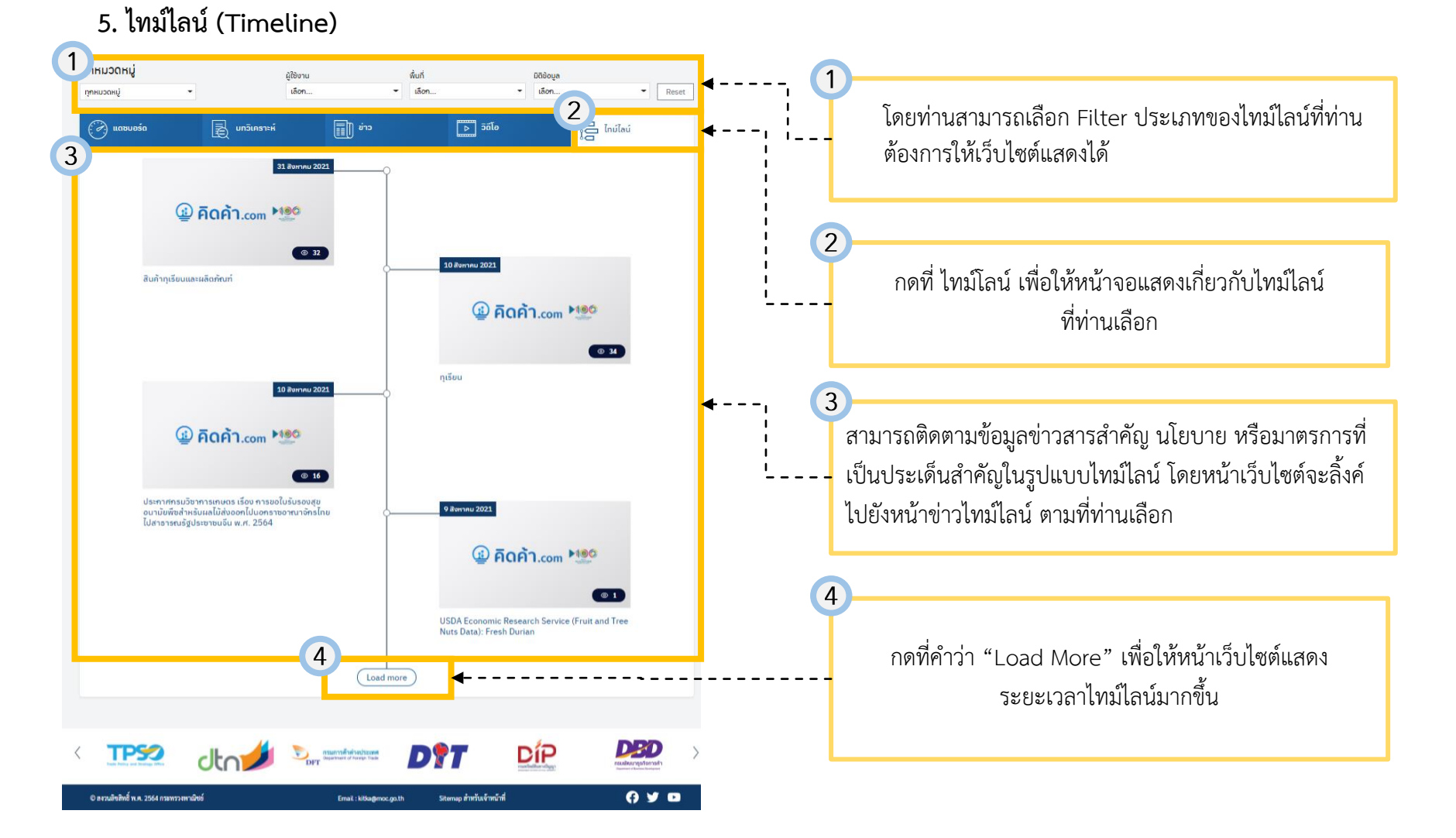

#### คู่มือการใช้งาน - ผู้ใช้งานทั่วไป

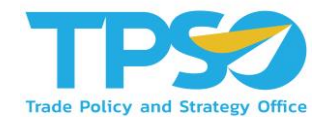

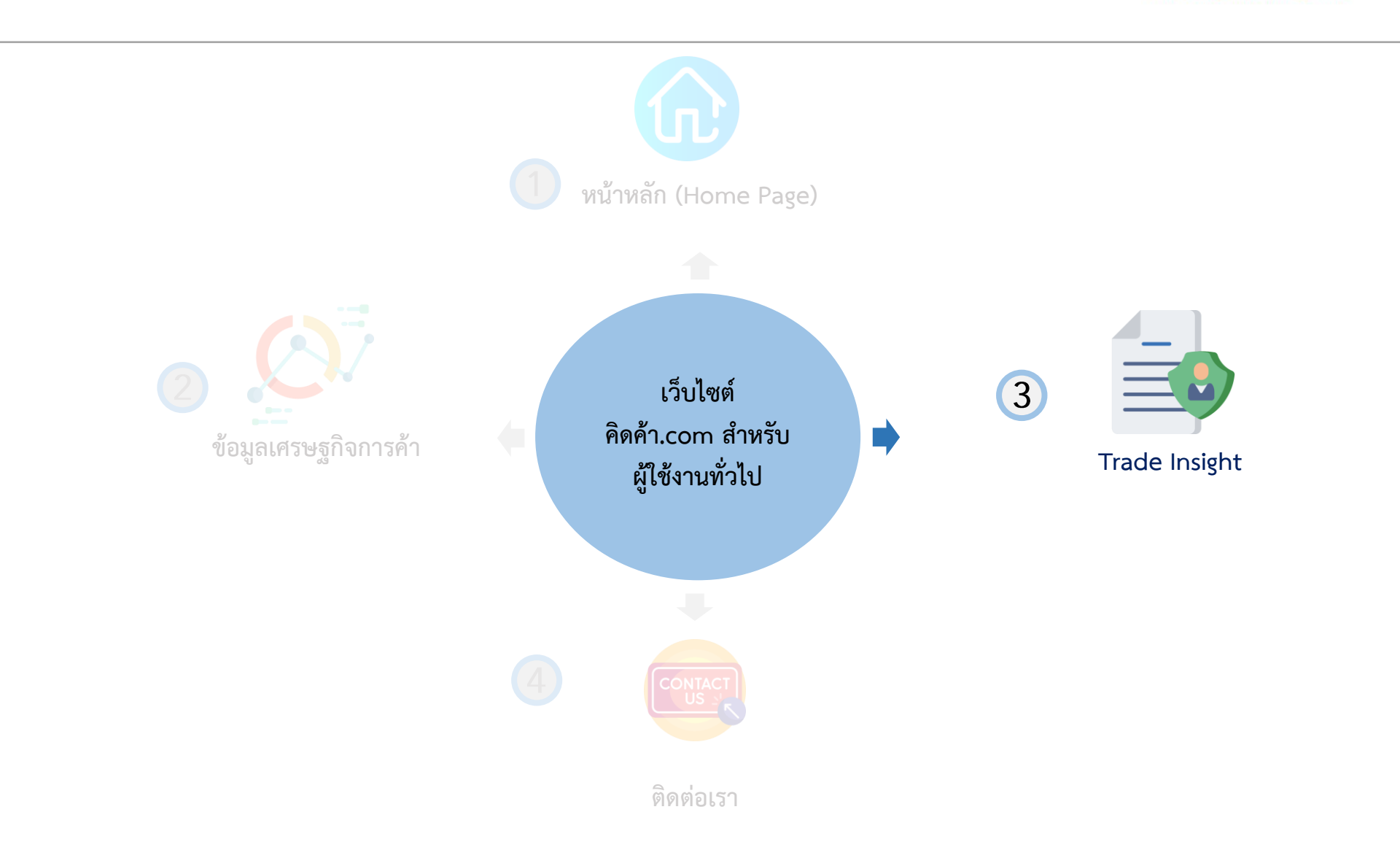

### คู่มือสำหรับผู้ใช้งานทั่วไป - บทวิเคราะห์ (Trade Insight)

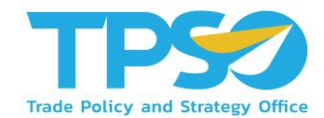

หลังจากที่ท่านเข้ามาถึง หน้าแรก (Home Page) ของเว็บไซต์ คิดค้า.com ท่านจะเจอแทบหัวข้อด้านบน ให้กดที่

"Trade Insight" ตามรูปภาพด้านล่าง

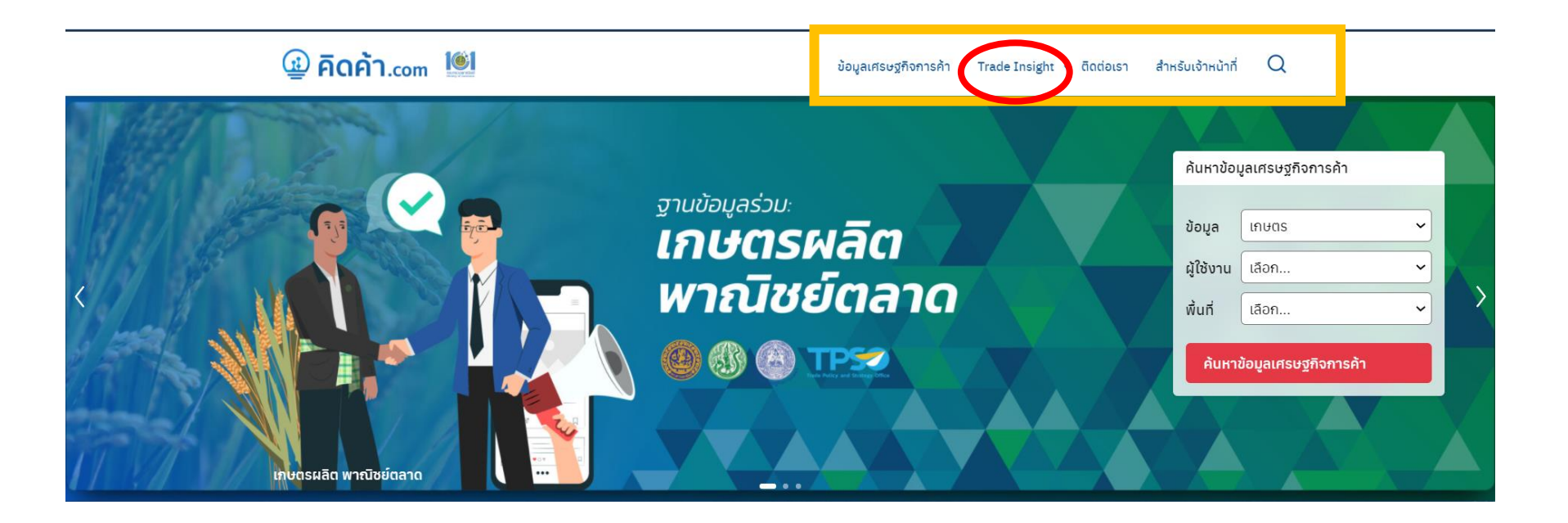

## คู่มือสำหรับผู้ใช้งานทั่วไป - บทวิเคราะห์ (Trade Insight)

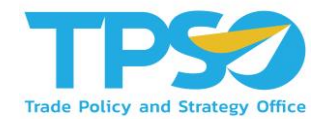

#### เว็บไซต์จะพาท่านมาในหน้าตามภาพดังกล่าว

|               | ြ คิดค้า.com                                         | บ้อมูลเส                                        | supfiontsÅt + TradeInsight + Bodoust 🕅 trainingI                                                                                                    | Q        |  |  |  |  |  |
|---------------|------------------------------------------------------|-------------------------------------------------|----------------------------------------------------------------------------------------------------|----------|--|--|--|--|--|
|               | Ndhusn - Trade Institut                              |                                                 |                                                                                                    |          |  |  |  |  |  |
|               |                                                      |                                                 |                                                                                                    |          |  |  |  |  |  |
| Trade Insight |                                                      |                                                 |                                                                                                    |          |  |  |  |  |  |
|               | < Q 🖤                                                | Ê Ê                                             | Ra YO                                                                                                    | >        |  |  |  |  |  |
|               | ภาพรวมประเทศไทย ภาพรวมต่างประเทศ                     | เศรษฐกิจจังหวัด เกษตร                           | บริการ อำหาร                                                                                                    |          |  |  |  |  |  |
|               | บทความยอดนิยม                                        |                                                 |                                                                                                    |          |  |  |  |  |  |
|               |                                                      |                                                 | บทความขอดนิยม<br>' อรินทร์ ' สั่งการตั้งวอร์รม ในกรอ พาศัยช                                                                                                    | (7) Help |  |  |  |  |  |
|               |                                                      |                                                 | รับมือตัด GSP เร่งเจาะตลาดรายมณฑล-รายรัฐ<br>ด่วน!                                                                                                    |          |  |  |  |  |  |
|               |                                                      | om                                              | นายจุรินกร์ ดักษณวิศัษฏ์ รองมายกรัฐมนตรี และรัฐมนตรี<br>ว่าการกระทรวงหาเมียช์ กล่าวว่าสำหรับความคืบหน้าเรื่องจี<br>เอกพี วันนี้ตนได้มอบหมายให้ทูกทาเมียย์ที่ DC ประสานงาน |          |  |  |  |  |  |
|               |                                                      |                                                 | กับเอกอัครราชบูคไทยประจำกรุงวอชิงคันและพูศแรงงาน<br>เพื่อที่จะได้นัดหมายไปหารีอกับ USTR ที่วอชิงตัน                                                                       |          |  |  |  |  |  |
|               |                                                      | -                                               |                                                                                                    |          |  |  |  |  |  |
|               |                                                      |                                                 |                                                                                                    |          |  |  |  |  |  |
|               | ④ คิดค้า.com >100                                    | Anon termination Place                          | ④ คิดค้า.com *100                                                                                                    |          |  |  |  |  |  |
|               | (8) 32<br>สินถ้าภูเรียบและผลิตภ์ณฑ์                  | กูเรียน                                         | 34 (ขาย<br>ประกาศกรมวัชาการเกษตร เรื่อง การมูลในรับ<br>เรื่อง การมูลในรับ                                                                                                 |          |  |  |  |  |  |
|               | 31 646-91 2021                                       | 10 Million 2001                                 | รงชนุออนามขพล กระบะสมของที่เป็นอารา<br>อาณาจักรไทยไปสารารณรัฐประชาชมจีน พ.ศ.<br>2564                                                                                      |          |  |  |  |  |  |
|               |                                                      |                                                 |                                                                                                    |          |  |  |  |  |  |
|               |                                                      | ศิลคำ.com                                       |                                                                                                    |          |  |  |  |  |  |
|               | USDA Economic Research Service (Fruit                | United States International Trade               | USEDA Import Alert for Industry                                                                                                    |          |  |  |  |  |  |
|               | 9 สีการณ 3021                                        |                                                 |                                                                                                    | •        |  |  |  |  |  |
|               | (i) 60 m Hitt                                        | (1) 50 00 HING                                  | (1) 50 00 ···· 1190                                                                                                    |          |  |  |  |  |  |
|               | W PICIPIT.com                                        | W PICIPI LCOM                                   |                                                                                                    |          |  |  |  |  |  |
|               | Organic Foods Production Act 1990 ข้อมูล<br>จาก USDA | Nutrition Labeling and Education Act<br>onn FDA | Toya<br>Fruits and Vegetables Permit Information<br>Boyason USDA Animal and Plant Health<br>Inspection Service (APHIS)                                                    |          |  |  |  |  |  |
|               |                                                      | 1 2 - 40 >                                      |                                                                                                    | -        |  |  |  |  |  |
|               |                                                      |                                                 |                                                                                                    |          |  |  |  |  |  |

หน้าบทวิเคราะห์ (Trade Insight) จะประกอบด้วย บทวิเคราะห์ที่เกี่ยวข้องกับ 7 หมวดหมู่สำคัญดังนี้ ตามลำดับ ภาพรวมประเทศไทย ภาพรวมต่างประเทศ เศรษฐกิจจังหวัด เกษตร บริการ อาหาร อุตสาหกรรม โดยหน้าจอจะแสดงผลตามหมวดหมู่บทวิเคราะห์ที่ ท่านเลือก

#### คู่มือสำหรับผู้ใช้งานทั่วไป - บทวิเคราะห์ (Trade Insight)

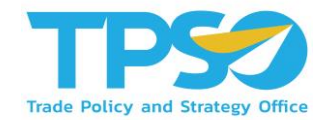

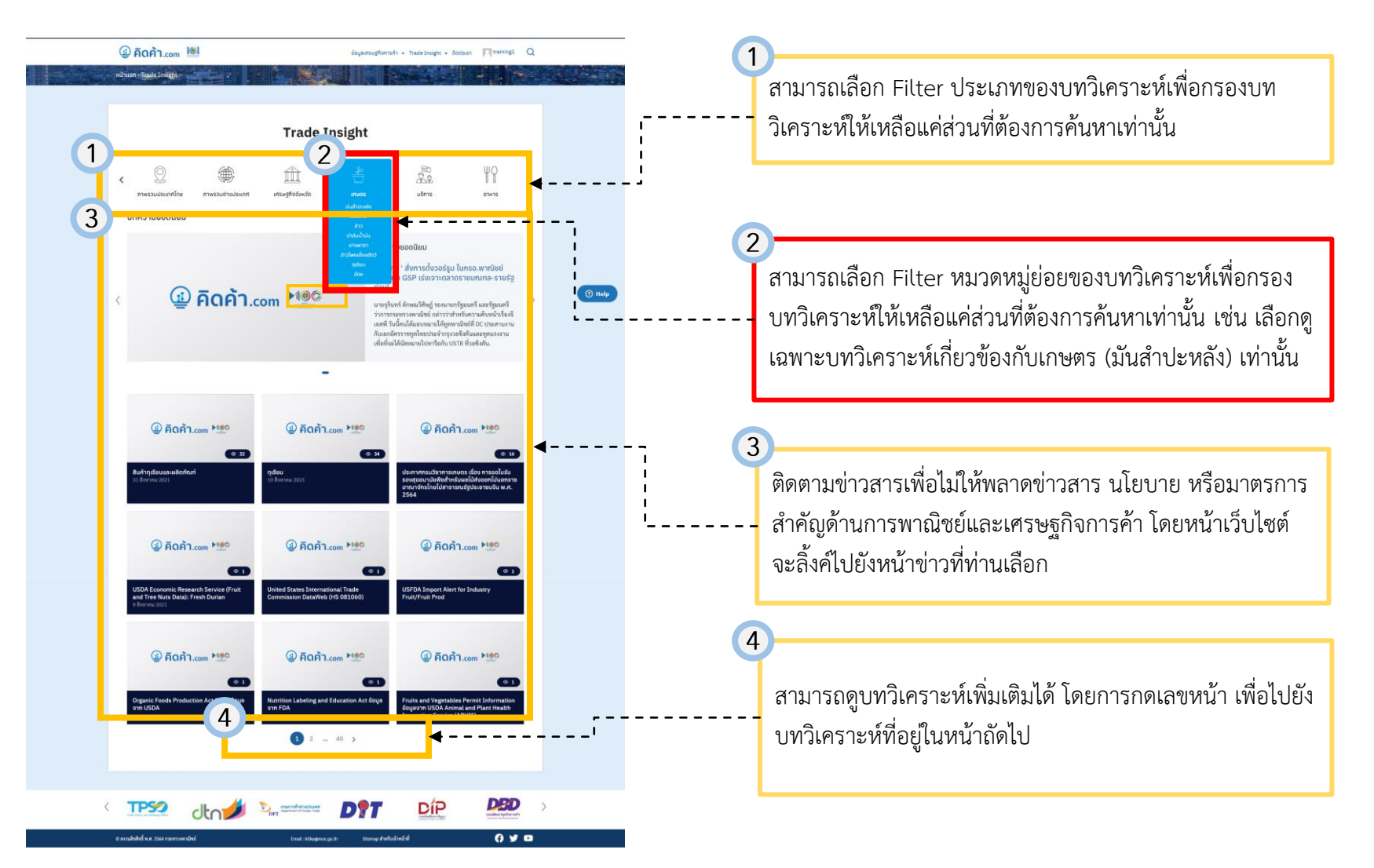

#### คู่มือการใช้งาน - ผู้ใช้งานทั่วไป

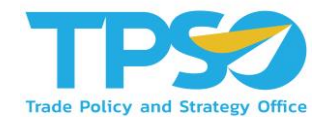

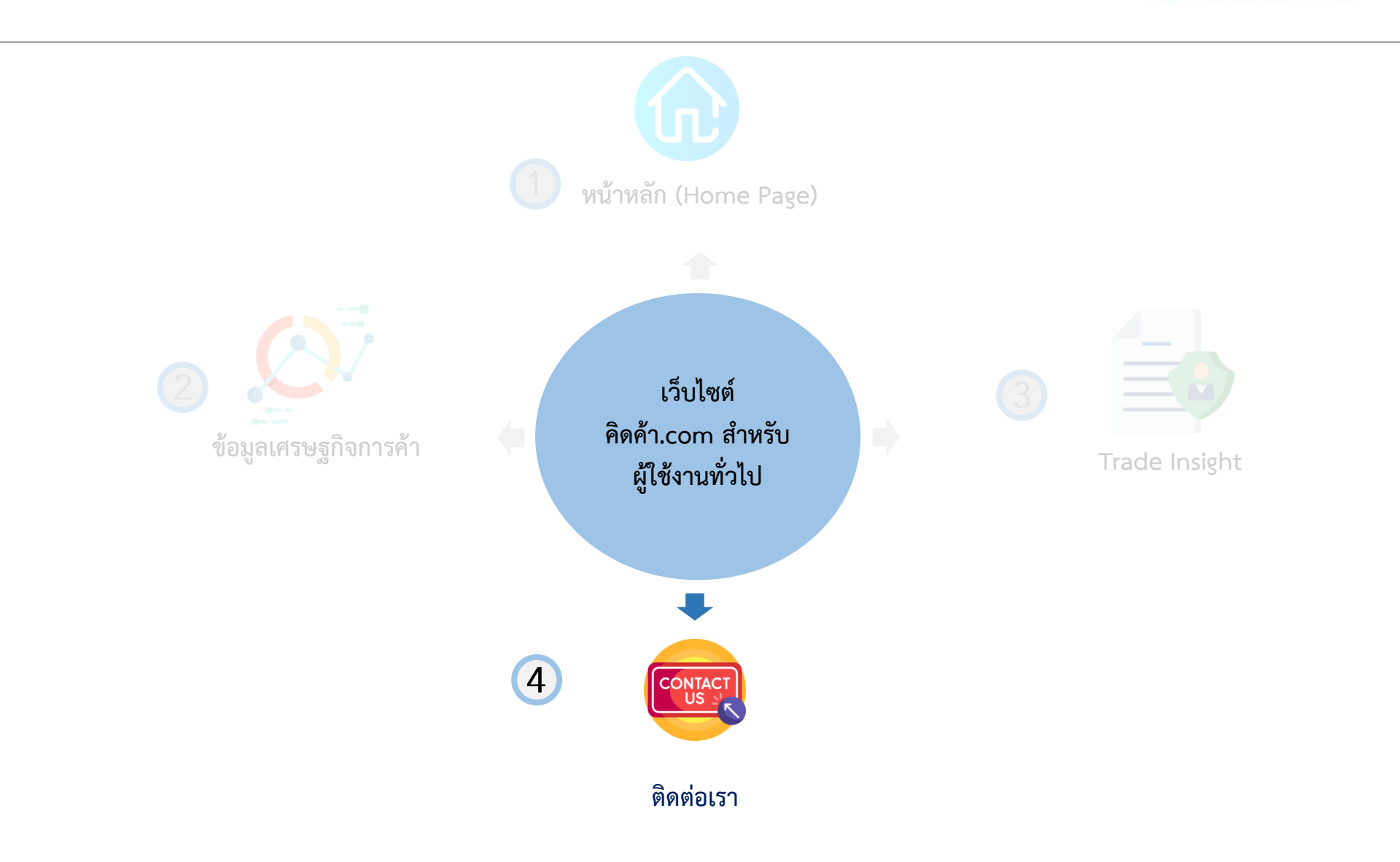

### คู่มือสำหรับผู้ใช้งานทั่วไป - ติดต่อเรา

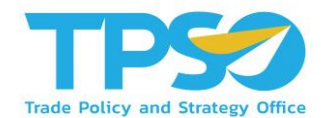

หลังจากที่ท่านเข้ามาถึง หน้าแรก (Home Page) ของเว็บไซต์ คิดค้า.com ท่านจะเจอแทบหัวข้อด้านบน ให้กดที่

"ติดต่อเรา" ตามรูปภาพด้านล่าง

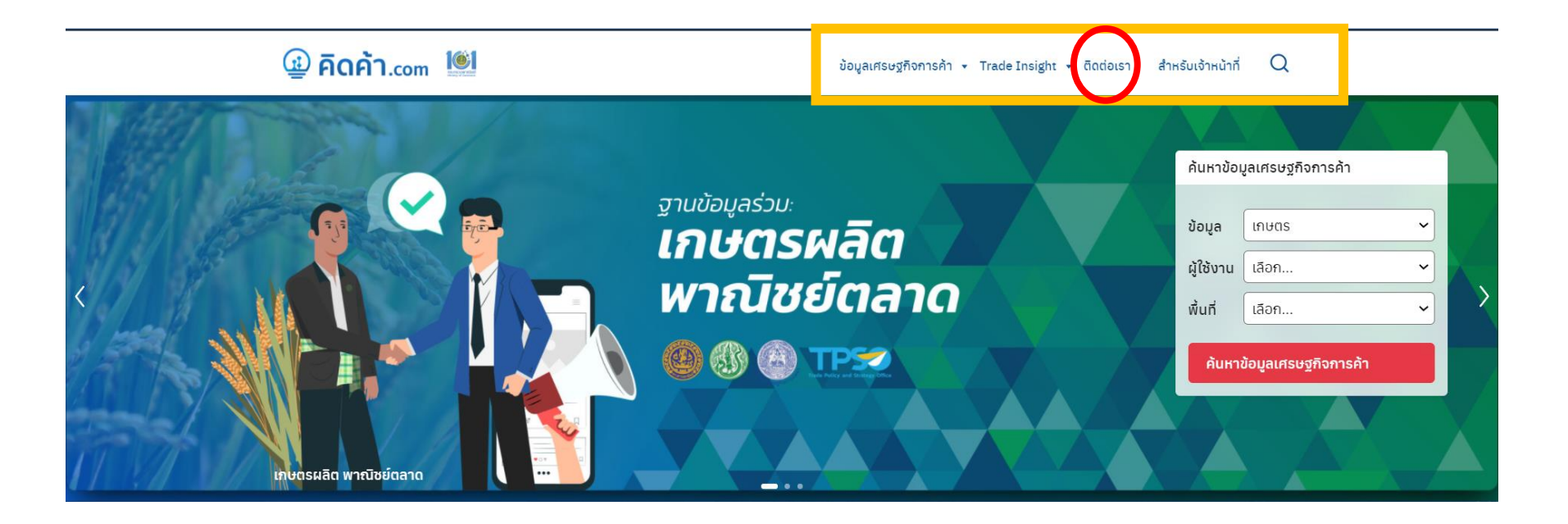

### คู่มือสำหรับผู้ใช้งานทั่วไป - ติดต่อเรา

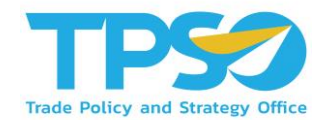

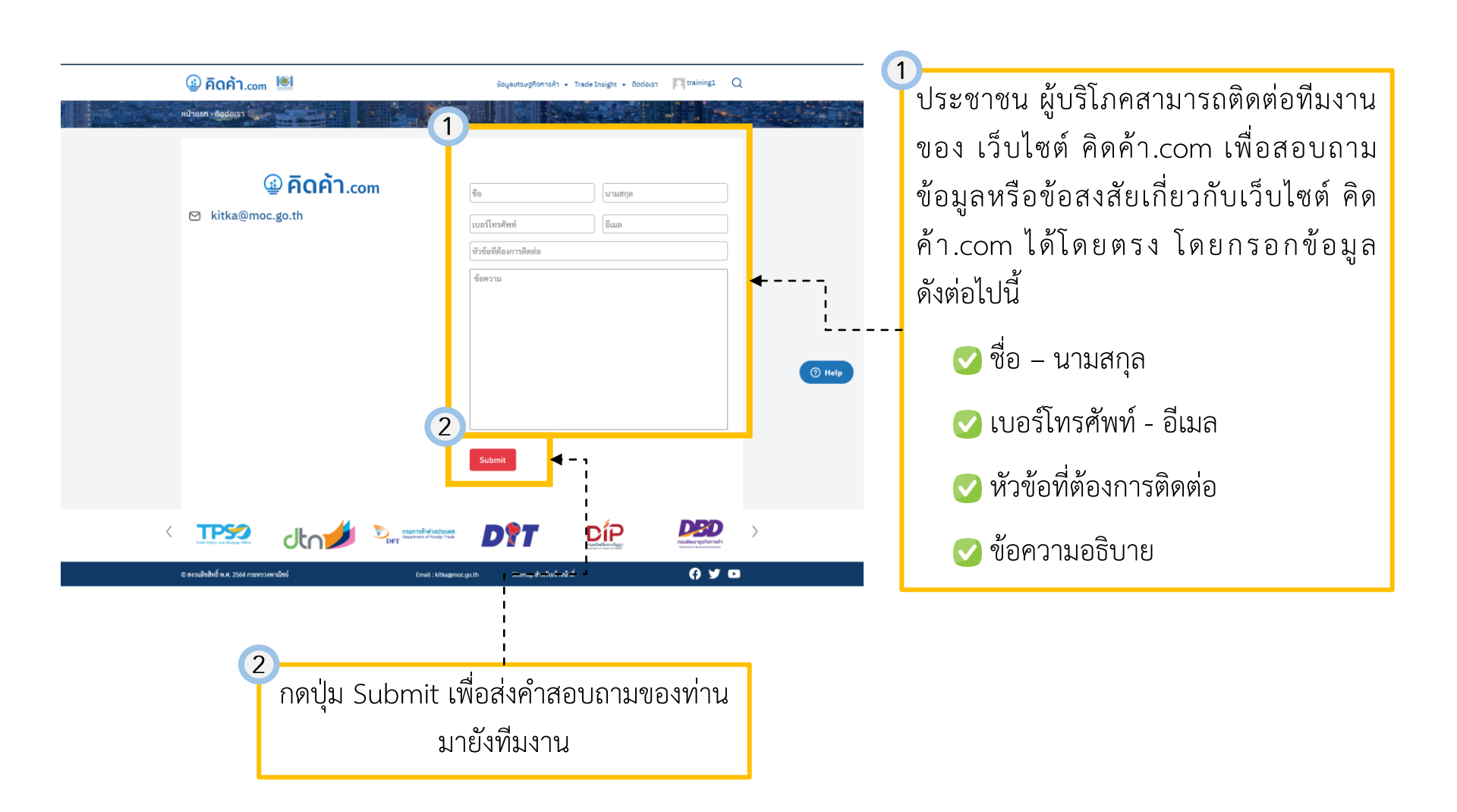

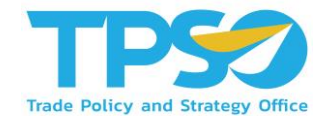

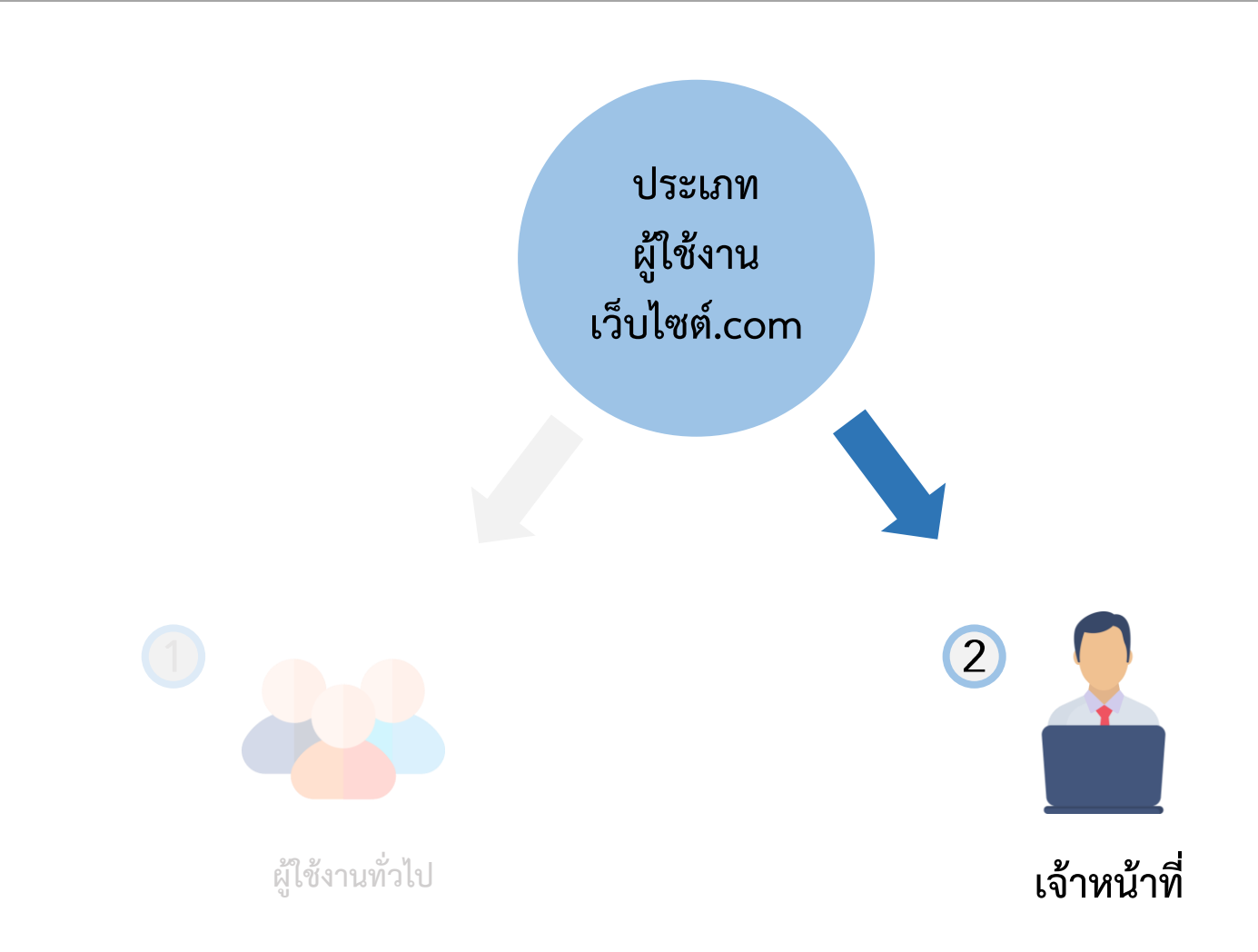
## คู่มือสำหรับเจ้าหน้าที่ – การ Log in เข้าใช้งาน

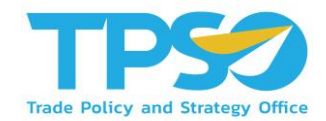

หลังจากที่ท่านเข้ามาถึง หน้าแรก (Home Page) ของเว็บไซต์ คิดค้า.com ท่านจะเจอแทบหัวข้อด้านบน ให้กดที่ "สำหรับเจ้าหน้าที่" ตามรูปภาพด้านล่าง โดยสามารถ Log in เข้าสู่เว็บไซต์และสามารถเข้าใช้งานแดชบอร์ดสำหรับ ส่วนของเจ้าหน้าที่ได้

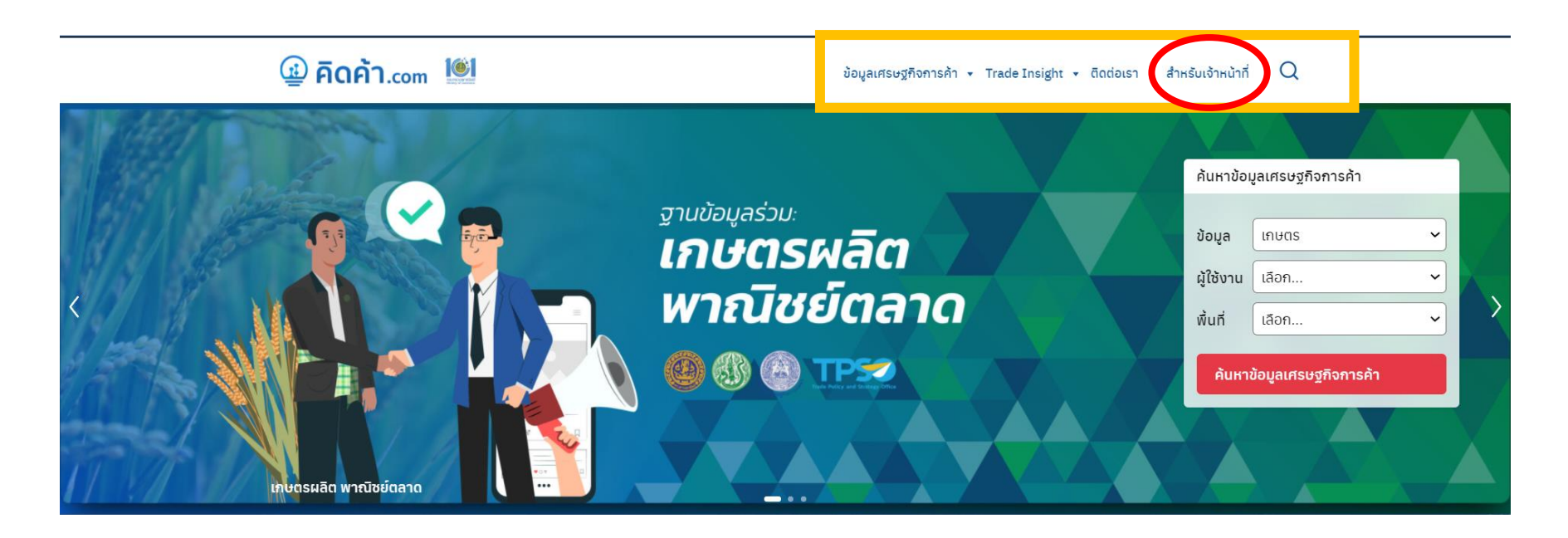

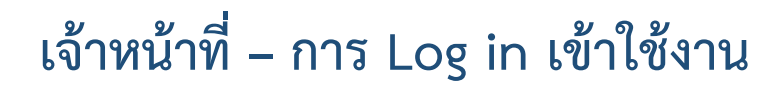

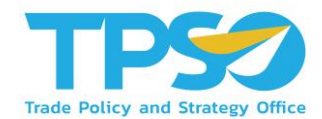

โดยหน้าจอจะขึ้นหน้า Log in ตามภาพ ให้เจ้าหน้าที่ใส่ชื่อผู้ใช้งานและรหัสผ่าน เพื่อเข้าสู่ระบบ

|                                                                                             | @ คิดค้า.com                                                                                     |   |
|---------------------------------------------------------------------------------------------|--------------------------------------------------------------------------------------------------|---|
| ดอน                                                                                         | นี้คุณได้ออกจากระบบแล้ว                                                                          |   |
| 1<br>1<br>1<br>1<br>1<br>1<br>1<br>1<br>1<br>1<br>1<br>1<br>1<br>1<br>1<br>1<br>1<br>1<br>1 | ผู้ไข้หรือที่อยู่อีเมล<br>ัสผ่าน<br>Impose Connect with SSO<br>บันทึกการใช้งานของฉัน เข้าสู่ระบบ |   |
| คุณ                                                                                         | เจ้ารหัสผ่านไม่ได้?                                                                              | • |
| -                                                                                           | กลับไปที่เว็บ คิดค้า.com                                                                         |   |

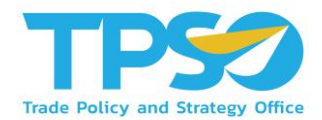

#### <u>สำหรับเจ้าหน้าที่ สนค.</u>

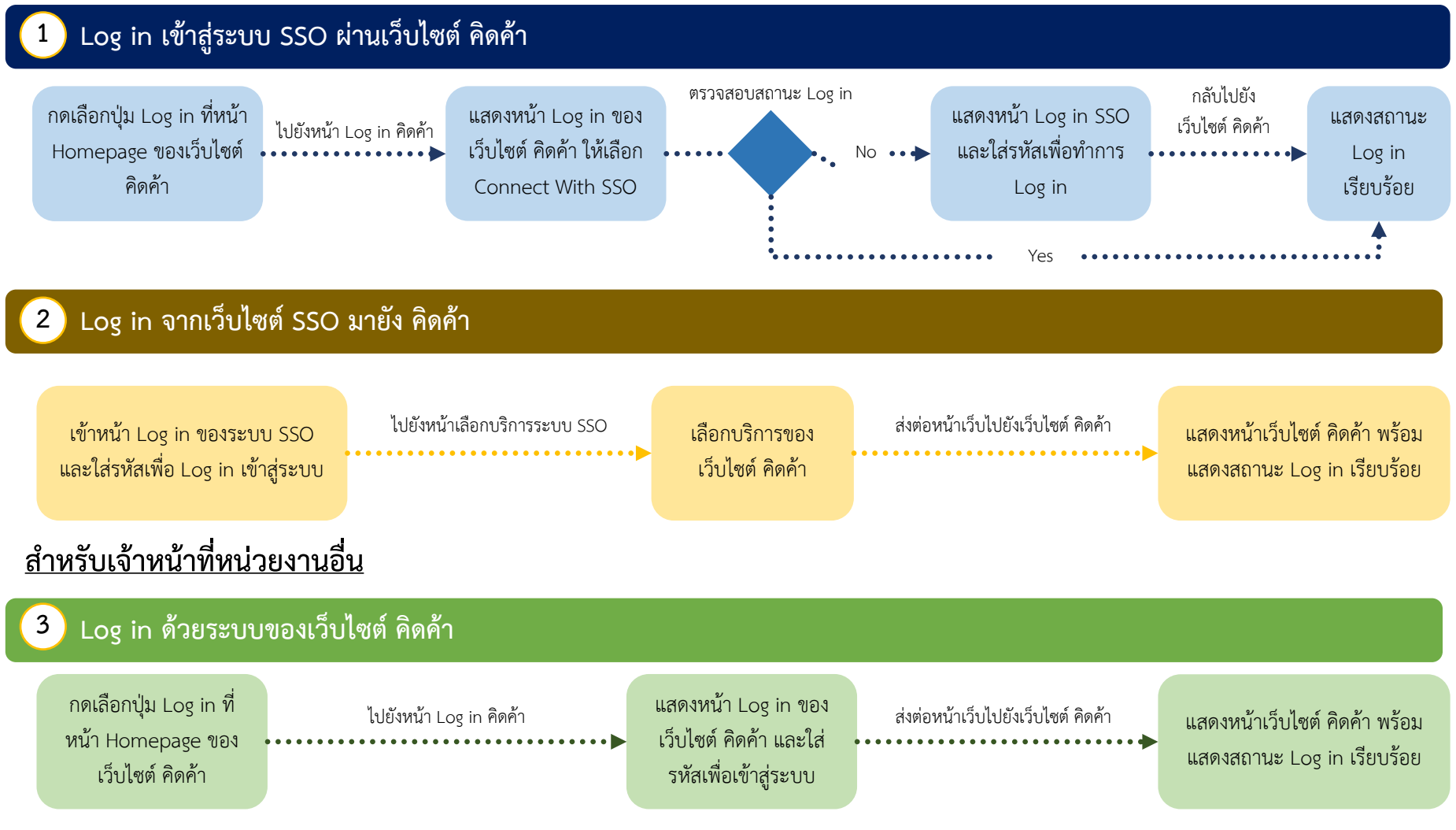

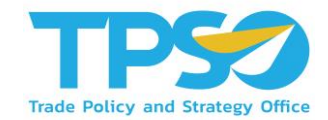

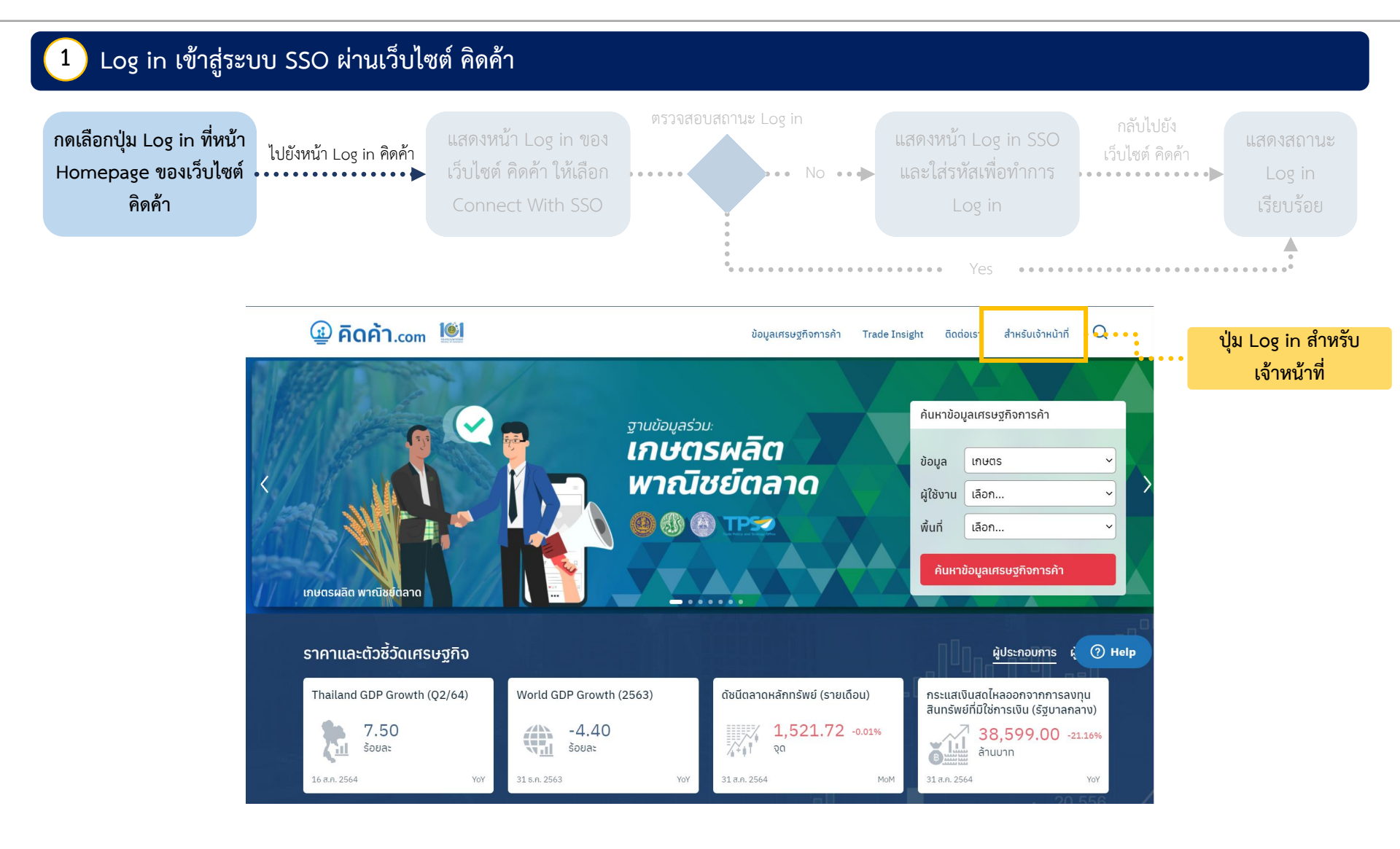

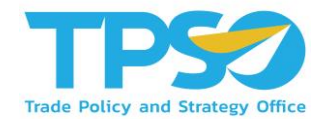

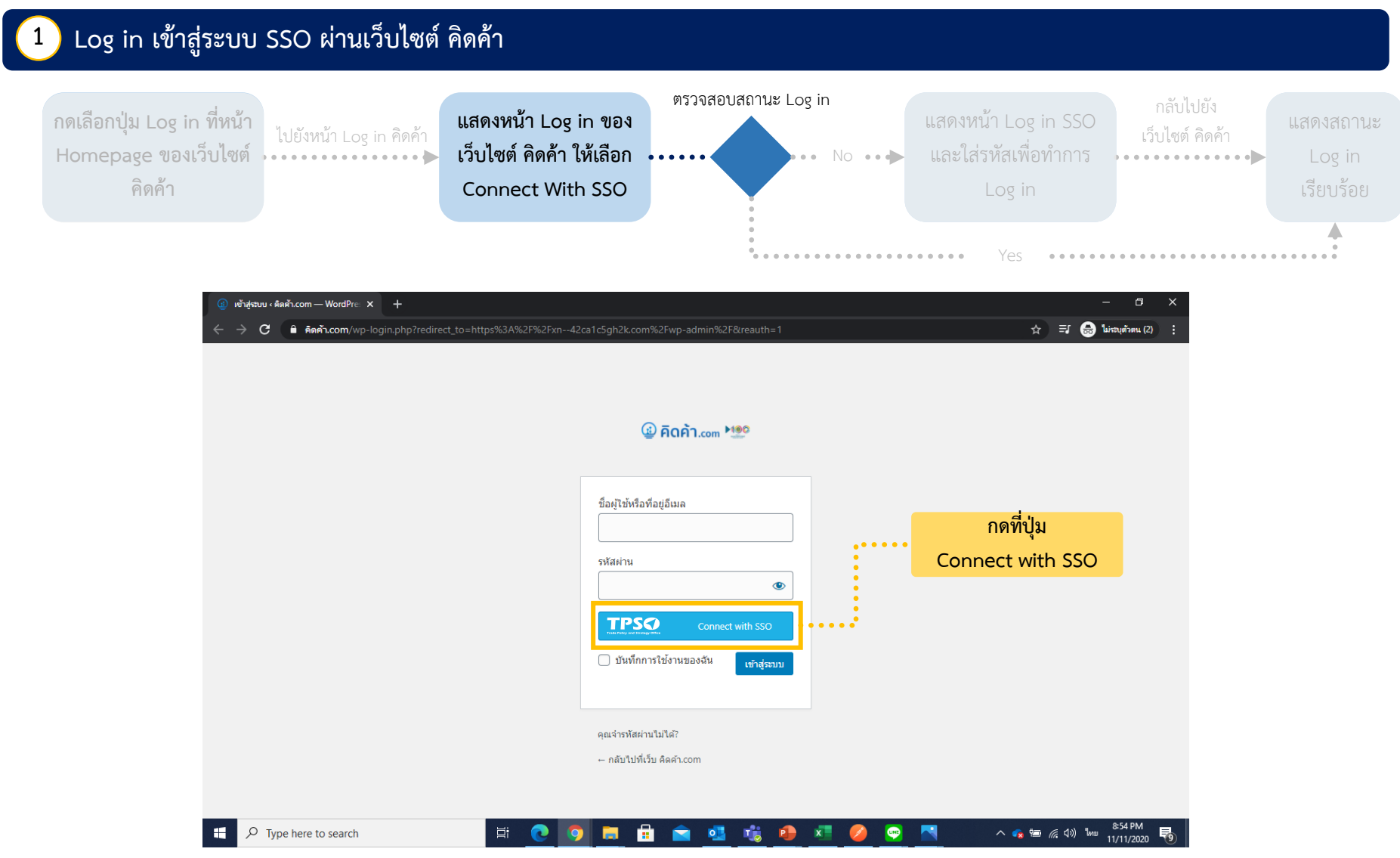

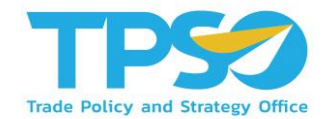

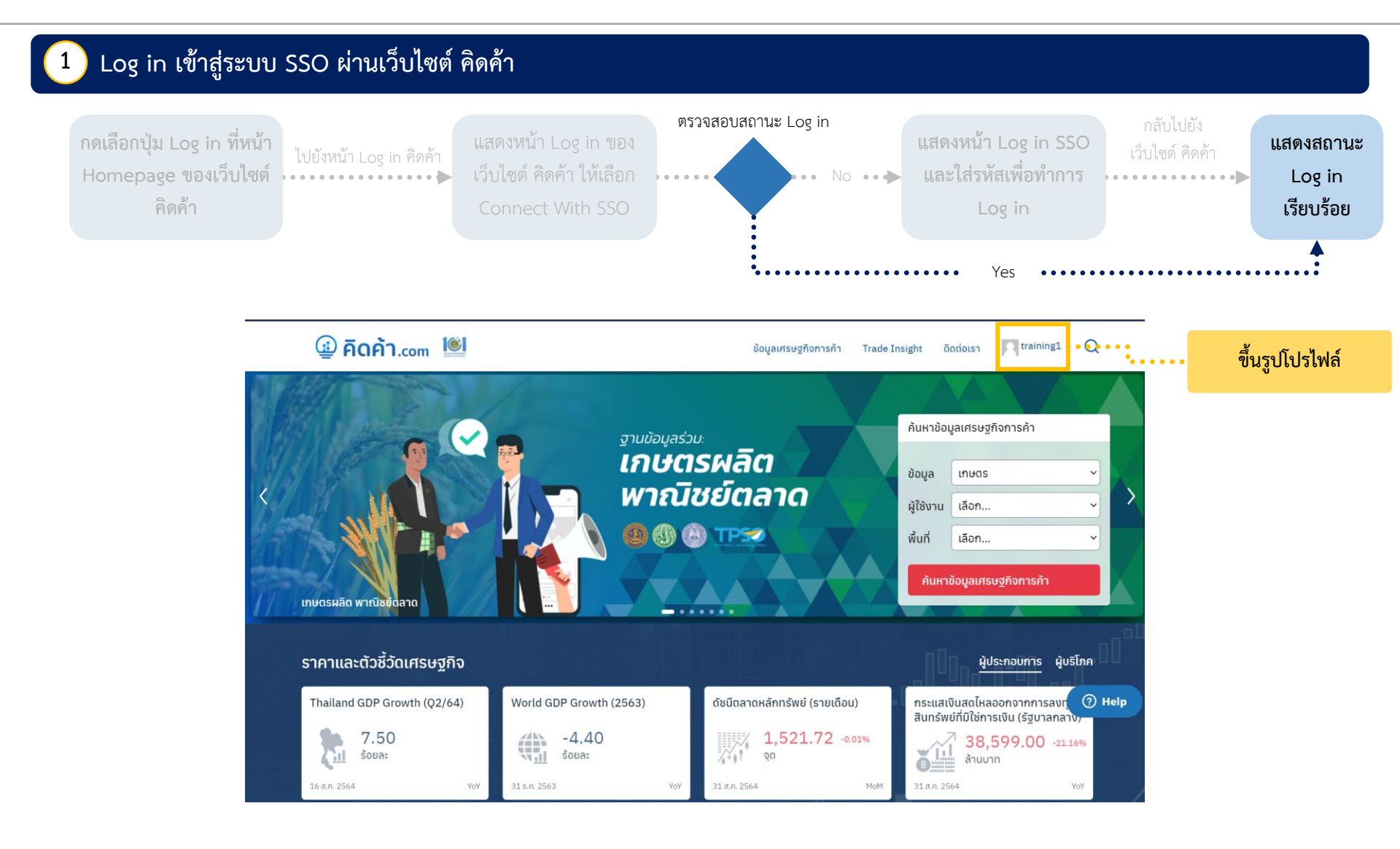

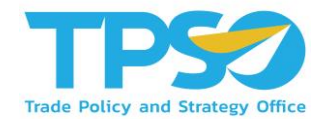

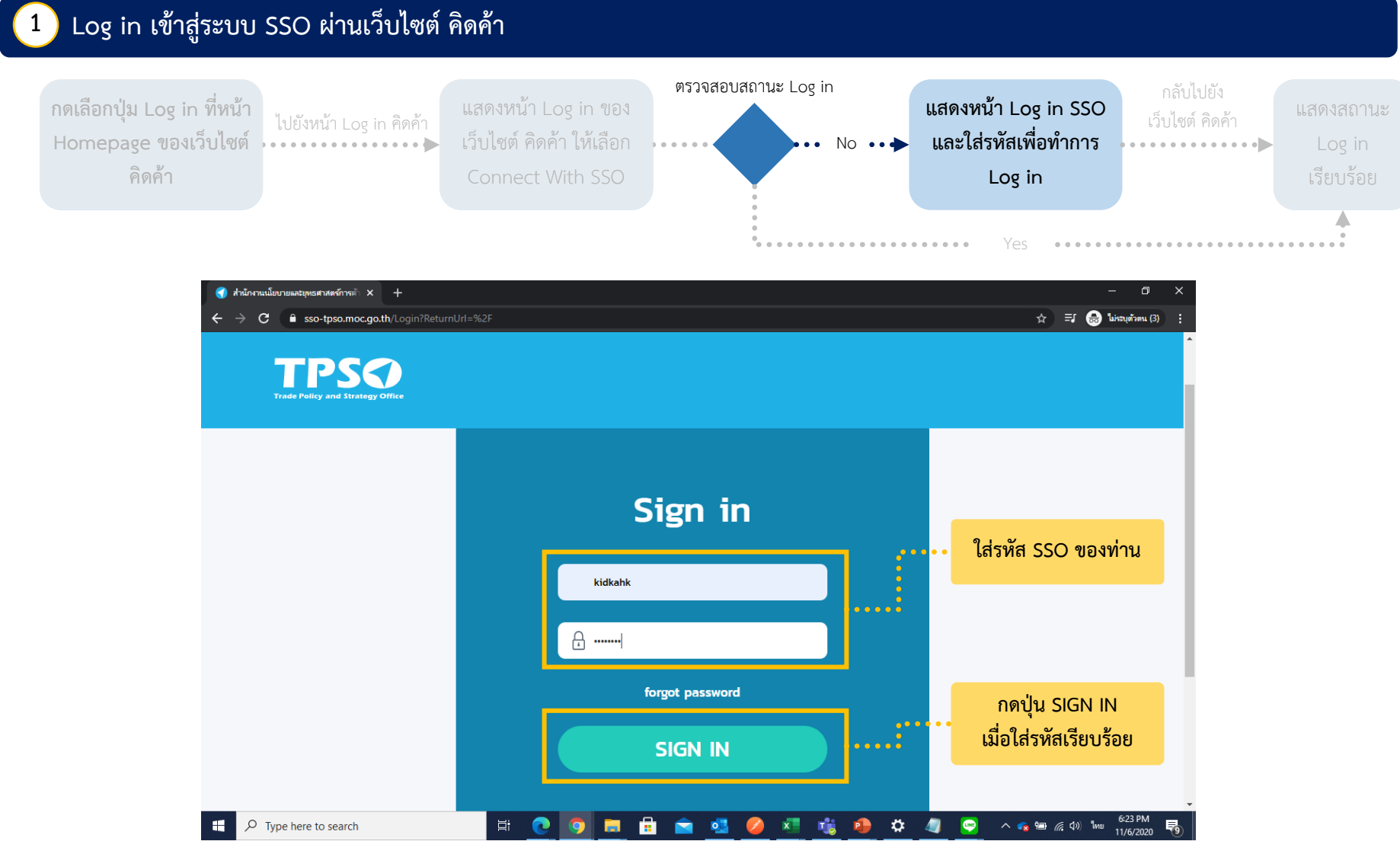

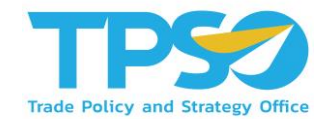

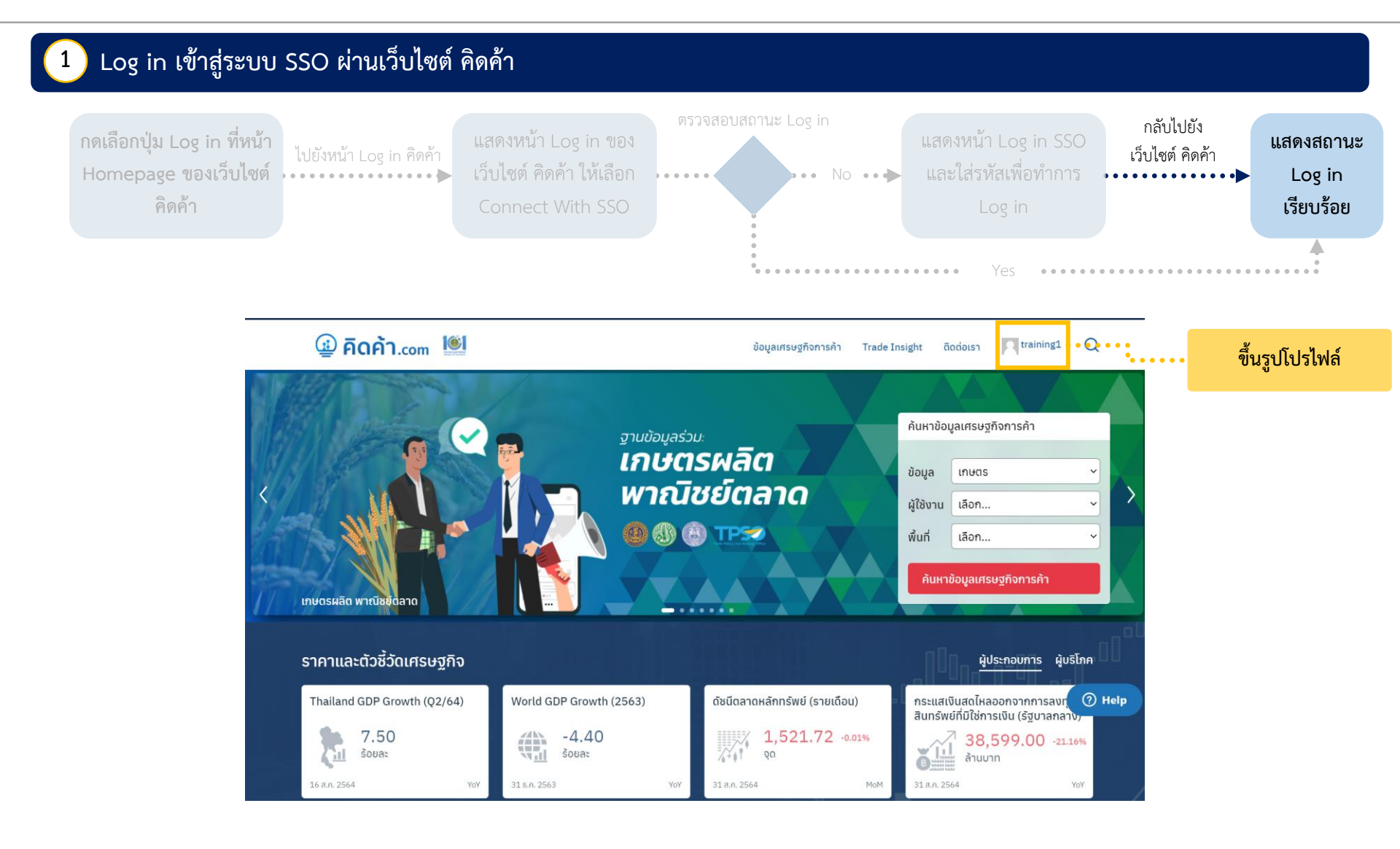

#### ขั้นตอนการ Log in ระบบ Single Sign On ผ่านเว็บไซต์ TPSO SSO เพื่อเข้าใช้งานเว็บไซต์ คิดค้า

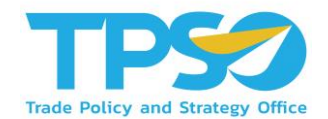

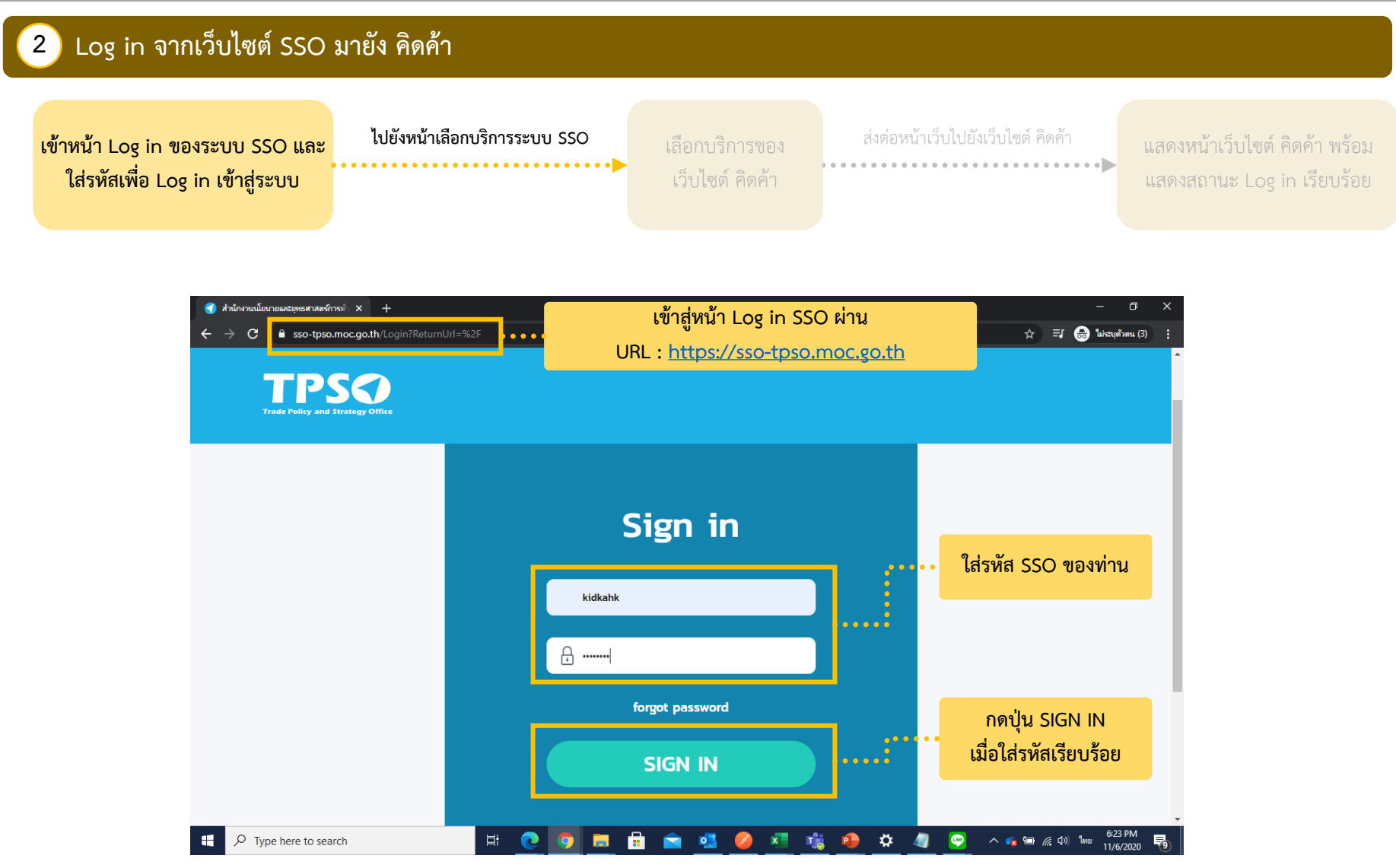

#### ขั้นตอนการ Log in ระบบ Single Sign On ผ่านเว็บไซต์ TPSO SSO เพื่อเข้าใช้งานเว็บไซต์ คิดค้า

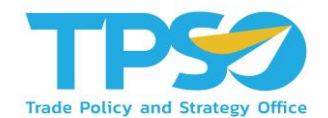

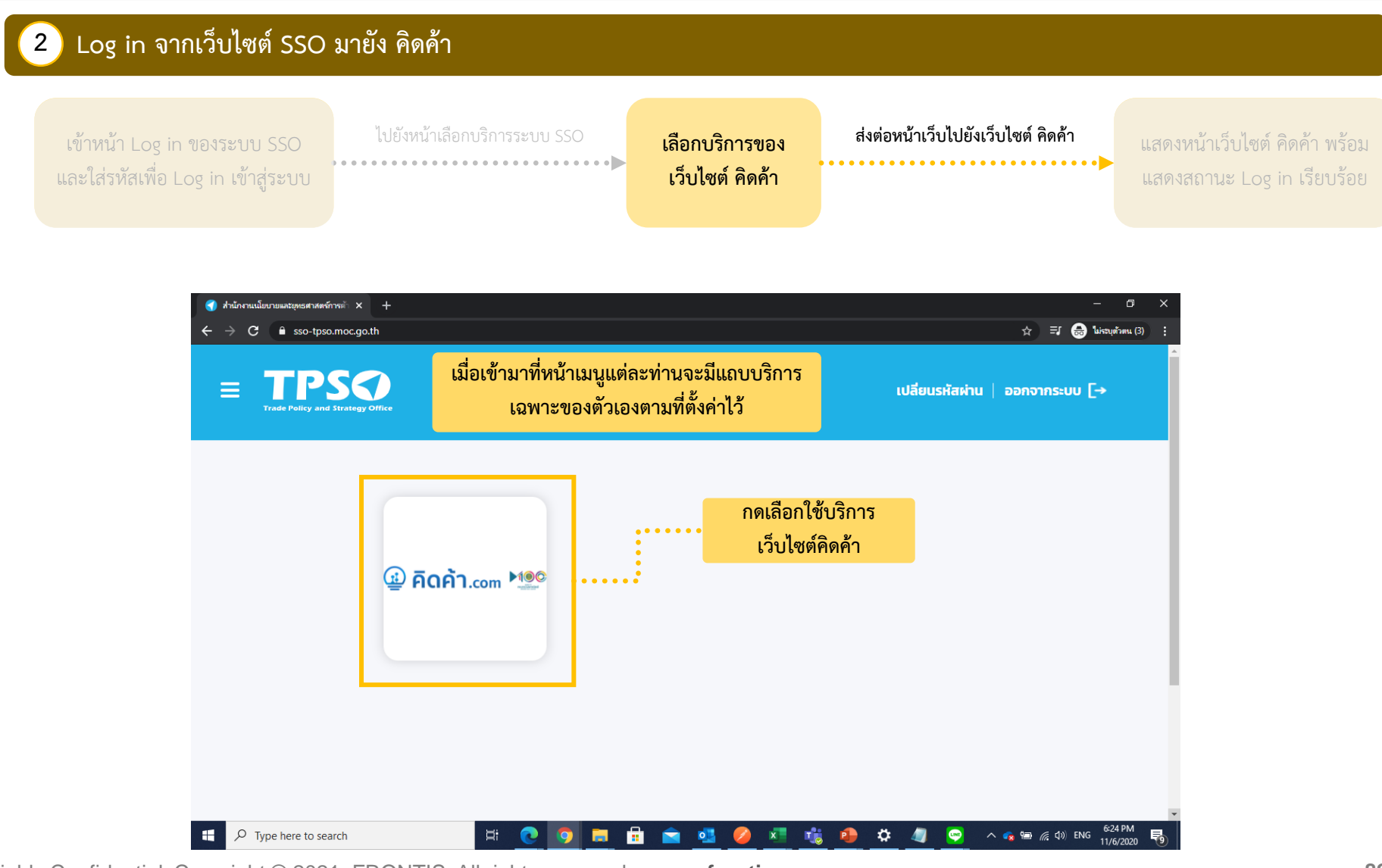

#### ขั้นตอนการ Log in ระบบ Single Sign On ผ่านเว็บไซต์ TPSO SSO เพื่อเข้าใช้งานเว็บไซต์ คิดค้า

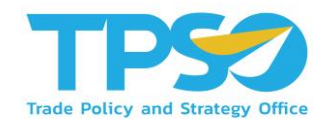

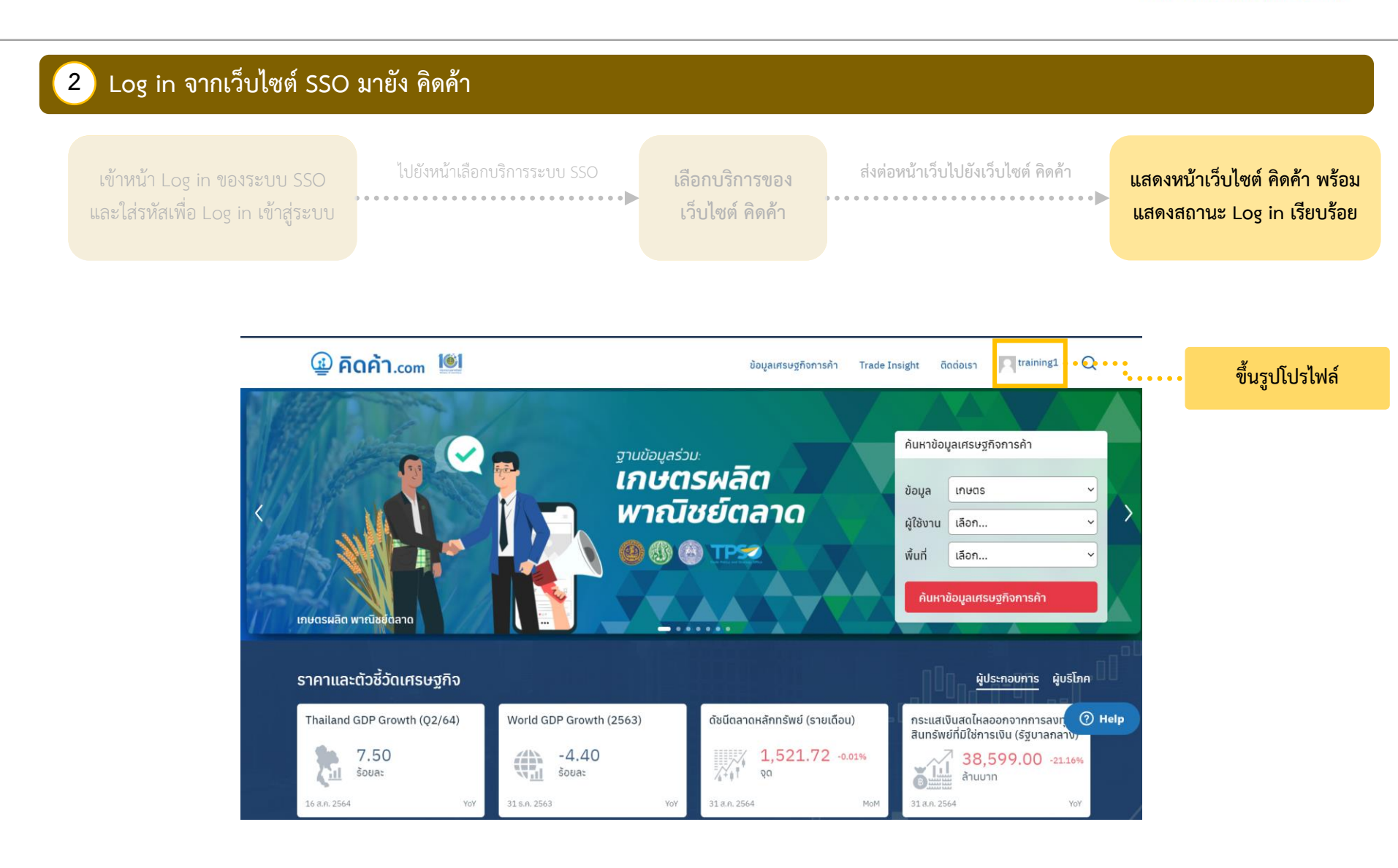

#### ขั้นตอนการ Log in เข้าใช้งานเว็บไซต์ คิดค้า.com ด้วยระบบ Log in ของเว็บไซต์ คิดค้า

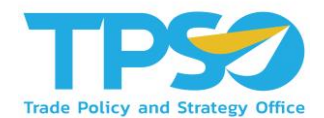

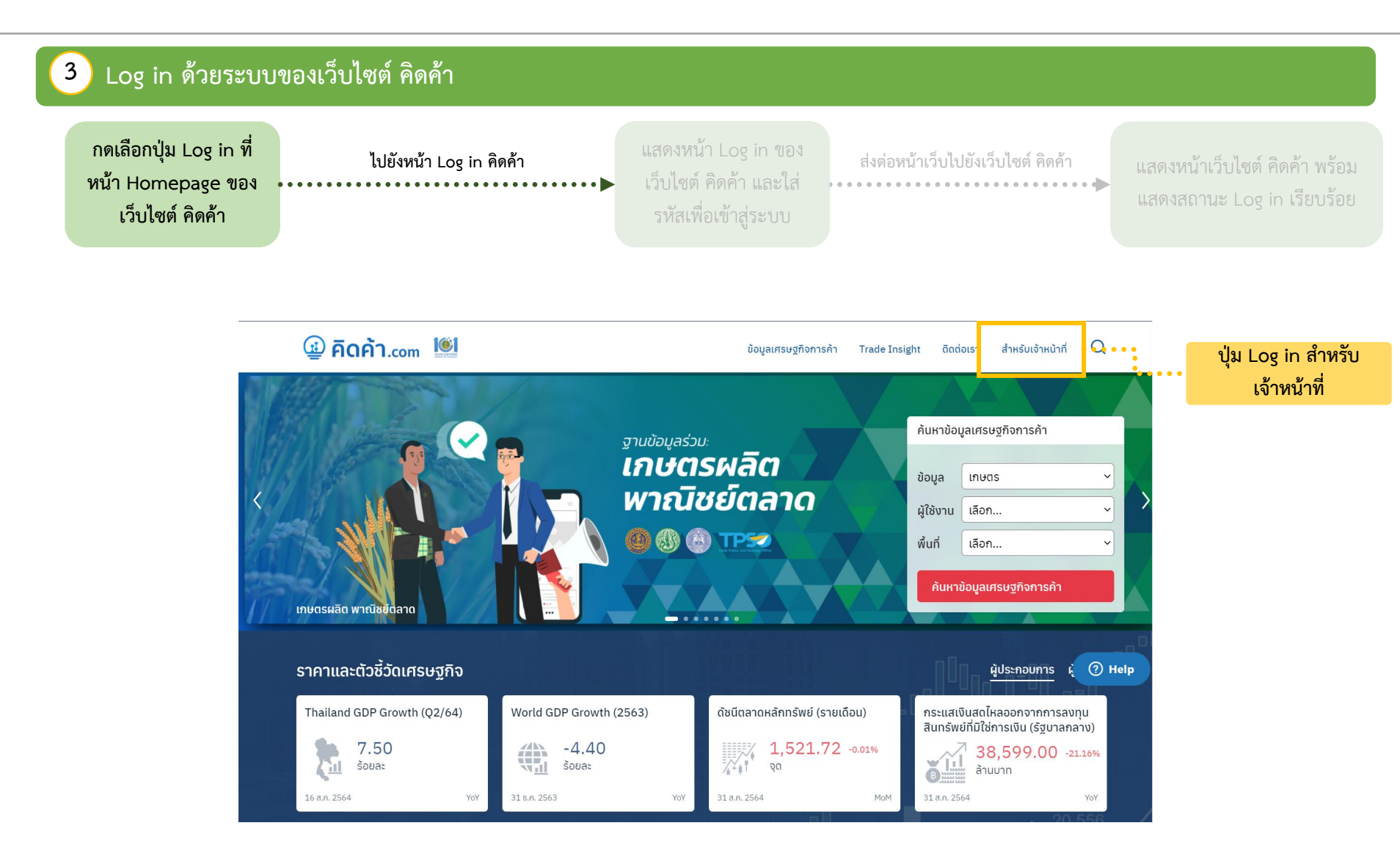

#### ขั้นตอนการ Log in เข้าใช้งานเว็บไซต์ คิดค้า.com ด้วยระบบ Log in ของเว็บไซต์ คิดค้า

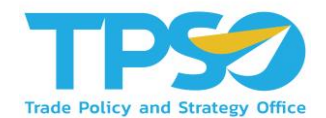

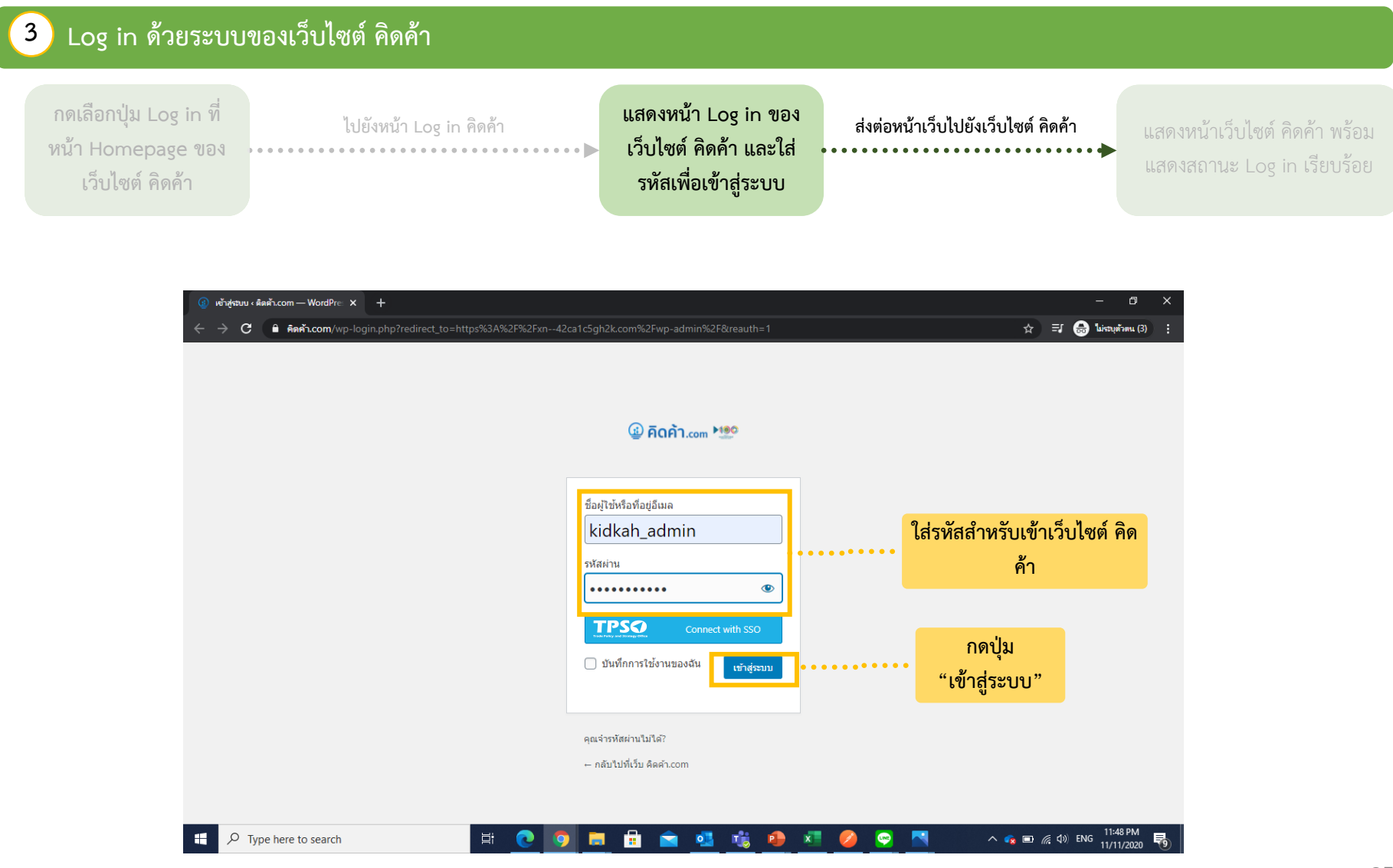

#### ขั้นตอนการ Log in เข้าใช้งานเว็บไซต์ คิดค้า.com ด้วยระบบ Log in ของเว็บไซต์ คิดค้า

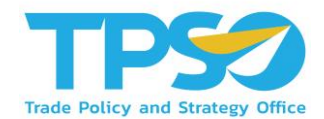

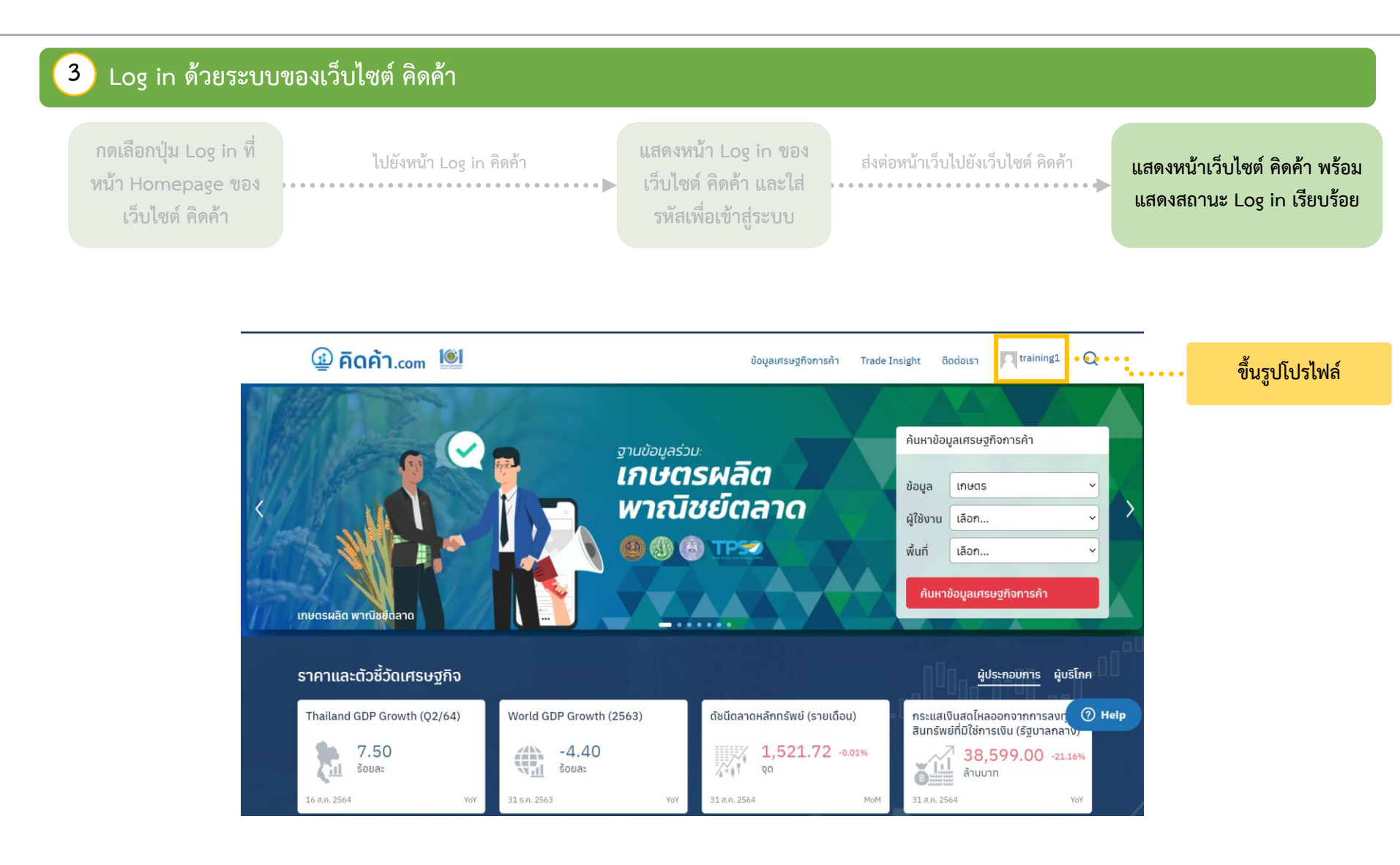

## เจ้าหน้าที่ – การเข้าใช้งานหน้าแดชบอร์ดสำหรับเจ้าหน้าที่

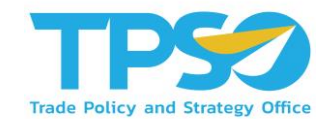

#### หลังจากที่ Log in เข้าสู่ระบบแล้ว ท่านสามารถเข้าใช้งานแดชบอร์ดสำหรับส่วนของเจ้าหน้าที่ได้

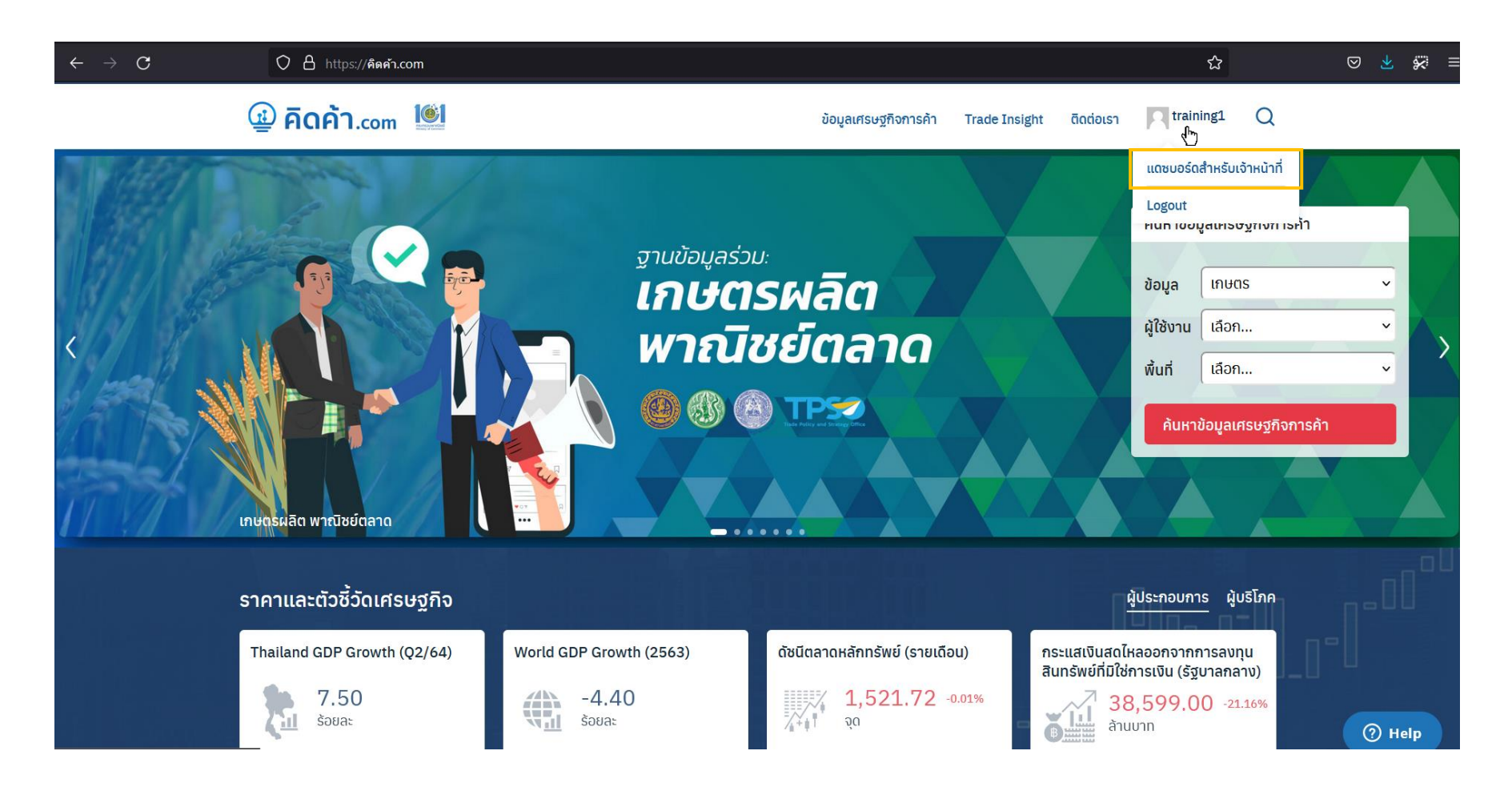

## เจ้าหน้าที่ - หน้าแดชบอร์ดสำหรับเจ้าหน้าที่

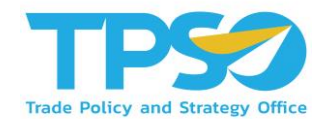

#### สามารถเลือกหมวดหมู่ย่อยของแดชบอร์ดเพื่อกรองแดชบอร์ดให้เหลือแค่ส่วนที่ต้องการค้นหาเท่านั้น

| @ <b>คิด</b> เ | ค้า.com 🛄                                                        |                 |                                          | ข้อมูลเศรษฐกิจก                               | ารค้า 👻 Trade Insight 🕚         | ซิดต่อเรา 🤉 train             | ing1 Q |               |
|----------------|------------------------------------------------------------------|-----------------|------------------------------------------|-----------------------------------------------|---------------------------------|-------------------------------|--------|---------------|
| หน้าแรก > แดช  | บอร์ดสำหรับเจ้าหน้าที่                                           |                 |                                          |                                               |                                 |                               |        | <b>Pathic</b> |
| Dashboar       | d                                                                |                 |                                          |                                               |                                 |                               |        |               |
|                |                                                                  |                 |                                          |                                               |                                 | 🗐 คู่มือการใช้งาเ             |        |               |
| <              | de<br>T                                                          |                 | ED<br>CEI                                |                                               | ΨP                              | æ                             | >      |               |
| _              | កេមពន                                                            | เศรษฐกิจจังหวัด | ธุรกิจบริการ                             | ภาพรวมต่างประเทศ                              | อาหาร                           | อุตสำหกรรม                    |        |               |
|                | ดูทั้งหมด<br><b>มันสำปะหลัง</b><br>กุเรียน<br>ข้าวโพดเสี้ยงสัตว์ | ราคามัน         | ามขอรผลิด พาณิย<br>สำปะหลัง (แบบมีการแจ้ | ມ<br>ຍົດລາດ<br>(ອີ 16)<br>ອ<br>ເບເດືອບ)<br>ສ€ | เมนระสัง<br>กานการณ์ภาพรวมมันสำ | พาณิษย์อลาด © 66 7<br>มปะหลัง |        |               |
|                |                                                                  | การผลิต         | มันสำปะหลัง                              | núciano (* 29)<br>gi                          | เข่งการส่งออกมันสำปะค           | พาณิยย์อลาด (© 30 ) ร<br>สถัง |        | 7 Help        |

### เจ้าหน้าที่ - หน้าแดชบอร์ดสำหรับเจ้าหน้าที่

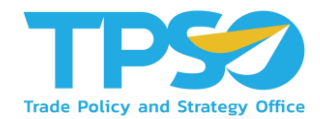

#### สามารถเลือกแดชบอร์ดที่ต้องการใช้งานเพื่อเข้าใช้งานได้ทันที

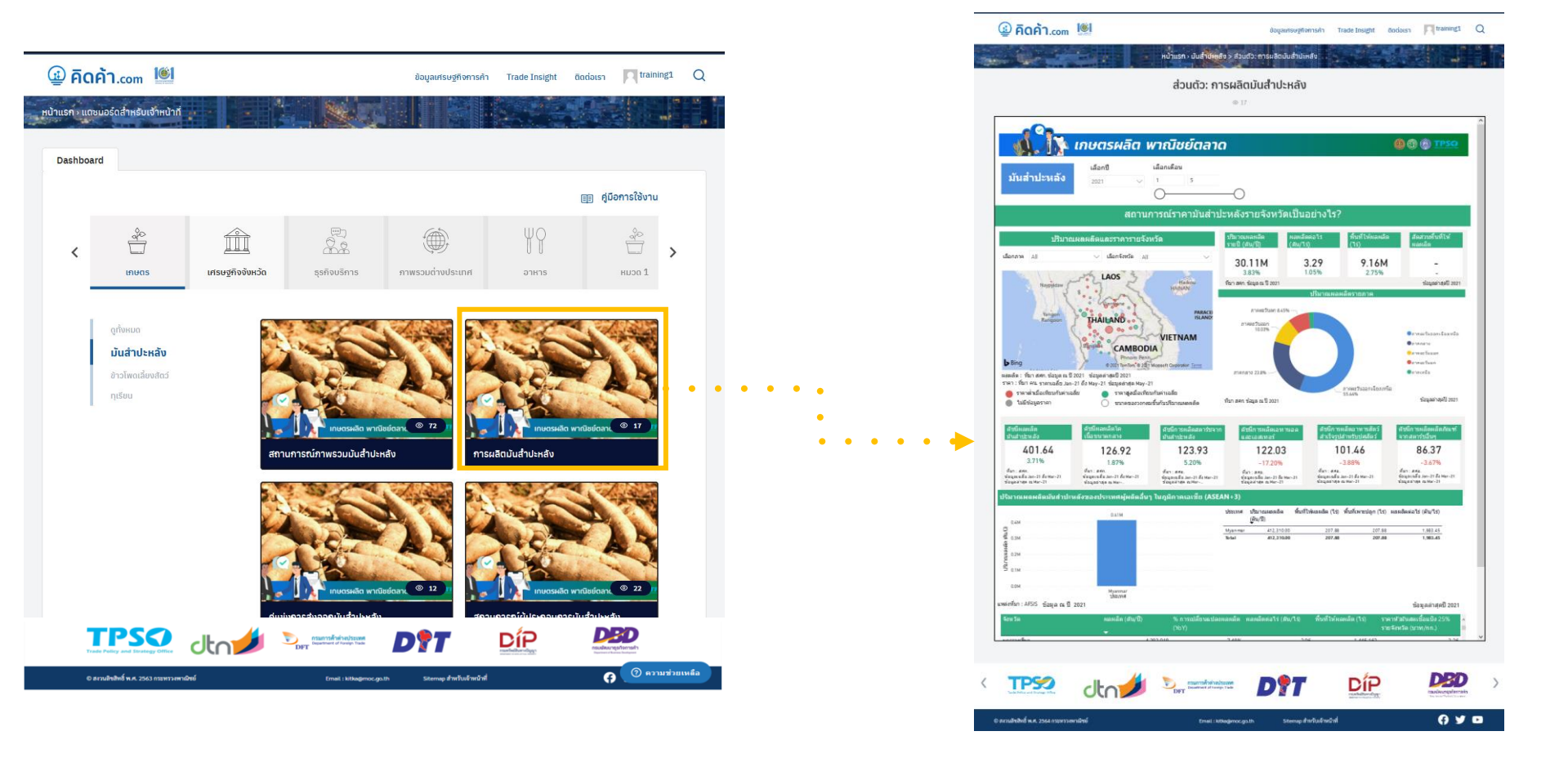

## เจ้าหน้าที่ - หน้าแดชบอร์ดสำหรับเจ้าหน้าที่

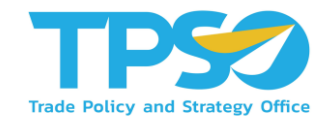

#### ้เพิ่มปุ่มสำหรับลิงก์ไปยังหน้าคู่มือการใช้งานแดชบอร์ดเพื่อแนะนำวิธีการใช้งานแดชบอร์ดเพิ่มเติม

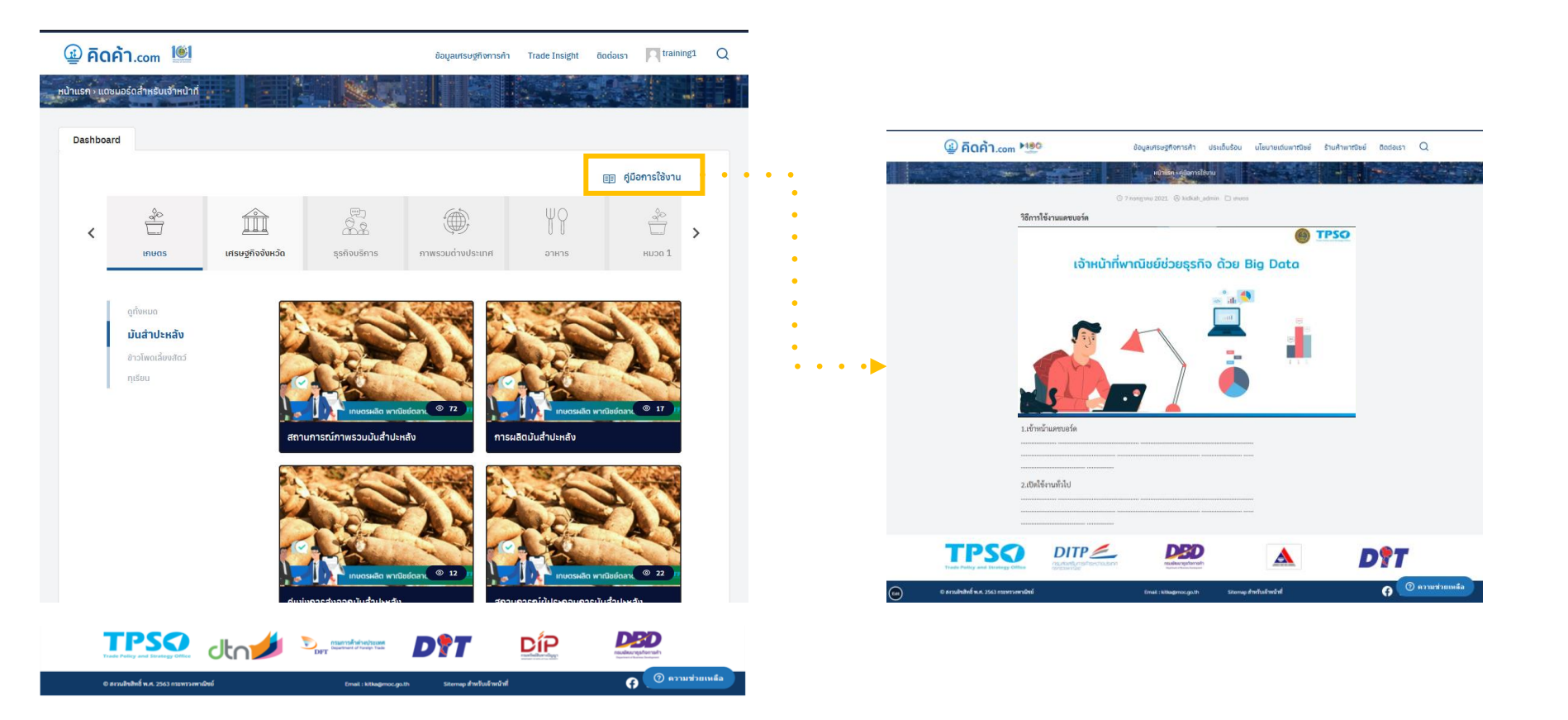

# FRONTIS D

Strategy Consulting & Digital Transformation